CONTACT

E: support@cayen.net W: www.21cclc.com

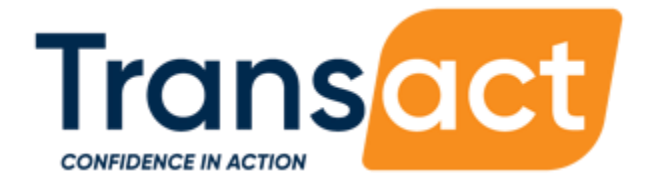

# AS21 HANDBOOK

FOR OPERATING AFTERSCHOOL21 DATA PROGRAM MANAGEMENT SOFTWARE

UPDATED: 07/27/2022

TRAINING DATE

LOCATION

## THIS PAGE INTENTIONALLY LEFT BLANK

### Table of Contents

| PROGRAM SETUP         | PAGE 07                                                                                                    |
|-----------------------|----------------------------------------------------------------------------------------------------|
| SITE SETTINGS         | PAGE 17                                                                                                    |
| PROGRAM INFORMATION   | PAGE 21                                                                                                    |
| SITE INFORMATION      | PAGE 26                                                                                                    |
| ACTIVITIES / SESSIONS | PAGE 30                                                                                                    |
| REGISTRATION          | PAGE 34                                                                                                    |
| QUICK EDIT TOOLS      | PAGE 39                                                                                                    |
| ROSTERS               | PAGE 42                                                                                                    |
| ATTENDANCE            | PAGE 48                                                                                                    |
| REPORTS               | PAGE 54                                                                                                    |
| SEARCH                | PAGE 60                                                                                                    |
|                       | PROGRAM SETUP<br>SITE SETTINGS<br>PROGRAM INFORMATION<br>SITE INFORMATION<br>ACTIVITIES / SESSIONS<br>REGISTRATION<br>QUICK EDIT TOOLS<br>ROSTERS<br>ATTENDANCE<br>REPORTS<br>SEARCH |

## **GETTING STARTED** CONFIGURING YOUR COMPUTER

The AfterSchool 21 system is compatible with the most recent versions of Google Chrome, Microsoft Edge, and Mozilla Firefox.

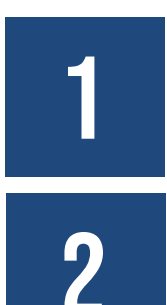

#### ENTER THE WEB ADDRESS IN THE RIGHT PLACE

Ensure that the web address is entered into the browser address bar, not a Search bar such as Google.

### ADD YOUR AS21 SITE AS A FAVORITE

Make it easy to get back to your site by bookmarking or favoriting it in your browser.

## 3

### TURN OFF POP-UP BLOCKERS

Pop-ups are used throughout the system when saving information. If these pop-ups are blocked, the information you enter may not save correctly.

- For Chrome:
  - From the menu in the upper-right corner click Settings. From the menu on the left click Privacy and Security. Click the Site Settings section. Click Pop-ups and redirects. Slide the toggle at the top of the screen so that it is set to Allowed.
- For Edge:
  - From the menu in the upper-right corner click Settings. At the top left of the menu click the Privacy & Security tab (the lock icon). Scroll down to the Security section. Under Block Pop-Ups, click the toggle and set to Off.
- For Firefox:
  - From the menu in the upper-right corner click Options. Click the Privacy & Security tab on the left of the screen. Scroll down to the Permissions section. Uncheck the box for Block Pop-Up Windows.

#### AFTERSCHOOL 21

## **NAVIGATION** IMPORTANT SYSTEM FEATURES

|                       |                                                                                             | <u>2</u>                                    |
|-----------------------|---------------------------------------------------------------------------------------------|---------------------------------------------|
|                       |                                                                                             | 3                                           |
| Cayen Systems         | K Mess                                                                                      | sages 🔀 Support 🕴 Krueger Amy 🎒 🔻           |
| 🖚 Dashboard           |                                                                                             | Credentials<br>AfterSchool 21               |
| m Program Information | Dashboard Fillers                                                                           | Ansonia Public Schools                      |
| Site Information      | Term Reporting Year Period () Start Date End Date                                           | District Admin 1<br>2020-2021 School Year   |
| 🖶 Activities          | 2020-2021 School Ye; 🗸 2020 - 2021 🗸 Spring 🗸 02/08/2021 🛱 06/30/2021                       | A Change Credentials                        |
| 📽 Registration 🛛 🖁 🦺  | My Dashboard APR Attendance Registration                                                    | Change Password                             |
| Rosters               | *Registration card counts are based on your current credentials, not the Dashboard Filters. | ♥ My Preferences                            |
| 🛱 Attendance          |                                                                                             | i About                                     |
| 🔟 Reports             | Total Active                                                                                | What's New     Rec Released on Jul 01, 2021 |
| <b>Q</b> Search       |                                                                                             | 🕒 Sign out                                  |
|                       |                                                                                             |                                             |

1

#### DASHBOARD

The customizable dashboard allows users to select key information they would like to see when the first connect to the system.

2

#### **MY PROFILE**

The My Profile area contains information specific to your account. Change your password. View version update information in What's New. Use Change Credentials to view other Sites or Terms.

3

#### **SUPPORT**

Submit help requests, access an electronic version of this handbook, view training videos, or contact us.

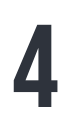

#### NAVIGATION BAR

Use the vertical navigation bar to move through the system. The white highlighting indicates the section of the system in which you are currently working.

### APR

The APR or Annual Performance Report is the set of data submitted to the US Department of Education via the 21APR federal database to show what took place in your program during a reporting year.

### **REPORTING PERIOD**

There are multiple reporting periods (e.g. Summer, School Year, Full Year) associated with each APR reporting year. The reporting year BEGINS with the summer reporting period, then continues through the fall and spring reporting periods.

### TERM

A Term is a date range that defines when your afterschool program is in operation. Typically, Terms align with the APR reporting year.

### **REGISTERED / ATTENDEE**

Registered participants are people that have a registration form on file with your program. Attendees are participants that are not registered – commonly used for adults and family members of registered participants.

### ROSTERS

Rosters are lists of participants and can be used to print paper attendance sheets for recording participation. Rosters can be associated with specific sessions being offered at a site or can be established for a custom group of participants.

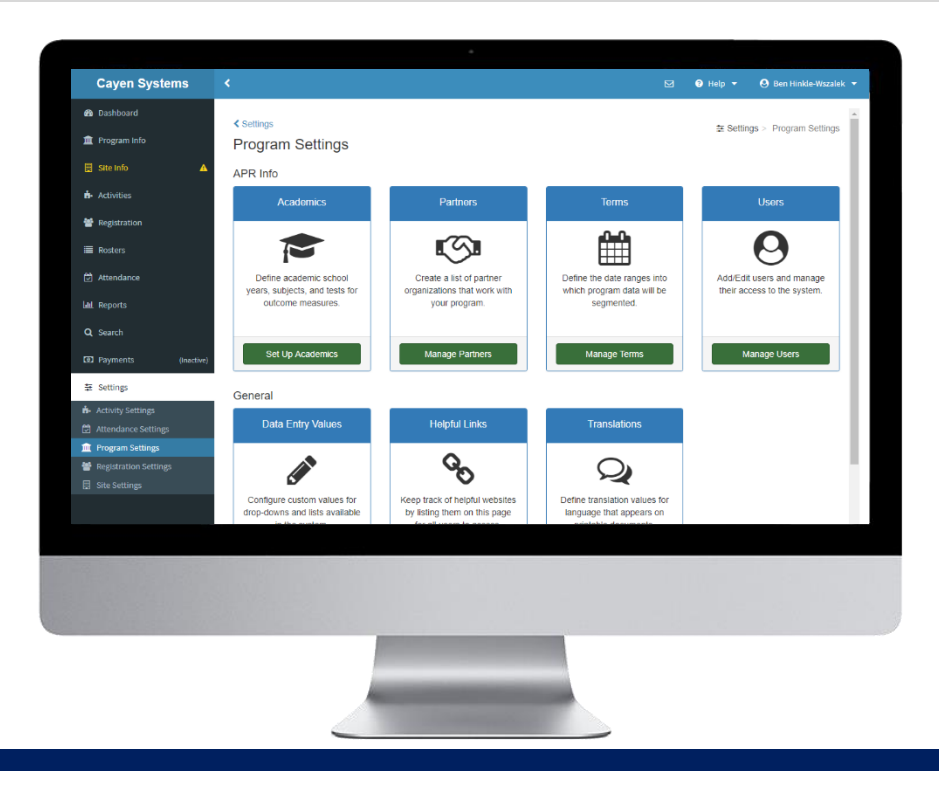

## **PROGRAM SETUP**

Program Setup describes configuring the software to align with your program, district, and site.

- Enter Grantee Details (pg #8)
- Add a Term (pg #11)
- Add / Edit Community Partners (pg #14)
- Add Objectives (pg #10)
- Add / Edit Users (pg #12)
- Identify Board Members (pg #16)

#### IMPORTANT NOTES ABOUT WORKING IN THIS SECTION

- Change Credentials and connect to ALL SITES when modifying Program Settings.
- Many districts have more than one associated grant. Make sure you are working with the right grant when modifying grantee information.
- Save data entry time and improve the accuracy of academic information by sending data from your Student Information System to Cayen Systems via our secure data uploads site (https://datauploads.datapropeller.com).

### ENTER GRANTEE DETAILS

Details related to grants will appear on the annual performance report and should be reviewed and updated annually, as needed.

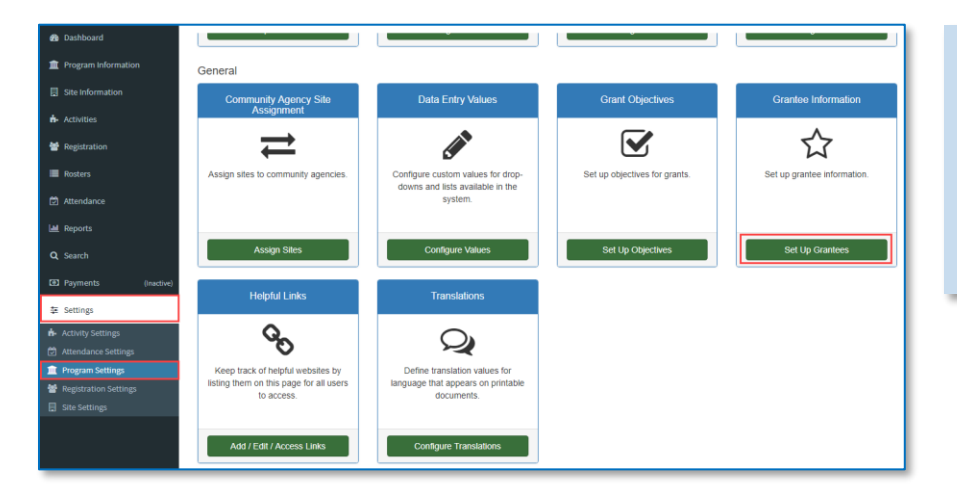

#### Set up District / Grants

- In your left-hand navigation menu, click 'Settings' → 'Program Settings'
- 2. Locate the 'Grantee Information' Card
- 3. Click 'Set Up Grantees'

#### Set up Grantees

- If sites have been assigned to a Grantee, this will show in the list
- You will get a 'Warning' message if there are any sites that are not assigned to a Grantee
- Click 'Add New Grantee', at the top of the screen, to create a new Grantee
- Complete the fields under all tabs (see below), then click 'Save'

|              |                 |                 |                                         |                                                        |              |                        | 直 Settings > Pro       | ogram Settings > Grantee Informa |
|--------------|-----------------|-----------------|-----------------------------------------|--------------------------------------------------------|--------------|------------------------|------------------------|----------------------------------|
| rantee Inf   | ormation 🔞      |                 |                                         |                                                        |              |                        |                        |                                  |
| + Add N      | ew Grantee      |                 |                                         |                                                        |              |                        |                        |                                  |
|              |                 |                 |                                         |                                                        |              |                        |                        | Search:                          |
| ow 50 o e    | ntries          |                 |                                         |                                                        |              |                        | C <sup>e</sup> Refresh | 🖺 Copy 😝 Print 🛓 Export          |
|              | Grantee         | Grantee Type    | Address                                 | Contact                                                | Grant Length | Initial Reporting Year | CLC APR Required       | Sites                            |
| Actions •    | 2019 Grantees 🔒 | School District | 1234 Main Street<br>Milwaukee, WI 53210 | Mary Smith<br>P. (414) 555-5555<br>marysmith@email.com | 5 year(s)    | 2019 - 2020            | Yes                    | Prendergast                      |
| A Artisent a | 2020 Grantees 🔒 | School District | 1234 Main Street<br>Milwaukee, WI 53210 | Mary Smith<br>P. (414) 555-5555                        | 5 year(s)    | 2020 - 2021            | Yes                    | Ansonia Middle School<br>Mead    |

| rantee Info  | ormation            |       |       |   |                   | × |
|--------------|---------------------|-------|-------|---|-------------------|---|
| General      | Contact Information | Award | Sitor |   |                   |   |
| General      | Contact mormation   | Awaru | Siles |   |                   |   |
| Grantee Na   | me:                 |       |       |   |                   |   |
| Middleton So | chool District      |       |       |   |                   |   |
| Grantee Typ  | e:                  |       |       |   | CLC APR Required: |   |
| School Distr | rict                |       |       | • | Yes               | • |
| Address:     |                     |       |       |   |                   |   |
| 123 Main Str | reet                |       |       |   |                   |   |
| City:        |                     |       |       |   |                   |   |
| Milwaukee    |                     |       |       |   |                   |   |
| State:       |                     |       |       |   | Zip:              |   |
| WI           |                     |       |       | • | 53222             |   |
|              |                     |       |       |   |                   |   |

#### Grantee Setup – General Tab

- 8. Complete the fields
- 9. If CLC APR Reporting is required, set the field to 'Yes'
- 10. Click 'Save' at the bottom of the screen

#### AFTERSCHOOL 21

#### HANDBOOK

| Grantee | e Setup – Contact Information Tab | Grantee Information                     | ×               |
|---------|-----------------------------------|-----------------------------------------|-----------------|
| 1.      | Enter the Grantee contact         | General Contact Information Award Sites |                 |
|         | information, 'Name', 'Phone', and | Contact Name:                           |                 |
|         | 'Email Address'                   | Ann Anderson                            |                 |
| 2.      | Click 'Save' at the bottom of the | Phone:                                  | E-mail Address: |
|         | screen                            | (414) 555-1234                          | email@email.net |
|         |                                   |                                         |                 |

| rantee Information ×        |                    |                        |   |  |  |  |  |
|-----------------------------|--------------------|------------------------|---|--|--|--|--|
| General Contact Information | tion Award Sites   |                        |   |  |  |  |  |
| Grant Length (Years):       |                    | Initial Reporting Year |   |  |  |  |  |
| 5                           | Ψ                  | 2018 - 2019            | Ŧ |  |  |  |  |
| Reporting Year              | Amount<br>\$ 25000 |                        |   |  |  |  |  |
| 2019 - 2020                 | \$                 |                        |   |  |  |  |  |
| 2020 - 2021                 | \$                 |                        |   |  |  |  |  |
| 2021 - 2022                 | \$                 |                        |   |  |  |  |  |
| 2022 - 2023                 | \$                 |                        |   |  |  |  |  |
|                             |                    |                        |   |  |  |  |  |

#### Grantee Setup – Award Tab

- Select the 'Grant Length' and 'Initial Reporting Year'
- 2. Enter the amount awarded for the current and past years only, leaving future year information blank
- 3. Click 'Save' at the bottom of the screen

#### Grantee Setup – Sites Tab

- 1. Select the site(s) associated with this Grant
- 2. Hold down the CTRL (Apple) key to select more than one site.
- 3. Click 'Save' at the bottom of the screen

| intee Info | rmation               |             |   |
|------------|-----------------------|-------------|---|
| General    | Contact Information   | Award Sites |   |
| ites Assoc | iated with this Grant |             |   |
| Natchaug   |                       |             | A |
| Sweeney    |                       |             |   |
|            |                       |             |   |
|            |                       |             |   |
|            |                       |             |   |
|            |                       |             |   |
|            |                       |             |   |
|            |                       |             |   |
|            |                       |             |   |
|            |                       |             |   |
|            |                       |             |   |
|            |                       |             |   |
|            |                       |             |   |
|            |                       |             |   |
|            |                       |             |   |

### ADD OBJECTIVES

#### Set Up Objectives

- In your left-hand navigation menu, click 'Settings' → 'Program Settings'
- 2. Locate the 'Grant Objectives' Card
- 3. Click 'Set Up Objectives'

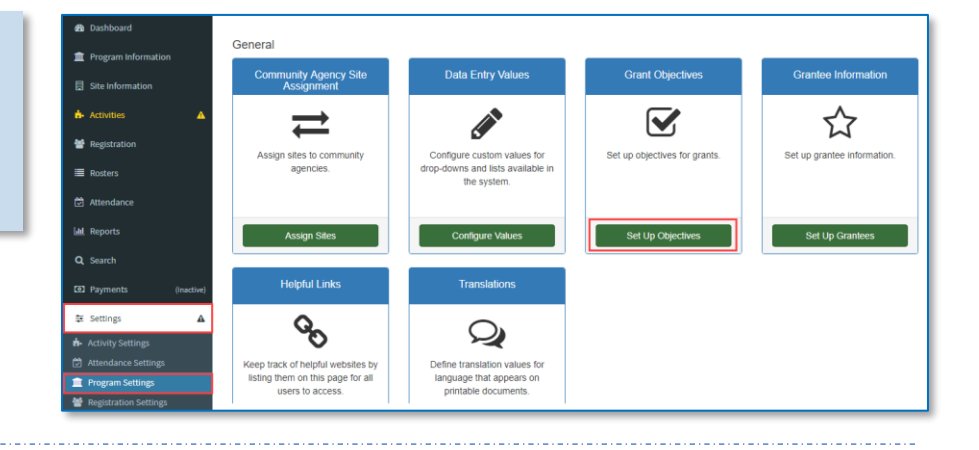

| Program Settings | s 🛎 Setti                                           | ngs >   | <ul> <li>Program Se</li> </ul> | ettings | > Gra   | nt Objective |
|------------------|-----------------------------------------------------|---------|--------------------------------|---------|---------|--------------|
| Grant Obje       | arant Objectives 😮                                  |         |                                |         |         |              |
| Select a Grant   | 2019 Grantees V                                     |         |                                |         |         |              |
| + Add Gra        | Int Objective                                       |         |                                |         |         |              |
|                  |                                                     |         | Search:                        |         |         |              |
| Show 50 ¢ e      | entries C <sup>e</sup> F                            | Refresh | і 📋 Сору                       | ₽       | Print , | 🛃 Export 🖥   |
|                  | Objective                                           | †↓      | Code                           |         | Status  |              |
| Actions -        | Improving Academic Achievement 0                    |         | Acad                           |         |         |              |
| Actions -        | Reach Targeted Participation Levels in Enrichment 1 |         | Reach                          |         |         |              |
| Showing 1 to 2 o | f 2 entries                                         |         | < P                            | revio   | us 1    | Next >       |

#### Set Up Objectives

- 1. Select the appropriate Grantee from the drop-down
- 2. Click 'Add Grant Objective'
- 3. Enter the Objective Information
- 4. Click 'Save'

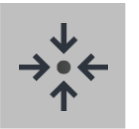

### Notes

- Objectives that have been linked to an activity or used in a previous term cannot be deleted. However, they can be renamed (if needed).
- At least one objective must be entered in order to set up activities in your sites.

### ADD A TERM

Terms are used to define the date range of your program. Typically for 21<sup>st</sup> CCLC programs, the term should begin with the summer program and end with the spring program.

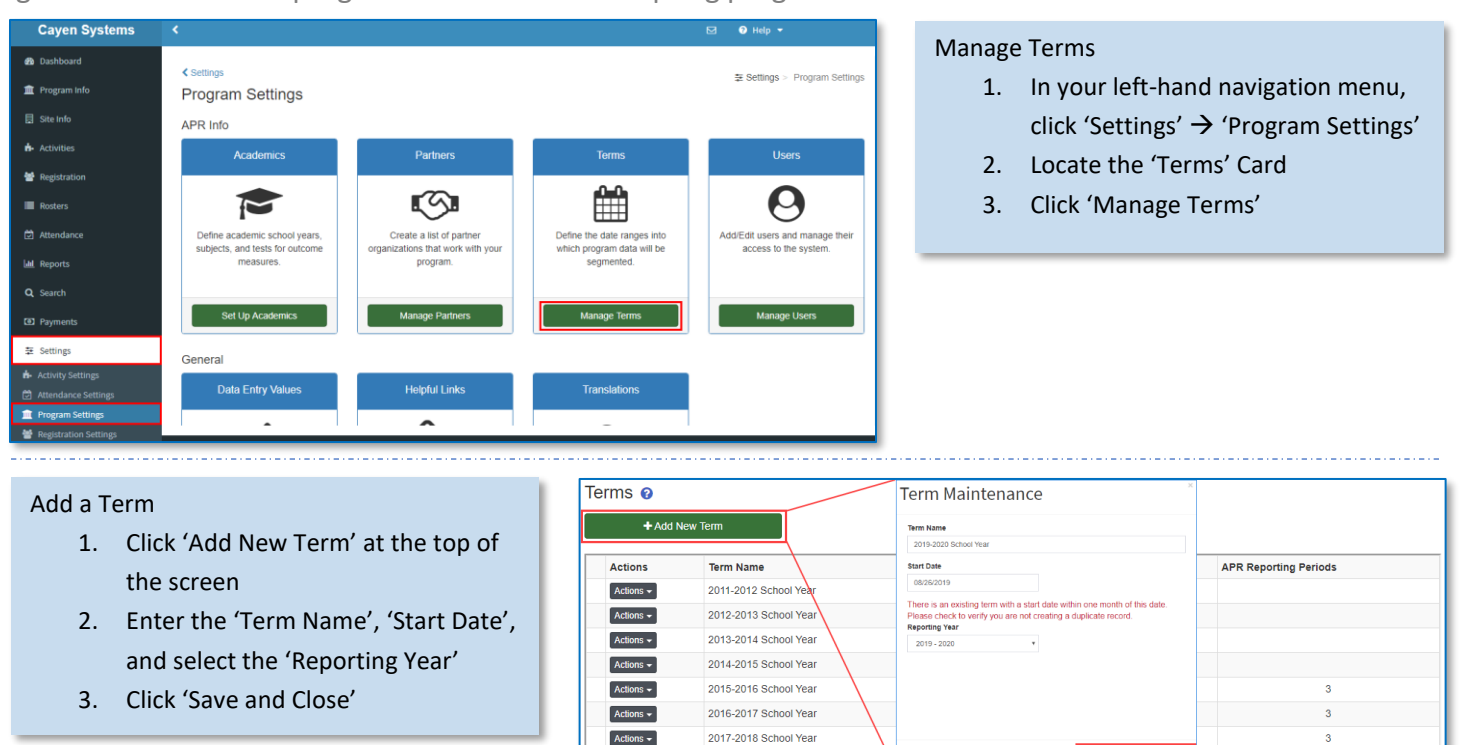

2018-2019 School Term

Actions -

Acti

| Actions - 201     | 9-2020 School Year    | 08/27/2019 | 2019 - 2020          | 3                     |   |
|-------------------|-----------------------|------------|----------------------|-----------------------|---|
| Edit Term         |                       |            |                      |                       |   |
| Edit Calendar     |                       |            |                      |                       |   |
| Delete            |                       |            |                      |                       |   |
| 2019-2020 Sch     | ool Year - Program Ca | alendar 😧  |                      |                       |   |
| Date              | Day of Week           |            | Progra<br>All / Week | m Open<br>days / None | Î |
| 8/27/2019         | Tuesday               |            |                      |                       |   |
| 8/28/2019         | Wednesday             |            |                      | 2                     |   |
| 8/29/2019         | Thursday              |            |                      | 2                     |   |
| 8/30/2019         | Friday                |            |                      | 2                     |   |
| 8/31/2019         | Saturday              |            |                      |                       |   |
| 9/1/2019          | Sunday                |            |                      |                       |   |
| 9/2/2019          | Monday                |            |                      |                       |   |
| 9/3/2019          | Tuesday               |            |                      | 2                     |   |
| 9/4/2019          | Wednesday             |            |                      | 2                     |   |
| 9/5/2019          | Thursday              |            |                      |                       |   |
| 9/6/2019          | Friday                |            |                      | 2                     |   |
| 9/7/2019          | Saturday              |            |                      |                       |   |
| 9/8/2019          | Sunday                |            |                      |                       |   |
| 9/9/2019          | Monday                |            |                      | 2                     |   |
| 9/10/2019         | Tuesday               |            |                      | 2                     |   |
| 9/11/2019         | Wednesday             |            |                      | 2                     | - |
| 🕼 Copy to Site Ca | llendars              |            |                      | Save and Refresh      |   |

#### Set Up Calendar

08/27/2019

- 1. Click the Actions button next to the term
- 2. Click 'Edit Calendar'

2019 - 2020

- Click "All", "Weekdays", or "None" to quickly apply the option to the Program Open check boxes. Or check the boxes individually to select days that the program is open
- 4. Click 'Save and Refresh'
- 5. Click 'Copy to Site Calendars'
- 6. Check the box(es) to select the
- site(s) to copy the Calendar to 7. Click 'Save'
- If a New Term has a Start Date within one month of an existing term, a warning message will display to ensure that a duplicate term is not being created.
- Setting up a term calendar, then copying it to your sites can save time when setting up activities and sessions.

#### AFTERSCHOOL21

### ADD USERS

Anyone who needs to access this system should have their own login and password.

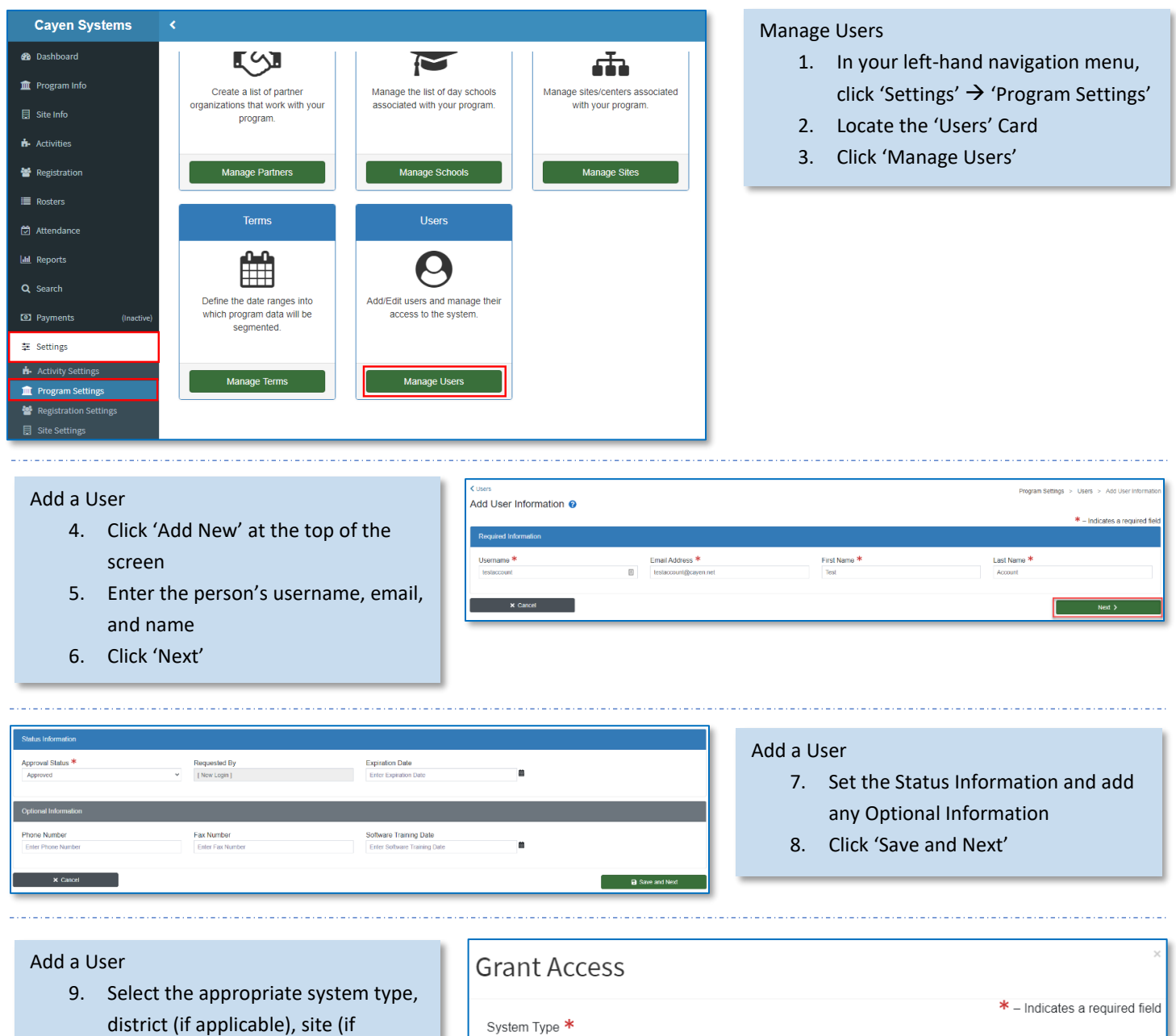

- district (if applicable), site (if
  applicable), and security level for
  the user, based on their job
  function/ responsibility
  10. Click 'Save and Close' to close the
- Grant Access modal
- 11. Click 'Save and Close' at the bottom of the Add User Information screen

|                   | * – Indicates a required field |
|-------------------|--------------------------------|
| System Type \star |                                |
| CLC               | ~                              |
| District *        |                                |
| All Districts     | ~                              |
| Site *            |                                |
| All Sites         | ~                              |
| Security Level *  |                                |
| State Admin 1     | ~                              |
|                   |                                |
|                   |                                |
| 🗙 Close           | Save and Close                 |
|                   |                                |

### EDIT A USER

Reasons for editing a user: enable/disable their access due to hiring/termination or update contact information.

| C Pogram Settings<br>USers 💿                                                                                   | ■ settings > Program Settings > Liters<br>Edit a User                                                           |
|----------------------------------------------------------------------------------------------------|----------------------------------------------------------------------------------------------------|
| tostaccount  text                                                                                              | True         Q success           1.         Locate the user you wish to edit using the Search bar at the top of |
| Showing 1 to 1 of 1 entres Showing 1 to 1 of 1 entres Username LastName FirstName Email LastLogin Login Status | Explicition Date                                                                                                |
| Account Account Test Isolaccountigrayen.net Never Enabled  Showing 1 to 1 of 1 entries                         | 2. Click the 'Actions' button and                                                                               |
|                                                                                                    | 3. Edit the user record as needed                                                                               |

4. Click 'Save and Close' when finished

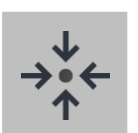

### Notes

- A user can only be **deleted** if they do not have related data. However, they can be **disabled**.
- You can modify a user's access to districts, sites, and/or security levels (based on your own access) by clicking Grant Access in the user's record and assigning additional values or by clicking the Remove Access button next to a specific access record.

### ADD/EDIT PARTNERS

A partner is a business or community agency other than the grantee actively contributing to the 21<sup>st</sup> CCLC-funded project. Information about partners is required on the APR.

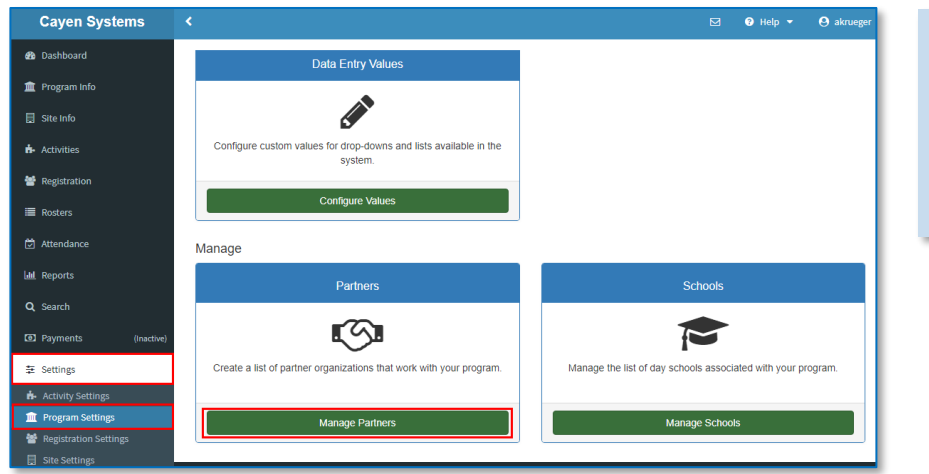

#### Manage Partners

- In your left-hand navigation menu, click 'Settings' → 'Program Settings'
- 2. Locate the 'Partners' card
- 3. Click 'Manage Partners'

#### Add Partners

- Click 'Add New' at the top of the screen
- 5. Enter the Partner's information
- 6. Click 'Save and Close'

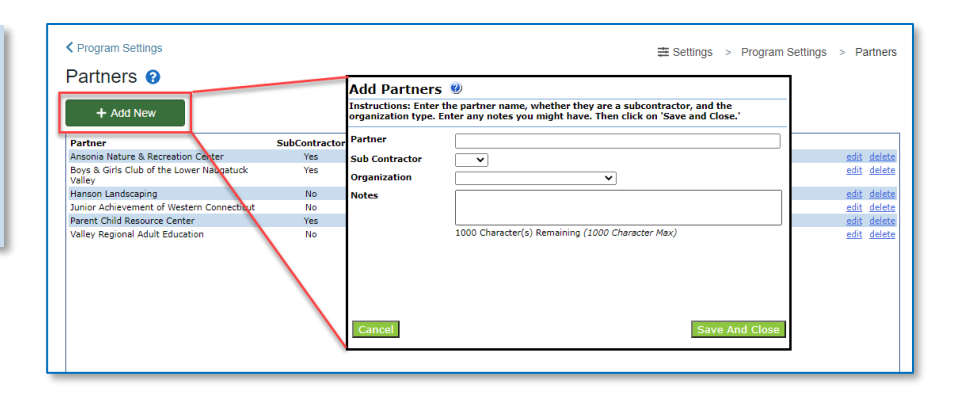

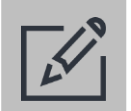

### Tips

- Try to avoid creating duplicate entries. This can lead to confusion if different sites begin to enter multiple partners when, in fact, there should only be one.
- A partner would be added as a sub-contractor if you pay for at least a portion of the services, goods, etc. provided.

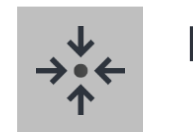

### Notes

 Partners that are entered in the district's partner list can later be selected by a site. The site has the option to enter additional information to detail the contributions made to their site in a specific term.

### **REVIEW PENDING PARTNER REQUESTS**

If a site requests a new partner, an alert message will show on the Partners card to notify you that there are pending requests. We'll see how sites request partners in Part 2: Site Setup.

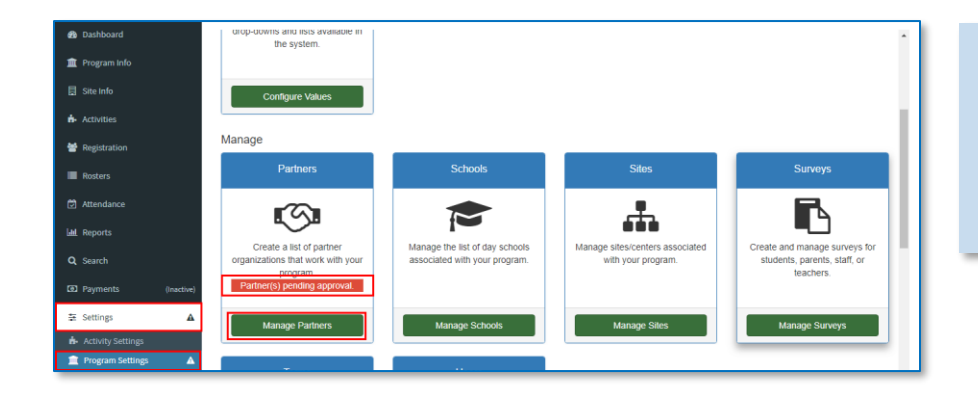

#### **Review Pending Partner Requests**

- In your left-hand navigation menu, click 'Settings' → 'Program Settings'
- 2. Locate the 'Partners' card
- 3. Click 'Manage Partners'

#### **Approve Pending Partners**

- 1. Click the 'Pending' link to the left of the pending partner
- 2. Set the drop-down to 'Approved'
- 3. Click 'Save and Close'

#### Partners 🔞

Purpose: Districts/grantees often report on collaborative participation by community organizations. Partners that are entered here can later be selected by a site as Partner Contributions with primary contribution types and amounts.

Sites can also request new partners. These requests will appear in the top of this list in red. The Partners button on the welcome screen will turn red when requests are pending. Determine whether the requested partner should be approved. Then notify the site staff that the partner has been added to the list, was already in the list (perhaps under a different name), or was not approved.

Instructions: To add a new partner, click on the 'Add New' button. To edit an existing partner record, click on the <u>edit</u> link. To delete an unused partner, click on the <u>delete</u> link. To approve pending partners, if there are any, click on the <u>pending</u> link to the left of the partner name.

| Partner                          | SubContractor | Organization Type        | Requested By | Request Notes                                         |                     |
|----------------------------------|---------------|--------------------------|--------------|-------------------------------------------------------|---------------------|
| Pending Pizza Palace             | No            | BUS-Business             | 1            | Donating pizza for opening and<br>closing day events. | delete              |
| Hillandale Community Association | No            | CBO-Community-Based Orga | anization    | 2                                                     | details edit delete |

### **IDENTIFY BOARD MEMBERS**

Create a list of the members of your program's advisory board.

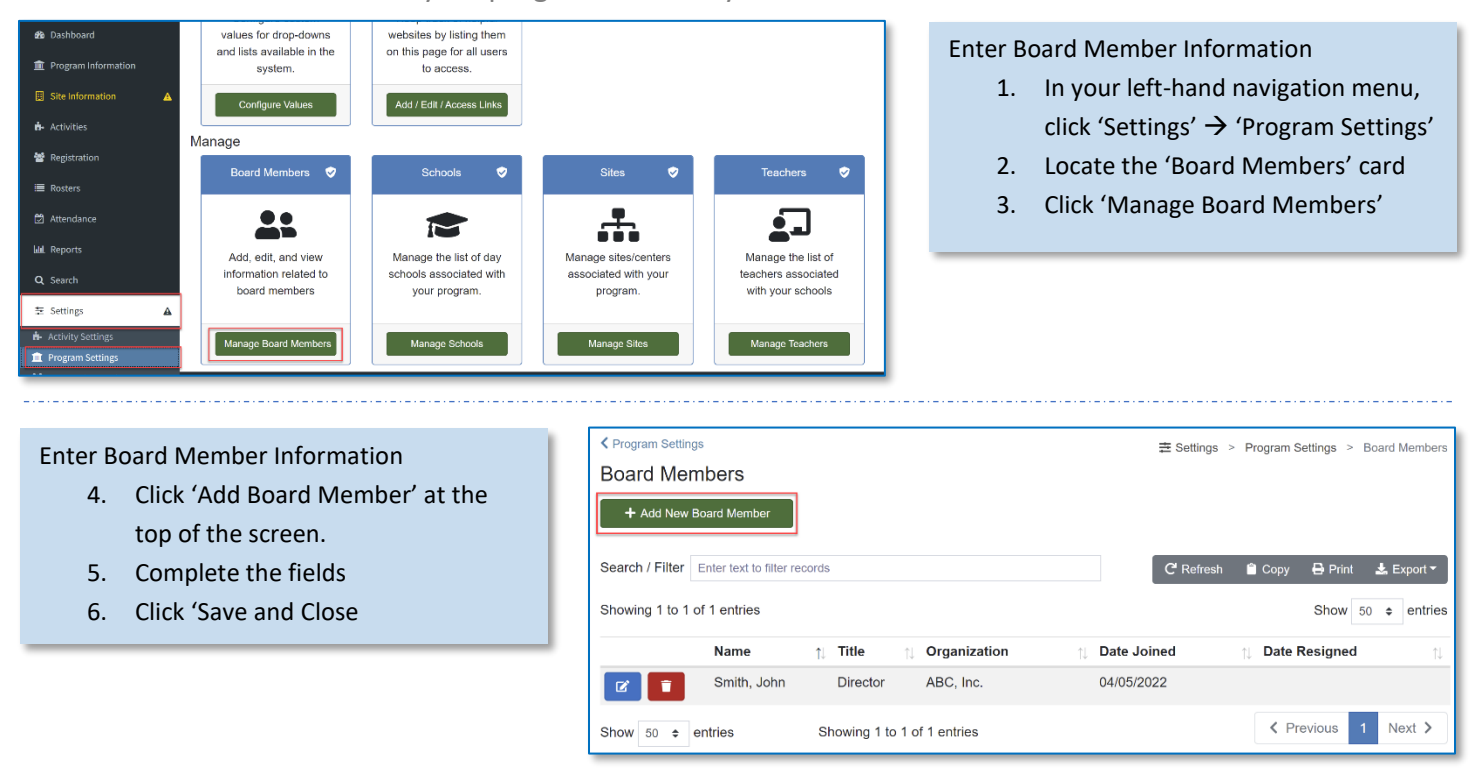

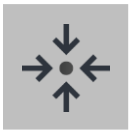

### Notes

• Board Members must be entered prior to recording Advisory Board Meetings.

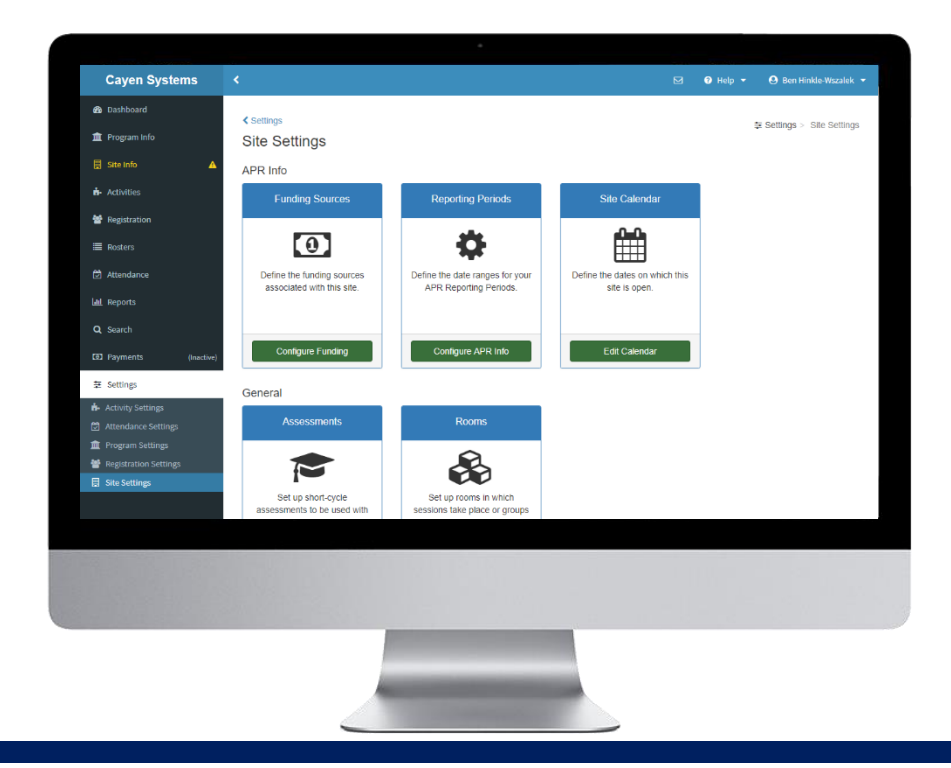

## SITE SETTINGS

At the start of every term, critical information needs to be defined for each site within a program. The Site Settings section shows how to configure this information.

Add / Edit Funding Sources (pg #18)

Add / Edit APR Reporting Periods (pg #19)

Edit Site Calendar (pg #20)

### IMPORTANT NOTES ABOUT WORKING IN THIS SECTION

- Change Credentials and connect to a specific site when modifying Site Settings.
- While some of these settings may be the same across a program, Site Settings must be configured for each active site individually.

### ADD/EDIT FUNDING SOURCES

By adding funding sources, including 21st CCLC funding, you can associate them to your activity sessions and generate reports for those specific funders, including the APR.

| Cayen Systems Cayen Systems Cayen Systems Compared the second of the second of the sec | <ul> <li></li> <li>✓ Settings</li> <li>Site Settings</li> <li>::::::::::::::::::::::::::::::::::::</li></ul>                                                                                              | ☑ ● Help ▼ ● akrueger          Funding Sources         Image: Configure Funding         Configure Funding         Site Calendar         Image: Configure Funding                                                                                                    | <ul> <li>Configure Funding</li> <li>1. In your left-hand navigation menu, click 'Settings' → 'Site Settings'</li> <li>2. Locate the 'Funding Sources' card</li> <li>3. Click 'Configure Funding'</li> </ul>                                   |
|----------------------------------------------------------------------------------------------------|----------------------------------------------------------------------------------------------------|----------------------------------------------------------------------------------------------------|----------------------------------------------------------------------------------------------------|
| Add a Fundir<br>1. Clict<br>scre<br>2. Ente                                                                                                    | ng Source<br>k 'Add New' at the top of the<br>een<br>er the 'Funding Source'                                                                                                    | Copy<br>Funding Sources<br>Add Now<br>Funding Source /<br>Federal 21st CCLC<br>General<br>STEM Grant<br>General                                                                                                    | Estings     > Site Settings     > Funding Sources       District Values                                                                                                    |
| <ol> <li>Sele from that have nam</li> <li>Enter 5. Click</li> </ol>                                                                                                    | ect the District Funding Source<br>in the drop-down. Remember<br>is the Site and the District may<br>e different<br>hes for the same funding source<br>er a dollar amount, if known<br>k 'Save and Close' | Funding Source - Add Net         Instructions: Note that the site and this function links the two. Enter the for the same source. Enter a dollar a and Close.'         Funding Source:       Four         District Funding Source:       Ger         Amount (optional):       \$ 50 | EW<br>district may have different names for the same funding source.<br>e name of the funding source and then select the district's name<br>amount and description. When you have finished, click on 'Save<br>ndation Funding<br>neral<br>000 |
|                                                                                                    |                                                                                                    | Close                                                                                                    | Save And Close                                                                                                    |

### ADD/EDIT APR REPORTING PERIODS

Reporting periods specify the dates for which information will be collected and aggregated for the annual performance report.

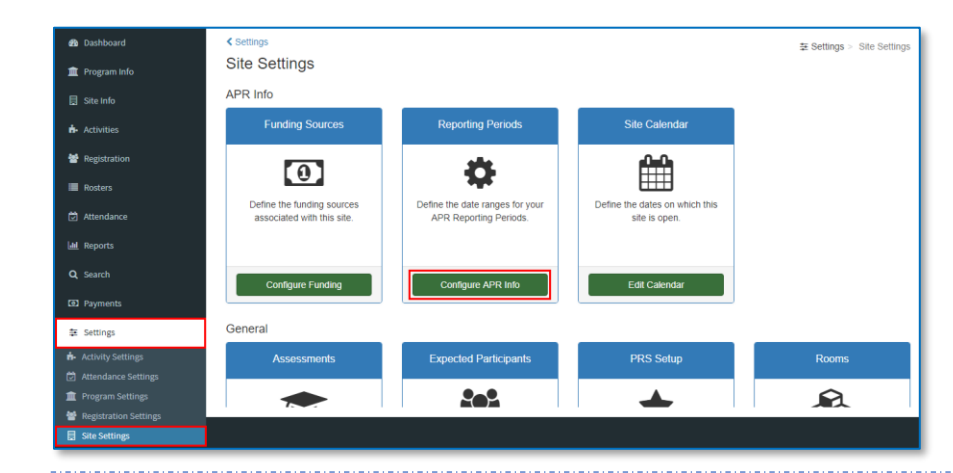

#### Add APR Reporting Periods

- In your left-hand navigation menu, click 'Settings' → 'Site Settings'
- Locate the 'Reporting Periods' card
- 3. Click 'Configure APR Info'

#### **Configure Reporting Year Info**

- 4. Set the Active column to 'Yes', for the periods which are active
- 5. Enter the 'Start Date' and 'End Date' for the active periods
- Select the current and prior school year for grade and tests
- Enter the 'Operating Budget' for this Site
- 8. Click 'Save'

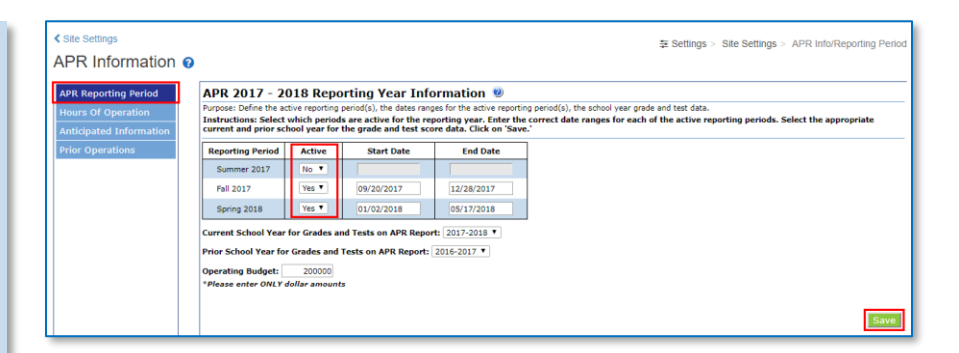

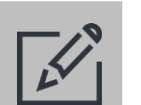

### Tips

 When entering date ranges for reporting periods, it is best to make sure there are no gaps between the end date of one period and the start date of the next period.

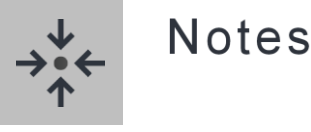

If a site is not active for a reporting period (e.g. Summer 2019), the Active field should be set to No. The start and end dates will not need to be entered for that period.

### EDIT SITE CALENDAR

Site calendars can be established to assist with scheduling activities and sessions.

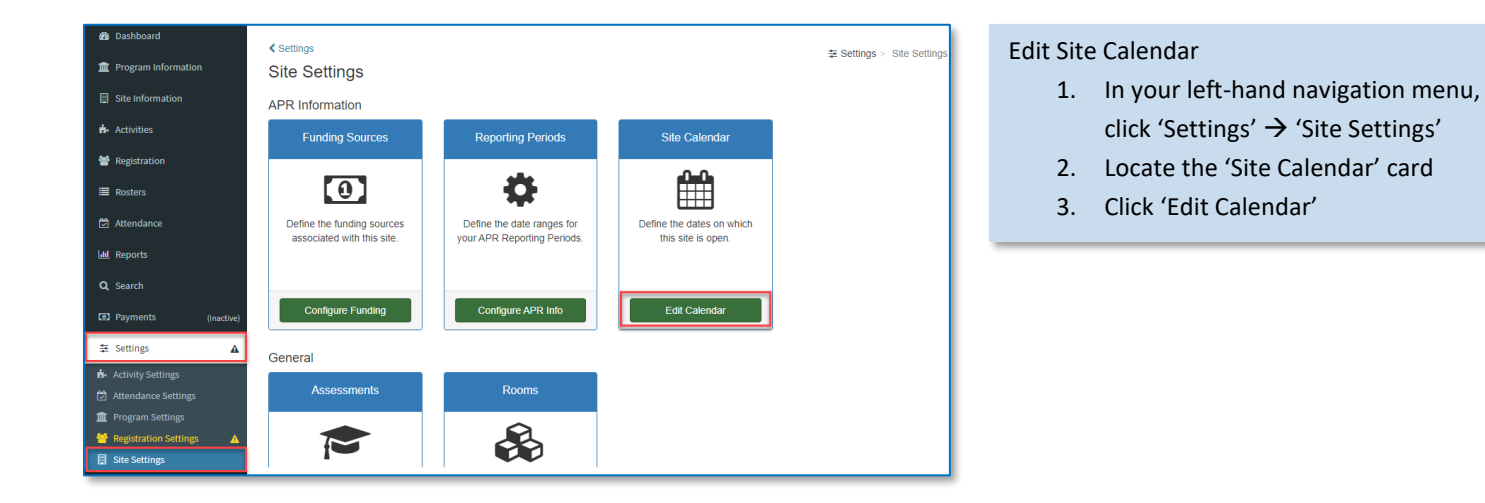

#### Set the Days Open

- Check the boxes in the 'Site Open' column to indicate dates in which this site anticipates being open.
- 5. Click 'Save'

| Site Settings |             | 幸 Sett                 | tings > Site Settings > Site Calen |
|---------------|-------------|------------------------|------------------------------------|
| Site Calenda  | r           |                        |                                    |
| 2019-2020 S   | chool Year  |                        |                                    |
| Date          | Day of Week | District Calendar Open | Site Open                          |
| 9/23/2019     | Monday      | Open                   |                                    |
| 9/24/2019     | Tuesday     | Open                   |                                    |
| 9/25/2019     | Wednesday   | Open                   |                                    |
| 9/26/2019     | Thursday    | Open                   | <b>V</b>                           |
| 9/27/2019     | Friday      | Open                   |                                    |
| 9/28/2019     | Saturday    | Closed                 | 0                                  |
| 9/29/2019     | Sunday      | Closed                 |                                    |
| 9/30/2019     | Monday      | Open                   | <b>2</b>                           |
| 10/1/2019     | Tuesday     | Open                   |                                    |
| 10/2/2019     | Wednesday   | Open                   |                                    |
| 10/3/2019     | Thursday    | Open                   |                                    |
| 10/4/2019     | Friday      | Open                   |                                    |
| 10/5/2019     | Saturday    | Closed                 |                                    |
| 10/6/2019     | Sunday      | Closed                 |                                    |
| 10/7/2019     | Monday      | Open                   |                                    |
| 10/8/2019     | Tuesday     | Open                   |                                    |
|               |             |                        |                                    |

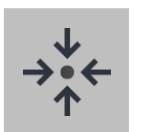

### Notes

If a site is closed due to inclement weather or some other unforeseen event, the calendar does NOT need to be updated. The system will assume the site was closed if no attendance was entered for that date.

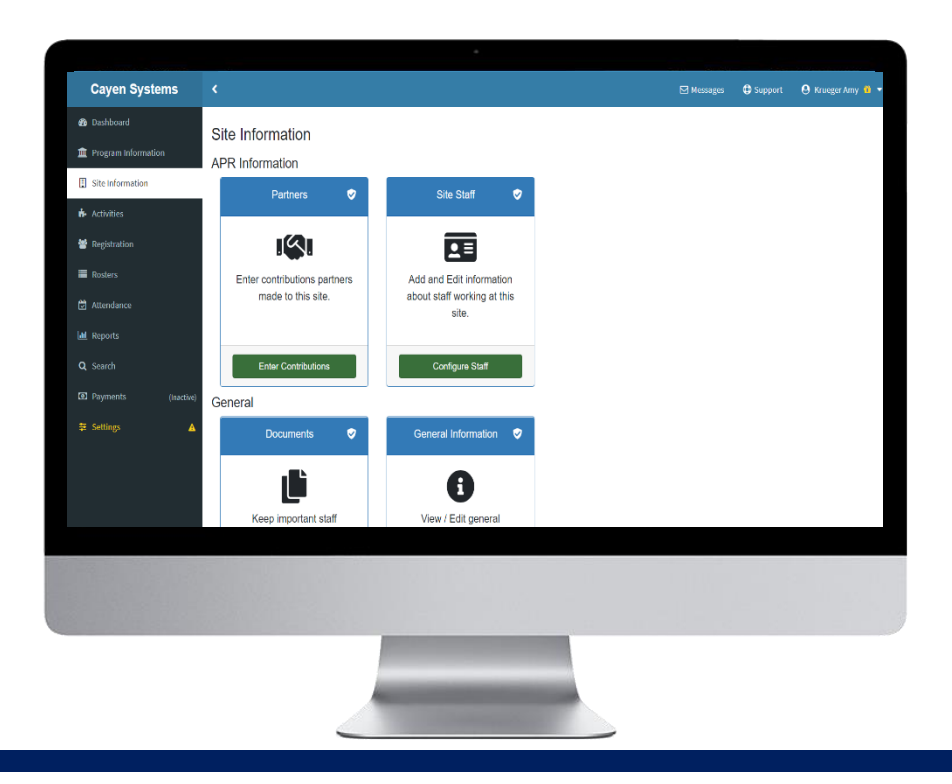

## **PROGRAM INFORMATION**

The Program Information section houses information specific to a District. Unlike Program Settings, values may need to be added or updated in Program Information over a reporting year.

| ~ | Add / Edit Communication Information (pg #22) | ~ | Add / Edit Fundraising Information (pg #23) |
|---|-----------------------------------------------|---|---------------------------------------------|
|   |                                               |   |                                             |

- Enter Meeting Details (pg #24)
- Enter Professional Development Details (pg #23)

### IMPORTANT NOTES ABOUT WORKING IN THIS SECTION

- Change Credentials and connect to a specific district when modifying Program Information.
- "All Sites" records will not appear if you are connected to a specific site in Change Credentials.

### ADD/EDIT COMUNICATION TYPES

Document types of communication sent from your organization.

| Transact                                                                                    | < Contract of the second second s | Add / Edit Communication Types                                                                             |
|---------------------------------------------------------------------------------------------|----------------------------------------------------------------------------------------------------|----------------------------------------------------------------------------------------------------|
| Dashboard     Terring Program Information                                                   | Program Information <i>e</i>                                                                                                    | <ol> <li>In your left-hand navigation menu,<br/>click 'Program Information'</li> </ol>                     |
| Site Information         Activities         Registration         Resters         Attendance | Communication Information     Image: Communication Information       Image: Communication Information about communication with the public.     District Admin Notes                                                                                                    | <ol> <li>Locate the 'Communication<br/>Information' card</li> <li>Click 'Manage Communications'</li> </ol> |
| uil Reports<br>Q. Search<br>≆ Settings                                                      | Manage Communications     Add / Edit Notes       Meetings     Professional Development                                                                                                    |                                                                                                    |
| Add / Edit Comr                                                                             | nunication Communication Information                                                                                                    |                                                                                                    |

 Click 'Add New Communication Type'

6. Click 'Save and Close'

- Enter the Communication type, Frequency, Count of communications to date, Audience, and Description
- Organization's Social Media URL Organization's Website URL https:// www.21cclc.com https:// www.21cclc.com/blog S + Add New Communication Type Search / Filter Enter text to filter records 6 Showing 1 to 1 of 1 entries Communication Type ↑↓ Frequency Audience Newsletter Monthly General Public **2**

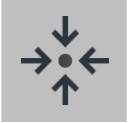

### Notes

 URLs for your program's social media and organization website can also be entered in the Communication Information section.

23

HANDBOOK

### ADD/EDIT FUNDRAISING INFORMATION

血

š

Enter information about the fundraising efforts of your program.

F

#### .....

•

rogram Information 🔞

- Update Program Fees Information 4. Enter details in the Program Fees
  - section of the screen
  - 5. Click 'Save Program Fees'

| Does this program charge SUMMER fees? *                                   |   | Total Money Collected (Summer) * |  |
|---------------------------------------------------------------------------|---|----------------------------------|--|
| Yes                                                                       | ~ | \$ 50000                         |  |
| Fee Structure Description (Summer) *                                      |   |                                  |  |
| \$50/week with a sliding scale based on number of students in the family. |   |                                  |  |
|                                                                           |   |                                  |  |
|                                                                           |   |                                  |  |
|                                                                           |   |                                  |  |
| Does this program charge SCHOOL YEAR fees? *                              |   |                                  |  |
| No                                                                        | ~ |                                  |  |
|                                                                           |   |                                  |  |
|                                                                           |   |                                  |  |

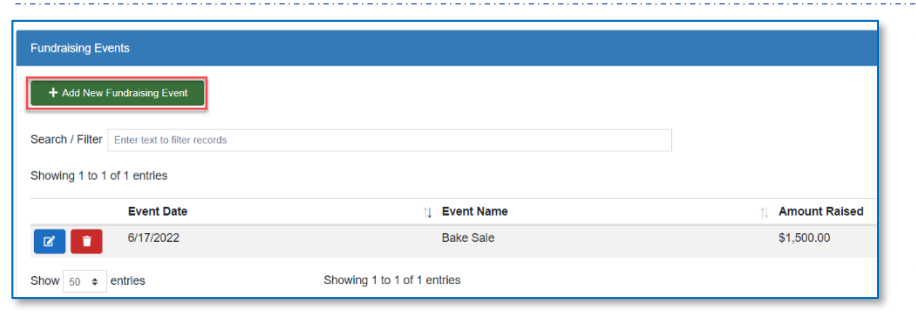

#### Enter Fundraising Events

- 10. Click 'Add New Fundraising Event'
- 11. Enter the Event Date, Event Name, and Amount Raised
- 12. Click 'Save and Close'

Add / Edit Fundraising Information

 Locate the 'Fundraising Information' card
 Click 'Manage Fundraising'

1. In your left-hand navigation menu, click 'Program Information'

#### Enter Other Grants

- 6. Click 'Add New Grant'
- 7. Enter the Grant Name, Was Grant Received, and Description.
- 8. If the Grant was received, also enter the Award Date and Grant Amount
- 9. Click 'Save and Close'

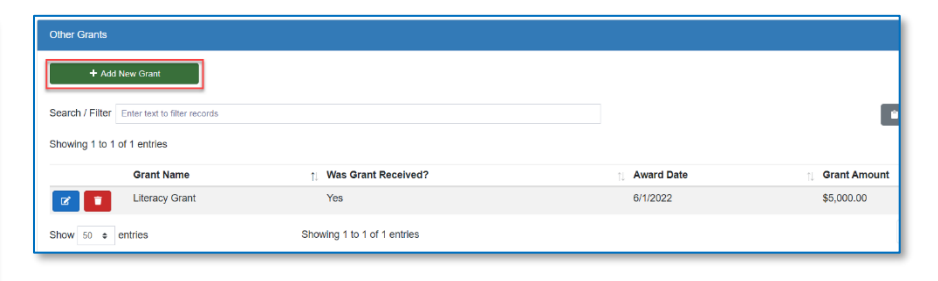

### ENTER MEETING DETAILS

Document staff and advisory board meetings.

| Dashbord      Deshbord      Program Information      Site Information      Activities      Registration      Roports      Search      Settings      Add, eddt, eddt | Information Information Informatio Information Information Information Information Informa | District Admin Ne<br>District Admin Ne<br>District Administrative notes fit<br>sites programs, data<br>Add J Edit Rete<br>Professional Develop                                                                                                    | tes  om monitoring of entry, etc.  pment | District Inform<br>Set up information rela<br>Edit Dist<br>Site Visi<br>Site Visi<br>Enter information from<br>performance and | Enter M<br>1.<br>2.<br>3.                                                                          | eeting Detail<br>In your left-<br>click 'Progra<br>Locate the '<br>Click 'Mana | ls<br>hand na<br>am Infor<br>Meeting<br>ge Meet | vigation menu,<br>mation'<br>gs' card<br>:ings                                                   |
|----------------------------------------------------------------------------------------------------|----------------------------------------------------------------------------------------------------|----------------------------------------------------------------------------------------------------|------------------------------------------|----------------------------------------------------------------------------------------------------|----------------------------------------------------------------------------------------------------|--------------------------------------------------------------------------------|-------------------------------------------------|--------------------------------------------------------------------------------------------------|
| Enter Meeting Detail<br>4. Click 'Add N<br>5. Enter the M<br>Type, and N<br>6. Select the pr<br>meeting<br>7. Click 'Save a                                                                                                    | s<br>ew Meeting'<br>leeting Date, Meeting<br>leeting Summary<br>eople that attended t<br>and Close'                                                                                                    | he de source de la constante de la constante de la<br>constante de la constante de la constante de la constante de la constante de la constante de la constante de la constante de la constante de la constante de la constante de la constante de la constante de la constante de la constante d |                                          | filter records                                                                                                    | Meeting Type<br>Advisory Board Meeting<br>Staff Meeting<br>Staff Meeting<br>Showing 1 to 3 of 3 er | TJ<br>TJ                                                                       | Site<br>All Sites<br>All Sites<br>All Sites     | Attendee Count       3 \$* View Attendees       2 \$* View Attendees       12 \$* View Attendees |

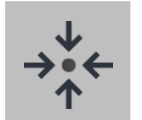

### Notes

- The list of available Meeting Attendees is based on the selected Meeting Type. Staff Meetings will display a list of staff entered in Site Info -> Site Staff. Advisory Board Meetings will display a list of board members entered in Settings -> Program Settings -> Board Members.
- Site Staff or Board Members that were not active on the date in which the meeting took place will not appear in the list of available Meeting Attendees.

### ENTER PROFESSIONAL DEVELOPMENT DETAILS

Schedule professional development events and document staff participating in those events.

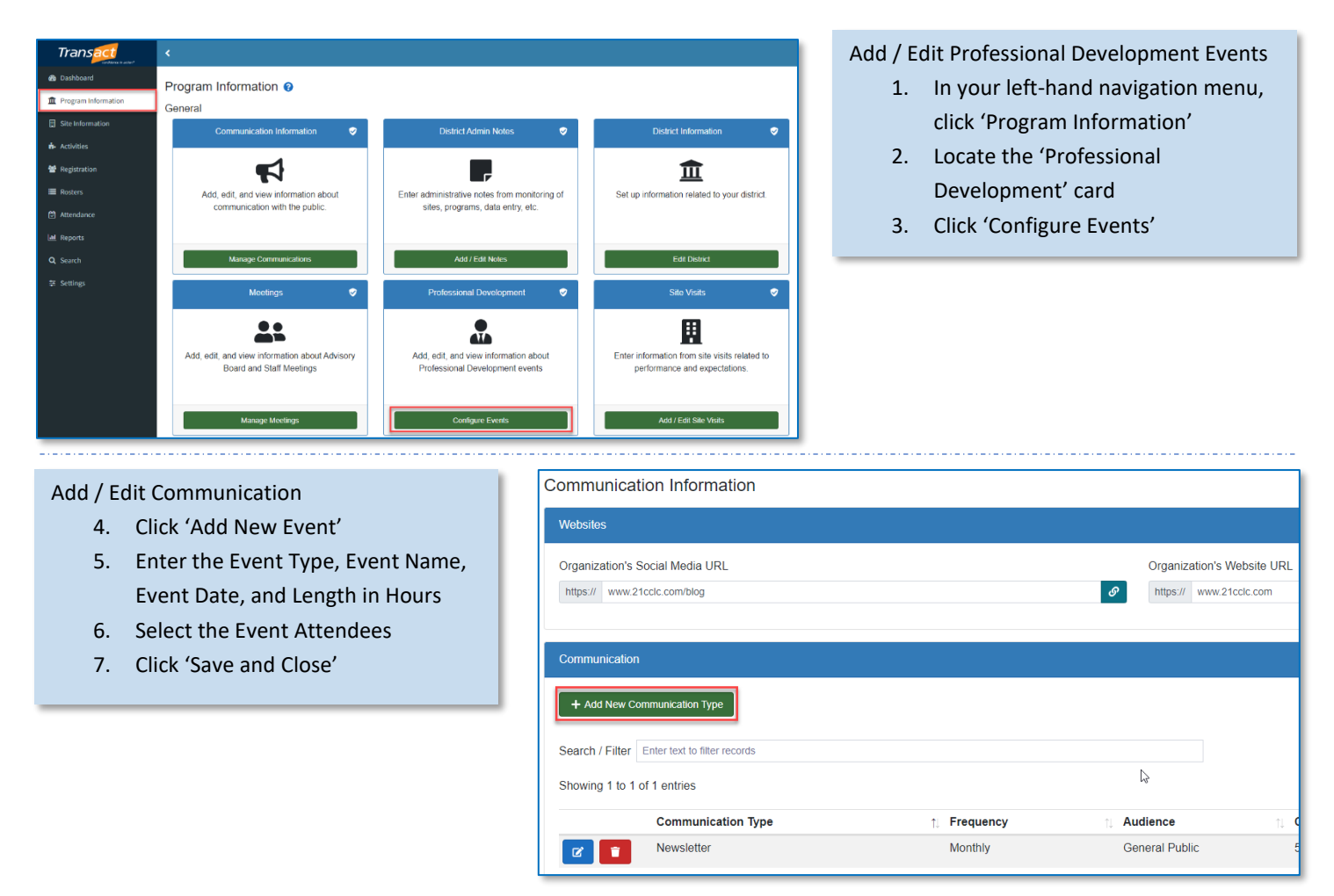

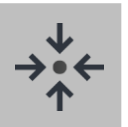

### Notes

- The Event Attendees will display a list of staff entered in Site Info -> Site Staff.
- Site Staff that were not active on the date in which the meeting took place will not appear in the list of available Event Attendees.

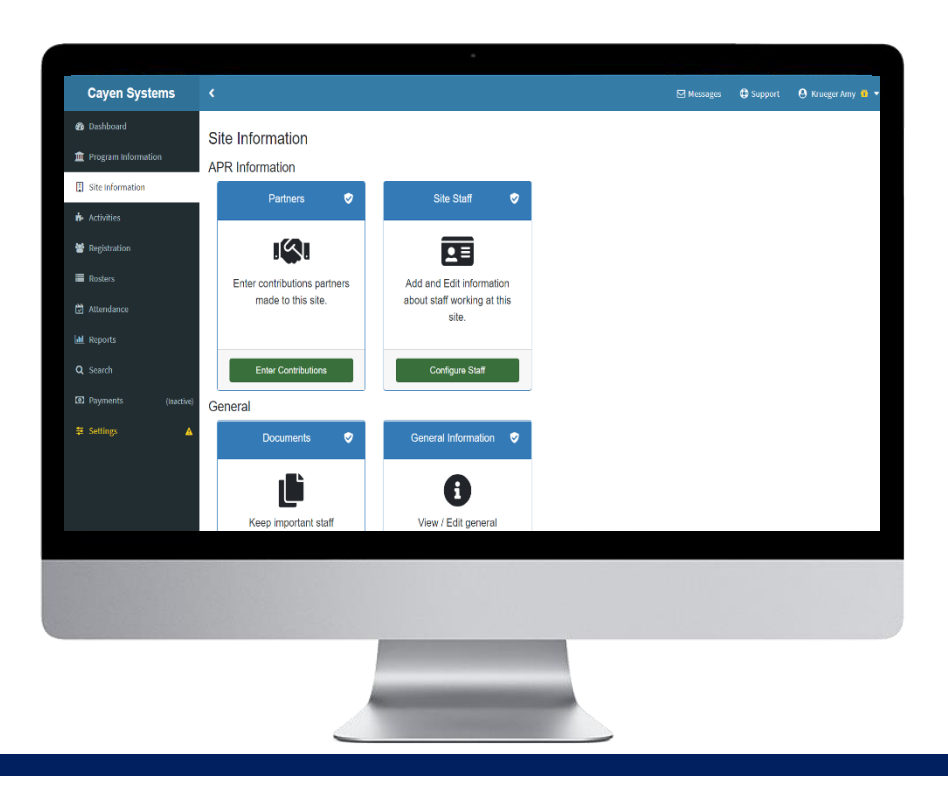

## SITE INFORMATION

The Site Information section houses information specific to a single site. Information here is critical to Annual Performance Reporting. Unlike Site Settings, values may need to be added or updated in Site Information over a reporting year.

- Add / Edit Partner Contributions (pg #27)
- Add / Edit APR Site Staff (pg #28)
- Enter Staff APR Information (pg #29)

#### IMPORTANT NOTES ABOUT WORKING IN THIS SECTION

- Change Credentials and connect to a specific site when modifying Site Information.
- While some of these values may be the same across a program, Site Information must be configured for each active site individually.

### ADD/EDIT PARTNER CONTRIBUTIONS

Partners that worked with each site within a term will be reported on the annual performance report.

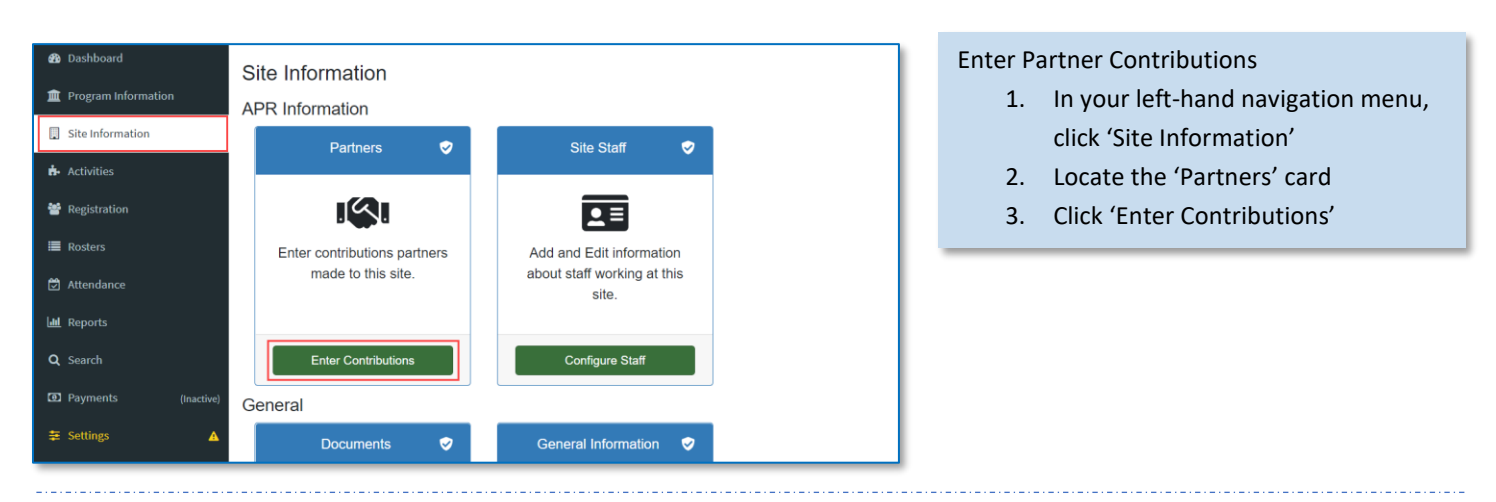

#### **Copy Partners**

- If working with the same partners from a different term or site, click 'Add New,' then 'Copy From Different Term' or 'Copy From Different Site'
- From the drop-down, select the term or site from which you would like to copy partners
- Check the box(es) next to the partner(s) you would like to add
- 7. Click 'Copy'

| Site Information                                          |                        | <b>⊞</b> 5          | Site Information > Partner Contribution |
|-----------------------------------------------------------|------------------------|---------------------|-----------------------------------------|
| Partner Contributions 🔞                                   |                        |                     |                                         |
| + Add New -                                               |                        |                     |                                         |
| Individual Partner                                        |                        |                     | Search:                                 |
| Copy From Different Term     Copy From Different Site     |                        | C' Refresh          | 🗎 Copy 🔒 Print 🕹 Export                 |
|                                                           | Contribution Types     | Total Contributions | Total Sub-Contract Amount               |
| Ansonia Nature & Recreation Center                        | Provide paid staffing  | \$0.00              | \$9,270.00                              |
| Actions - Boys & Girls Club of the Lower Naugatuck Valley | Provide paid staffing  | \$0.00              | \$60,600.00                             |
| Actions - Junior Achievement of Western Connecticut       | Provide services/goods | \$0.00              | \$1,000.00                              |
| Actions - Parent Child Resource Center                    | Provide services/goods | \$0.00              | \$1,250.00                              |
| Actions Valley Regional Adult Education                   | Provide services/goods | \$0.00              | \$50.00                                 |
| Showing 1 to 5 of 5 entries                               |                        |                     | Previous 1 Next                         |

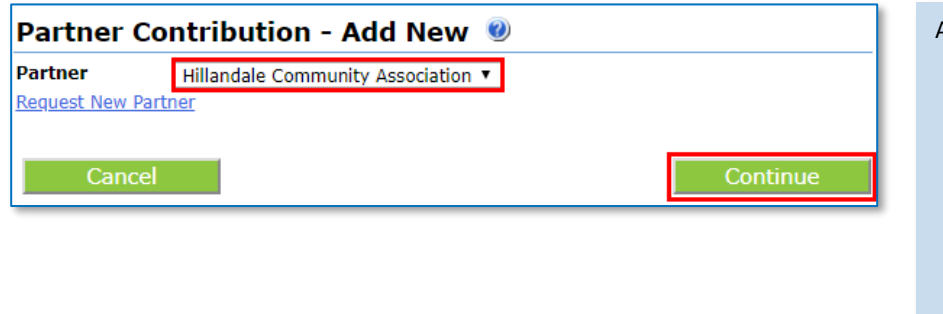

#### Add New Partners

- Click 'Add New,' then 'Individual Partner'
- 2. Select a Partner from the dropdown menu
- Click 'Continue' (This will add the selected partner to your list of active partners)

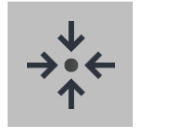

### Notes

 Specific contributions can also be tracked including contribution type, contribution amount, and sub-contract amount.

### ADD/EDIT STAFF

Information about site staff is required for the annual performance report. Site staff can also be associated with activities as session leaders.

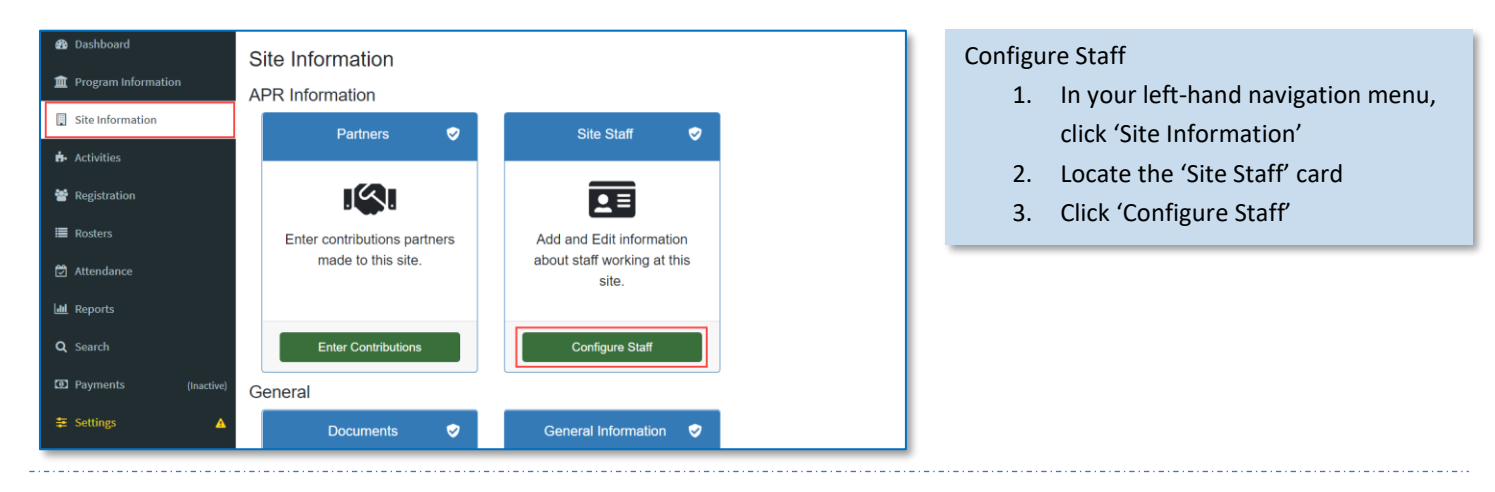

#### Add Staff from Different Term

- If working with the same staff from a different term, click 'Add Staff From Different Term'
- Check the box next to the staff member you would like to bring back from a prior term
- 3. Click 'Add Staff'

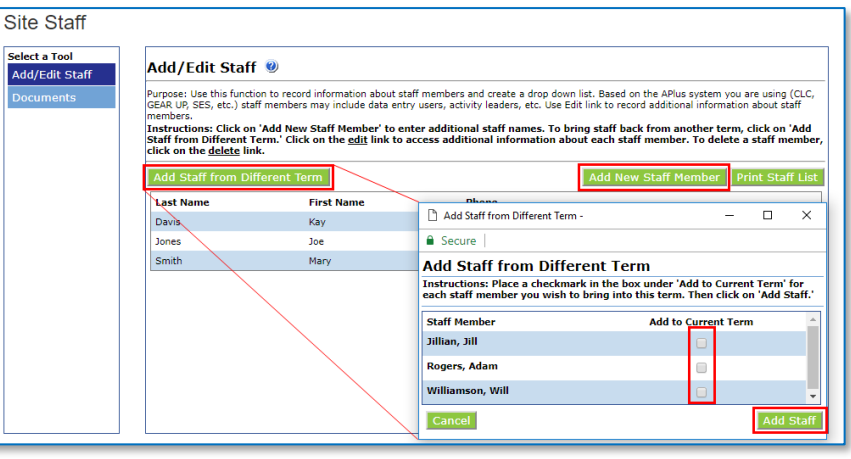

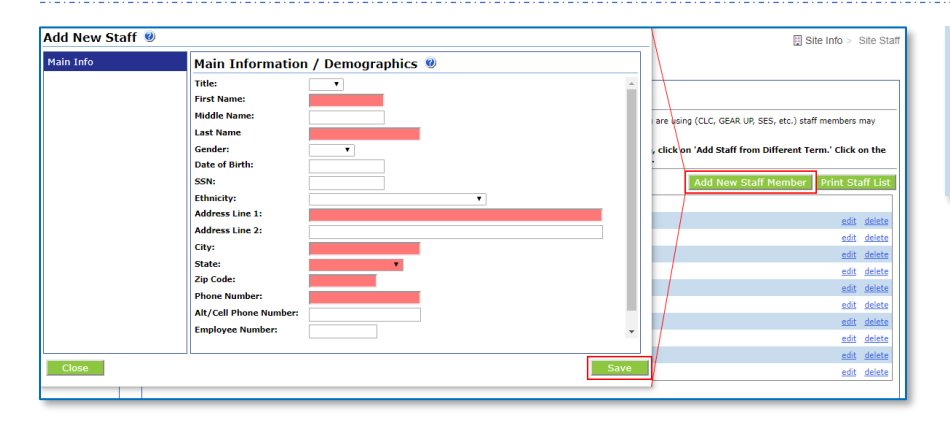

#### Add New Staff Member

- 1. Click 'Add New Staff Member'
- 2. Complete the required fields
- 3. Click 'Save'

### ENTER STAFF APR INFORMATION

Staff information is required for each reporting period (summer, fall, and spring) for which a site is active in an APR reporting year.

| Program Info | Site Staff                      |                                                                 |                                            |                                       |                                                                     |   | -                       |
|--------------|---------------------------------|-----------------------------------------------------------------|--------------------------------------------|---------------------------------------|---------------------------------------------------------------------|---|-------------------------|
| Site Info    | Select a Tool                   | 2017 - 2018 Repor                                               | ting Year S                                | taff Inform                           | nation 🧶                                                            |   |                         |
| Activities   | Add/Edit Staff Staff Attendance | Purpose: This function allows y<br>Instructions: Select/enter t | ou to enter staff in<br>the correct inform | formation without<br>ation for each A | having to retrieve Staff records one by one.<br>APR required field. |   |                         |
| Registration | Staff Info <sup>*APR</sup>      | Period: Spring 2018                                             | Compensation                               | Regular Staff                         | Staff Type                                                          |   | 21st CCI C Staff Member |
| Rosters      |                                 | Manager (Balance)                                               | Paid *                                     | Yes *                                 | Other Non-Teaching School Staff                                     |   | Yes Y                   |
|              |                                 | dates, density.                                                 | Paid T                                     | Yes *                                 | Other Non-Teaching School Staff                                     |   | Yes V                   |
| Attendance   |                                 | Manhood States Success                                          | Paid *                                     | Yes *                                 | Other Non-Teaching School Staff                                     |   | Yes V                   |
|              |                                 | and a second                                                    | Paid *                                     | Yes *                                 | Other Non-Teaching School Staff                                     |   | Yes *                   |
| Reports      |                                 | AND CONSTRAINTS                                                 | Paid *                                     | Yes *                                 | Other Non-Teaching School Staff                                     |   | Yes *                   |
|              |                                 | LOWIN ADDA.                                                     | Paid •                                     | Yes *                                 | Other Non-Teaching School Staff                                     | • | Yes V                   |
| angeh.       |                                 | COMPANY ( MARGINE)                                              | Paid •                                     | Yes *                                 | Other Non-Teaching School Staff                                     | • | Yes 🔻                   |
|              |                                 | BURNEY - BURNEY - LIVING                                        | Paid *                                     | Yes ¥                                 | Other Non-Teaching School Staff                                     | • | Yes ¥                   |
|              |                                 | PROFESSION (CONSISTENCY)                                        | Paid *                                     | Yes *                                 | Other Non-Teaching School Staff                                     |   | Yes ¥                   |

#### Enter APR Related Staff Info

- 1. Click 'Staff Info \*APR' in the left, blue menu
- 2. Select the Period you wish to view
- Complete the fields of information for all staff members listed on the APR Staff Info screen
- 4. Click 'Save'

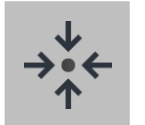

### Notes

- Be sure to enter APR information for each of the active reporting periods for the site.
- If a staff member did not work at the site during a reporting period, set 'Compensation' to 'Not Active'
- Regular Staff are staff with a set schedule.
- 21<sup>st</sup> CCLC Staff Members will be included in counts on the Annual Performance Report.

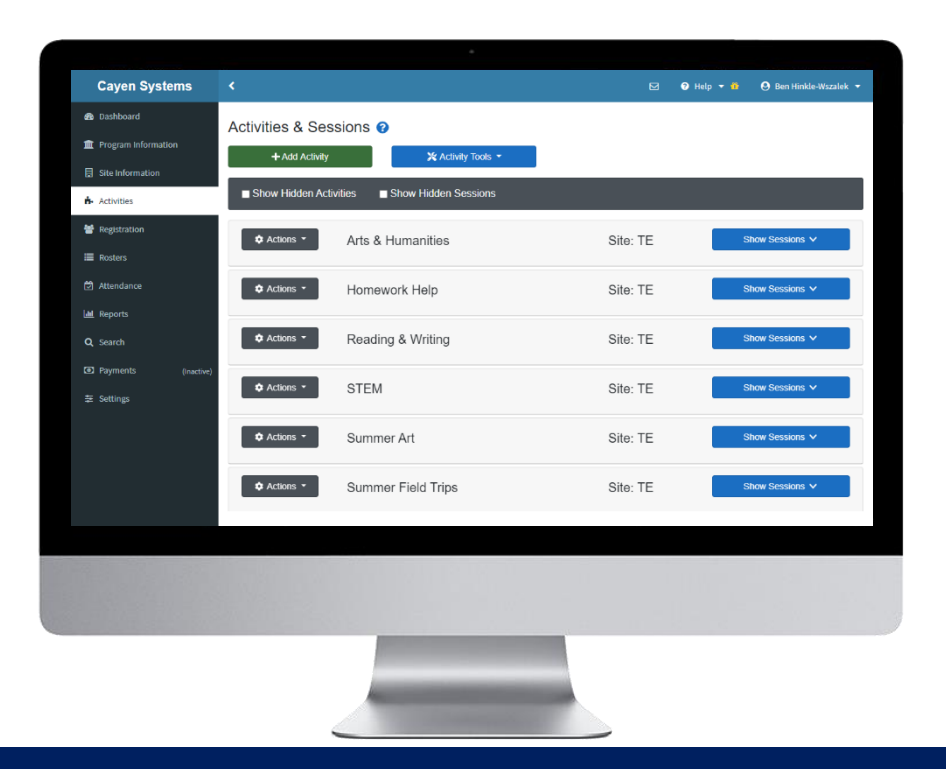

## **ACTIVITIES / SESSIONS**

Activities are general programming and services accessible within a site. STEM, Homework Help, and Snack are examples of Activities. Sessions are the specific offerings of those Activities. New sessions should be established for different groups of participants being served on different dates or times.

What are activities and sessions? (pg #31)

```
    Add Activities (pg #32)
```

✓ Add Sessions (pg #33)

#### IMPORTANT NOTES ABOUT WORKING IN THIS SECTION

- Activities should only be copied from a prior term if no changes to the categorization of the activity are needed.
- Grant Objectives and Funding Sources must be set up before adding Activities.
- Activities can be copied from one Site to another. However, site-specific information such as Session Leaders and Funding Sources will need to be assigned to the Activity once it has been copied to another Site.

### WHAT ARE ACTIVITIES AND SESSIONS?

#### **Explanation of Activities/Sessions**

When setting up your Activities and Sessions, think about a college course. The general course may be Chemistry; however, there will be multiple offerings of that course based on date, time, location, teacher, or grade level.

Below are two examples of Activities and Sessions.

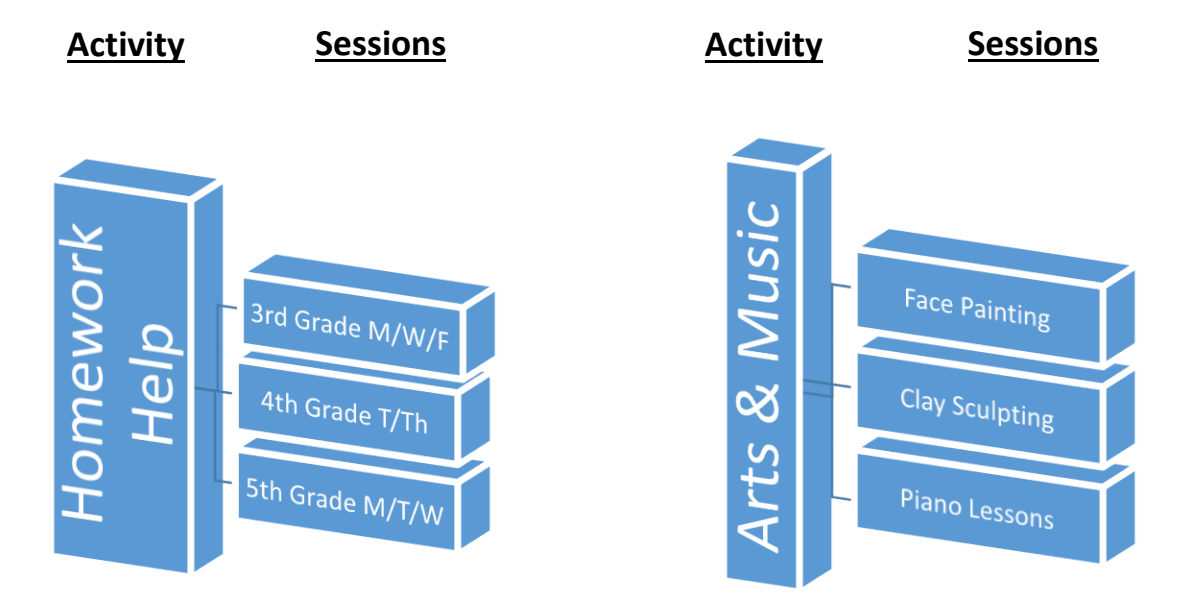

|                  | Activities & Sessions ?                         |            |           |            |                       |
|------------------|-------------------------------------------------|------------|-----------|------------|-----------------------|
|                  | + Add Activity X Activity Tools -               |            |           |            |                       |
|                  | ■ Show Hidden Activities ■ Show Hidden Sessions |            |           |            |                       |
|                  | Actions  Arts & Humanities                      |            |           | Site       | e: TE Show Sessions 🗸 |
| Here is the      | Actions - Homework Help                         |            |           | Site       | e: TE Show Sessions V |
| Activity in AS21 | Actions  Reading & Writing                      |            |           | Site       | e: TE Hide Sessions A |
|                  | Session Name                                    | Start Date | End Date  | Start Time | End Time              |
| Here are the     | Actions - History Making 3                      | 8/24/2020  | 5/14/2021 | 4:00 PM    | 5:00 PM               |
| Sessions within  | Actions - Journaling 0                          | 8/24/2020  | 5/14/2021 | 3:30 PM    | 4:00 PM               |
| that Activity    | Actions - Pets                                  | 8/24/2020  | 5/14/2021 | 4:00 PM    | 5:00 PM               |

### ADD AN ACTIVITY

| Cayen Systems                                            | <                                           |
|----------------------------------------------------------|---------------------------------------------|
| 🚳 Dashboard                                              | Activities & Sessions @                     |
| Program Information                                      | + Add Activity 🔆 Activity Tools *           |
| <ul> <li>Site Information</li> <li>Activities</li> </ul> | Show Hidden Activities Show Hidden Sessions |
|                                                          |                                             |

#### Add Activities

- In your left-hand navigation menu, click 'Activities'
- 2. Click 'Add Activity'

| Activity in the profit certin, double click         on that activity in the list of Prior-<br>Term Activities. Click 'Continue' to<br>create the activity for the current<br>term       Pro-term       term       0R         1. If entering an activity that HAS NOT<br>been offered at your site in the<br>past, click 'Add New'       Ok       2010-<br>2010-<br>2010- | Choose Prior-Term Activity OR Add New<br>1. If you have offered the EXACT SAME<br>Activity in a prior term double-click | Add a prior-term activity or a brand new one to the term's list<br>Purpose: Use this page to view prior-term activities and select one if you will offer it again in the current term. By 'carrying forward' the details of the acti-<br>guarantee the consistency of activity data from term to term. You may also add a brand new activity from this page.<br>Instructions: Review the list of activities below. To addresview a prior-term activity, find in the list below and click on the name. If in examin<br>information, you would change key fields, you probably want to create a new activity instead. To add a new activity, click on 'Add New.' | vity, you can<br>ing the activity |
|----------------------------------------------------------------------------------------------------|----------------------------------------------------------------------------------------------------|----------------------------------------------------------------------------------------------------|-----------------------------------|
| Term Activities. Click 'Continue' to create the activity for the current term       2010-2010-2010-2010-2010-2010-2010-2010                                                                                                    | on that activity in the list of Prior-                                                                                  | Prior-term<br>Activity Description                                                                                                    | Original<br>term<br>created       |
| term       OR         1. If entering an activity that HAS NOT been offered at your site in the past, click 'Add New'       Art       Teach students life skills and measuring units.       2010-2011         Art       Teach students life skills and measuring units.       2010-2011       2011-2011         Cooking       Teach students life skills and measuring units.       2010-2011                                                                                                    | Term Activities. Click 'Continue' to create the activity for the current                                                | ALL-STARS Leadership and Positive Behavior Awareness                                                                                                    | 2010-<br>2011<br>School<br>Year   |
| 1. If entering an activity that HAS NOT been offered at your site in the past, click 'Add New'                                                                                                    | term<br>OR                                                                                                    | Art Teach students basic art fundamentals for drawing, painting, and sculpting                                                                                                    | 2010-<br>2011<br>School<br>Year   |
| past, click 'Add New'                                                                                                    | 1. If entering an activity that HAS NOT been offered at your site in the                                                | Cooking Teach students life skills and measuring units.                                                                                                    | 2010-<br>2011<br>School<br>Year + |
|                                                                                                    | past, click 'Add New'                                                                                                   | Add New                                                                                                    |                                   |
| Activity Information 🕘                                                                                                    | Activity Information 🧶                                                                                                  |                                                                                                    |                                   |

| Activity Name:<br>(50 char max)             |                     |                                          |                                       |                                                            |                                                                                         |        |
|---------------------------------------------|---------------------|------------------------------------------|---------------------------------------|------------------------------------------------------------|-----------------------------------------------------------------------------------------|--------|
| Activity Description:<br>(1000 char max)    |                     |                                          |                                       |                                                            |                                                                                         |        |
|                                             |                     |                                          |                                       |                                                            |                                                                                         |        |
| 1                                           | 1000 Characte       | r(s) Remaining                           |                                       |                                                            |                                                                                         |        |
| Show in Activity List:                      |                     | Yes ¥                                    |                                       | Grant Objectives:                                          | Enrichment Activities                                                                   | *      |
| Special Event:                              |                     | No 🔻                                     |                                       | Hold down CTRL (or Command) Key to<br>select more than one |                                                                                         |        |
| Focus:                                      |                     |                                          |                                       |                                                            |                                                                                         |        |
| Assessments Used:<br>Hold down CTRL (or Com | l:<br>imand) Key to |                                          | *                                     |                                                            |                                                                                         | -      |
| select more than one                        |                     |                                          |                                       | 21st CCLC APR Category:                                    |                                                                                         |        |
|                                             |                     |                                          | -                                     | 21st CCLC APR Targeted Student<br>Population:              | Below Grade Level or Failing Student<br>Limited English Proficient Student              | -      |
| 21st CLCC APR Subjec                        | ct Area:            | Art/Music                                | · · · · · · · · · · · · · · · · · · · | Hold down CTRL (or Command) Key to                         | No Specified Population                                                                 |        |
| select more than one                        | imano) key to       | Mathematics<br>Nutrition/Health<br>Other |                                       | select more than one                                       | Other<br>Special Needs or Disabilities Student<br>Truant, Suspended or Expelled Student | -      |
|                                             |                     | Reading/English                          | •                                     | 2017 - 2018 Reporting Year APR<br>Category:                |                                                                                         | •      |
| Cancel                                      |                     |                                          |                                       |                                                            | Co                                                                                      | ntinue |

- 2. Enter the required information to categorize the activity for reports
- 3. Click 'Continue' to save the activity

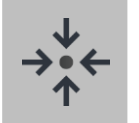

### Notes

- When adding an activity from a prior term, some field values may not be editable.
- The reporting Year APR Category selection will determine the area of the APR in which information from an activity will be counted.

### ADD A SESSION

Once the activity has been created, you will need to establish at least one session of that activity.

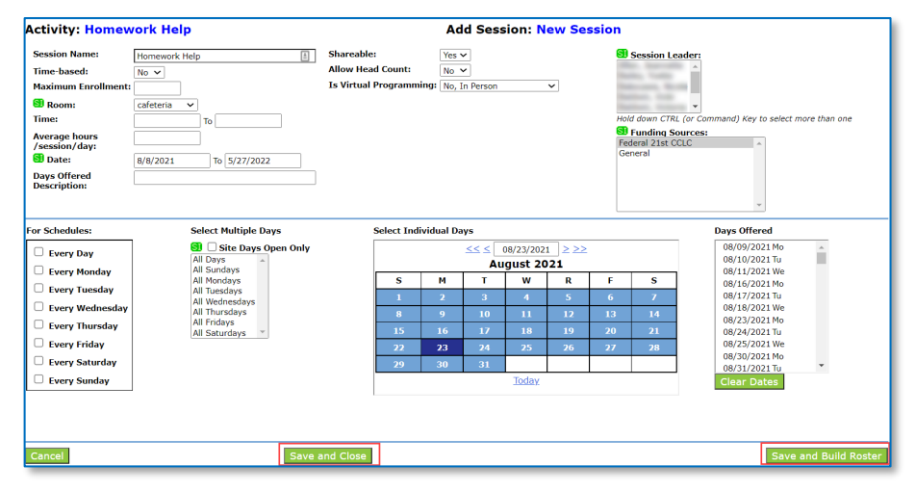

#### **Enter Activity Information**

- Name the session. The session name will default to 'New Session.' Be sure to rename with a useful name to avoid confusion when viewing reports
- 2. Complete all required fields
- 3. Click 'Save and Close'

- Add more sessions as needed. After adding the first session for an activity, you can add additional sessions to the activity
- From the Activities screen, find the Activity to which you need to add a session
- Click the 'Actions' button next to the Activity name
- 4. Click 'Add Session'
- 5. Complete all fields
- 6. Click 'Save and Close'

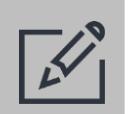

### Tips

Actions -Reading & Writing Site: TE Hide Sessions A 🗹 Edit Activity + Add Session Start Date End Date Start Time End Time me Session Quick Edit 8/24/2020 5/14/2021 4:00 PM 5:00 PM ing 🚯 8/24/2020 3:30 PM 4:00 PM Actions -Journaling 🚯 5/14/2021 Pets 1 8/24/2020 5/14/2021 4:00 PM 5:00 PM CACTIONS

- Be sure to select the appropriate funding source for each session. Only information with sessions funded by 21<sup>st</sup>
   CCLC will appear on the Annual Performance Report.
- If multiple similar sessions are being offered for an activity, it may be easier to Copy the session and edit the copy rather than setting up a whole new session from scratch.
- If the session is offered virtually (e.g., via a web session, a recording, or a take-home packet) indicate this by selecting 'Yes, Virtual Programming' from the "Is Virtual Programming" field.
- Virtual sessions that are marked as 'Live' will not show when entering virtual session headcounts. Live virtual session attendance should be recorded in the same manner as in-person sessions.

| Cayen Systems         | <                     |                    |                  |              | E            | 3 🛛 Help  | • •        | Ben Hinkle-Wszalek     |
|-----------------------|-----------------------|--------------------|------------------|--------------|--------------|-----------|------------|------------------------|
| 🐵 Dashboard           | Registration          |                    |                  |              |              |           | 🖀 Rogistra | ition > Registration I |
| n Program Information | Registration L        | ist                |                  |              |              |           |            |                        |
| Site Information      | Enter Participant     | s Last Name, First | Name, or ID Numb | er           |              |           | TF         | ilter • Q Search       |
| Activities            | + Add New -           |                    |                  |              |              |           |            |                        |
| Registration          |                       |                    |                  |              |              |           |            |                        |
| Rosters               | Show 50 ¢ entrie      | 8                  |                  |              |              |           |            |                        |
| 🛱 Attendance          | Showing 1 to 50 of 73 | 3 entries          |                  |              |              | 😝 Print 🛛 | Сору       | a Excel 🙇 PDF          |
| Lad Reports           |                       | Student ID         | Last Name †      | First Name 1 | Registered 1 | Active 1  | Adult 1    | Household 👔            |
| Q Search              | Contractions -        | 444000003          | AGUIRRE          | CHLOE        | tes          | Tes       | NO         |                        |
| D Payments (Inactive) | 🌣 Actions 👻           | A444021516         | AGUIRRE          | YADIRA       | No           | Yes       | Yes        |                        |
| ⊊ Settines 🗛          | 🌣 Actions 🗸           | 444062090          | ALCARAZ          | EMANUEL      | Yes          | Yes       | No         |                        |
|                       | 🌣 Actions 🗝           | 444027485          | ALEMAN           | TYLER        | Yes          | Yes       | No         |                        |
|                       | 🌣 Actions 👻           | 444004347          | BLOODWORTH       | KASEY        | Yes          | Yes       | No         |                        |
|                       | 🌣 Actions 👻           | A444077885         | BLOODWORTH       | RACHEL       | No           | Yes       | Yes        |                        |
|                       | 🌣 Actions 👻           | 444023612          | BURNS            | BEN          | Yes          | Yes       | No         |                        |
|                       | Actions -             | 444039433          | BURNS            | BOWEN        | Yes          | Yes       | No         |                        |
|                       |                       | J                  | _                |              |              |           |            |                        |

## REGISTRATION

Information related to the people being served at a site can be found in Registration. Participant demographics, academic information, emergency contact information, and more can be stored in a registration record.

- Registration overview (pg #35)
- Quick add from a prior term (pg #37)
- Quick add from pre-registration list (pg #36)
- ✓ Add individual participants (pg #38)

#### IMPORTANT NOTES ABOUT WORKING IN THIS SECTION

- Use the alphabet bar or Find Person options to locate an individual participant.
- Save data entry time and improve the accuracy of participant information by sending data from your Student Information System to Cayen Systems via our secure data uploads site (https://datauploads.datapropeller.com)

### **REGISTRATION OVERVIEW**

Information about participants needs to be collected for various reports, including the 21<sup>st</sup> CCLC annual performance report.

| Enter Partic                      | cipant's Last Name, First N | lame, or ID | Number      |    |            |    |            |        | T Filter - | Q Search   |
|-----------------------------------|-----------------------------|-------------|-------------|----|------------|----|------------|--------|------------|------------|
| + Add                             | entries                     |             |             |    |            |    |            | 🗎 Сору | 🖶 Print    | 🛓 Export * |
| Actions                           | Student ID                  |             | Last Name   | †↓ | First Name | †↓ | Registered |        | Active     |            |
|                                   | 228704                      |             | ABDUL-BASIR |    | HAPLEE     |    | Yes        |        | Yes        |            |
| 2                                 |                             |             |             |    |            |    |            |        |            |            |
| Ø         I           Ø         I | 224192                      |             | ALEXANDER   |    | DABRIEL    |    | Yes        |        | Yes        |            |

#### Edit a participant

- In your left-hand navigation menu, click 'Registration,' then click 'Manage Participants'
- Locate the participant using the search bar or click 'Search' with no value in the search bar to see all participants
- 3. Click the edit button in the Actions column next to their name

- View and update information as needed.
  - Participant demographics are found on the Participant Info tab. Additional data can be located on the other blue tabs within the Registration record.
- 2. Click 'Save'

| AGUIRRE, CHLOE      |                                   |                |            |        |       |           |                 | State          | Registered        | Active          |
|---------------------|-----------------------------------|----------------|------------|--------|-------|-----------|-----------------|----------------|-------------------|-----------------|
| D                   | Last Name                         | First Name     |            | Middle | Nic   | kname     | Participant ID  | Participant ID | Registration St   | atus            |
| Participant Info    | AGUIRRE                           | CHLOE          |            |        |       |           | 444068663       | 2120500167     | Registered        | Yes v           |
| Test Data           | Date of Birth                     | Age            |            |        |       | Gender    | Lunch Stat      | tus            | Active            | Yes >           |
|                     | 12/27/2008                        | 11             |            |        |       | Female ∨  | Unknown         | ~              | Select Participan | t No 🗸          |
| Assessments         | Ethnicity<br>White (Not of Hispa) | aic origin)    |            |        |       |           | Primary Languag | ge             | Adult             | No ~            |
| Enrollment          | Head Of Housebold                 | nic originiy   |            |        |       |           | Crigitari       |                | Adult Participa   | nt Type         |
|                     | No                                |                |            |        |       |           |                 |                | Hold down CTRL ke | ey to sele      |
| Emergency Info      | Address/Phone last u              | pdated: 8/24/. | 2020 1:02: | 04 PM  |       |           |                 |                | Community Men     | ne<br>ber       |
| Attendance          | Address                           |                |            |        |       |           |                 |                | Family Member     |                 |
|                     |                                   |                |            |        |       |           |                 |                | Parent/Guardian   |                 |
| Notes/Goals         | City                              |                | State      | Zip    | Phor  | ne        | E-mail          |                | Volunteer         |                 |
|                     | Milwaukee                         |                | WI ~       | 53210  | 414   | -555-1234 | apptest@cayer   | n.net          | Record last       | 8/24/20         |
| Surveys             | Mailing Address Co                | py Home Add    | ress       |        |       |           |                 |                | changed:          | c / c / c / C / |
| Day School Absences |                                   |                |            |        |       |           |                 | 1              | attended:         | 6/11/20         |
|                     | City                              |                | State      | Zip    |       |           |                 |                | Original record   | 8/24/20         |
| Custom Fields       | Milwaukee                         |                | WI ~       | 53210  |       |           |                 |                | Term record       | 8/24/20         |
|                     | Migrant                           |                |            |        |       |           | ·               |                | created:          | Piuone          |
|                     | No Y                              |                |            |        |       |           |                 |                | Last Eulee by.    | Pam             |
|                     | School Attending Dur              | ing Day        |            |        | Grade |           | Lives With      |                | Add HH me         | nber            |
|                     | Adair County Elemen               | ntary          | ~          |        | 4     |           | ~               | ~              | Edit House        | hold            |
|                     | Request New School                | ,              |            |        | Ľ.    |           |                 |                |                   |                 |

### ADD STUDENTS FROM THE PRE-REGISTRATION LIST

Student demographic and contact information can be exported from your school district's student information system and sent to TransACT to create a pre-registration list.

| < Registration<br>Registration List                     | 🏶 Registration > Registration List | Add Students from Pre-Registration List                                         |
|---------------------------------------------------------|------------------------------------|---------------------------------------------------------------------------------|
| Enter Participant's Last Name, First Name, or ID Number | ▼ Filter ▼ Q Search                | <ol> <li>In your left-hand havigation menu,<br/>click (Peristration)</li> </ol> |
|                                                         |                                    | Click (Manage Participants' in the                                              |
| + Add New +                                             |                                    | 2. Click Wallage Participants in the                                            |
| Sindvioual Participant                                  |                                    | Click (Add Now' than (From Bro                                                  |
| 😫 From Prior Term                                       |                                    | S. Click Add New their From Pre-                                                |
|                                                         |                                    | Registration List                                                               |

#### Add Students from Pre-Registration List

- 4. Click your school under the Choose School(s) column
- 5. Click the appropriate grade levels under the Choose Grade(s) column
- 6. Click 'Continue'

| Quick Data Entry Tools                                                                                                    |                                                                                             |                                                                                                    |                                                                                                    |
|----------------------------------------------------------------------------------------------------|---------------------------------------------------------------------------------------------|----------------------------------------------------------------------------------------------------|----------------------------------------------------------------------------------------------------|
| Select a Quick Edit Tool                                                                                                    |                                                                                             |                                                                                                    |                                                                                                    |
| Register Students from Student Pre-Reg List                                                                                                    | ~                                                                                           |                                                                                                    |                                                                                                    |
| Registration From Student Pre-Registra                                                                                                    | tion List                                                                                   |                                                                                                    |                                                                                                    |
| <ol> <li>Comparison of parents againfulnes on the should be quick reg.</li> <li>District/grantee administrators have set required fields for registrement to be reveal without requiring these fields to be entered, so Instructions: For reasons of speed, not all pre-registration i name.</li> </ol> | ration meaning that in order<br>plasse note that if the studer<br>ist names are shown at on | every neuros one, or experience or registroution form on the winh o particle Signature.<br>Is save a student as registered, certain fields must be completed (like sthinkly for ex-<br>fs record is edited after being quick registered, changes to the registration record can<br>time. Choose one or more day schools and grade levels, and then click on C | ample). The quick registration process allows the<br>snot be made unless the required fields are comple<br>ontinue to further limit the list by student las |
| Chaese School (2).<br>Manness Middle School (2).<br>John G. Mead Sohn (2). Prendergast                                                                                                    |                                                                                             | Choose Grade(s):<br>() ^ ^<br>8                                                                                                    |                                                                                                    |
|                                                                                                    |                                                                                             | Hold down CIRL (or Command) Key to select more than one                                                                                                    |                                                                                                    |
|                                                                                                    |                                                                                             |                                                                                                    |                                                                                                    |

| А            | В            | С                     | D      | Е        | F             | G      | Н      | I | J     | Κ     | L    | М   | Ν       | 0     | Ρ      | Q       | R      | S     | Т      | U       | ۷    | W    | Х     | Y     | Ζ     | All      |
|--------------|--------------|-----------------------|--------|----------|---------------|--------|--------|---|-------|-------|------|-----|---------|-------|--------|---------|--------|-------|--------|---------|------|------|-------|-------|-------|----------|
|              |              |                       |        |          |               |        |        | R | egist | er Se | elec | ted | Partici | pants | are pa | rt of c | ohort: | •     | ]      |         |      |      |       |       |       | <b>^</b> |
| Selea<br>Rea | <u>stall</u> | <u>Unse</u><br>dent I | lect A | <u>I</u> | Na            | me     |        |   | Grade | Gen   | der  | Hom | eroon   | ı Da  | ite of | Birth   |        |       | Schoo  | bl      |      |      | Reco  | ord D | ate   |          |
|              |              | 11181                 |        | 118      | 110           | 10.00  | 10.0   |   | Other |       |      |     |         | 3     | 3/18/2 | 001     | Wir    | Idhan | n Midd | lle Sc  | hool | 12/1 | 6/201 | 1 10: | 04:29 | AM       |
|              |              | 1111                  | -      |          | 11111         | 10.100 |        |   | Other |       |      |     |         | 9     | 9/22/2 | 001     | Win    | dhan  | n Midd | lle Scl | hool | 12/1 | 6/201 | 1 10: | 04:29 | AM       |
|              | 183          |                       | 101    | -        | 10.100        | 1.116  | #E     |   | Other |       |      |     |         | 1     | 1/20/2 | 2000    | Win    | Idhan | n Midd | lle Scl | hool | 12/1 | 6/201 | 1 10: | 04:29 | AM       |
|              | 198          | 11021                 | 1      |          | ita i         | 10110  | 10     |   | Other |       |      |     |         | 1     | 0/20/2 | 2000    | Wir    | Idhan | n Midd | lle Scl | hool | 12/1 | 6/201 | 1 10: | 04:29 | AM       |
|              | 1668         |                       |        | 100      |               | -      | iter i |   | Other |       |      |     |         | 7     | 7/30/2 | 000     | Wir    | dhan  | n Midd | lle Scl | hool | 12/1 | 6/201 | 1 10: | 04:29 | АМ       |
|              |              | 81999                 | 10.1   | 18       | -             | 19417  |        |   | Other |       |      |     |         | e     | 5/26/2 | 000     | Wir    | Idhan | n Midd | lle Scl | hool | 12/1 | 6/201 | 1 10: | 04:29 | АМ       |
|              | 1013         | 11101                 | 121    | 198      | inti i        | 10110  |        |   | Other |       |      |     |         | 1     | 2/7/2  | 000     | Wir    | Idhan | n Midd | lle Scl | hool | 12/1 | 6/201 | 1 10: | 04:29 | АМ       |
|              | +++          |                       | 191    | 100      | inin i        | 16146  | 100    |   | Other |       |      |     |         | 1     | 1/22/2 | 2000    | Wir    | Idhan | n Midd | lle Scl | hool | 12/1 | 6/201 | 1 10: | 04:29 | АМ       |
|              | -            | 10.000                | 16-    | 1000     | Real Property | 10.00  | 100.01 |   | Other |       |      |     |         |       | 4/3/20 | 001     | Wir    | dhan  | n Midd | lle Scl | hool | 12/1 | 6/201 | 1 10: | 04:29 | АМ       |
|              | 110          | 62005                 | 18-1   |          | No.           | 1000   |        |   | Other |       |      |     |         |       | 2/5/20 | 001     | Wir    | dhan  | n Midd | lle Scl | hool | 12/1 | 6/201 | 1 10: | 04:29 | АМ       |
|              | 191          | 79877                 | 91     | - 79     | 148           | 1991   | 181    | _ | Other |       |      |     |         | 7     | 7/13/2 | 000     | Wir    | dhan  | n Midd | lle Scl | hool | 12/1 | 6/201 | 1 10: | 04:29 | AM       |

Tips

When selecting participants, the 'Record Date' indicates the date on which the student information system data was imported into AS21. Verify that the student data is from a recent import prior to registering them. Add Students from Pre-Registration List

- Click 'All' at the end of the alphabet bar to display the entire student pre-registration list of available participants to register
- If you have a large number of participants, you can filter the list by selecting a letter
- Select the participants to register by clicking in the box next to each participant's name under the Reg column or click the blue 'Select All' link.
- Click 'Register Selected' once you have selected the participants you wish to register

gation menu,

### ADD PARTICIPANTS FROM PRIOR TERM

If participants were served by a site in a prior term and have returned, their information can be pulled forward into the new term, saving considerable time.

| < Registration<br>Registration List                     | Registration > Registration List | Add Students from Prior Term          |
|---------------------------------------------------------|----------------------------------|---------------------------------------|
| Enter Participant's Last Name, First Name, or ID Number | Y Filter - Q Search              | click 'Registration'                  |
| + Add New *                                             |                                  | 2. Click 'Manage Participants' in the |
| Individual Participant                                  |                                  | Registration List card                |
| Second Pre-Registration List                            |                                  | 3. Click 'Add New' then 'From Prior   |
| From Prior Term                                         |                                  | Term'                                 |

#### Add Participants from Prior Term

- 4. Select the Term from the dropdown and click 'All' on the alphabet bar. A list of participants from the term selected will appear
- 5. Check the boxes for the participants that you would like to bring to the new term
- 6. Click 'Register Selected' once you have selected the participants you wish to register

| Select | a Term        |                    |       |         | Sh           | ow pa       | artici | pants | from      | all | sites:     |    |             |                  |    |   |        |       |               |       |   |     |                   |               |
|--------|---------------|--------------------|-------|---------|--------------|-------------|--------|-------|-----------|-----|------------|----|-------------|------------------|----|---|--------|-------|---------------|-------|---|-----|-------------------|---------------|
| 2019   | -2020         |                    |       | ~       |              |             |        |       |           |     |            |    |             |                  |    |   |        |       |               |       |   |     |                   |               |
| A      | вс            | D                  | E F   | G       | H            | I           | J      | K     | L         | М   | N          | 0  | P           | Q                | R  | S | т      | U     | v             | W     | х | Y   | Z                 | All           |
| Reg    | ister Se      | lected             | Incre | ase gra | de lev       | el by       | 1      | grade | (s)       |     |            |    |             |                  |    |   |        |       |               |       |   |     |                   |               |
| Reg    | Partic<br>444 | ipant ID<br>081598 |       | AG      | Na<br>JIRRE, | me<br>KAMRY | (NN    |       | Grae<br>4 | de  | Gende<br>F | er | Date<br>8/5 | of Bir<br>5/2010 | th | A | dair C | Scho  | ool<br>Elemer | ntary |   | Ada | Site<br>Ir Co. El | e<br>ementari |
| ō      | 444           | 00980              |       | AGU     | JIRRE,       | MCKIN       | LEE    |       | 4         |     | F          |    | 4/2         | 4/2010           | )  | A | dair O | ounty | Elemer        | ntary |   | Ada | r Co. El          | ementar       |
|        | 444           | )23051             |       | 1       | LLEN,        | KAYLE       | E      |       | 4         |     | F          |    | 9/1         | 4/2009           | )  | A | dair C | ounty | Elemer        | ntary |   | Ada | ir Co. El         | ementar       |
|        | 444           | 25250              |       | A       | LLEY, O      | ARSO        | N      |       | 3         |     | M          |    | 2/2         | 8/2011           | 1  | A | dair O | ounty | Elemer        | ntary |   | Ada | ir Co. El         | ementar       |
|        | 444           | 020200             |       | AN      | DREW,        | ABAIG       | AIL    |       | 3         |     | F          |    | 5/2         | 7/2010           | )  | A | dair C | ounty | Elemer        | ntary |   | Ada | ir Co. El-        | ementar       |
|        | 444           | 93706              |       | A       | TWOO         | D, WIL      | L      |       | 3         |     | М          |    | 6/8         | 8/2011           |    | A | dair C | ounty | Elemer        | ntary |   | Ada | ir Co. El         | ementar       |
|        | A444          | 027078             |       | E       | BAILEY,      | ALLAN       | 1      |       |           |     |            |    |             |                  |    |   |        |       |               |       |   | Ada | Ir Co. El         | ementar       |
|        |               |                    |       |         |              |             |        |       |           |     |            |    |             |                  |    |   |        |       |               |       |   |     |                   |               |

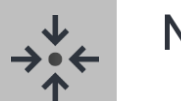

### Notes

- When adding a participant from a prior term, you may need to modify the 'Increase grade level by # grade(s)' field accordingly.
- Some demographic information may need to be updated after participants are registered namely school and teacher values.
- Participants that attended other sites in your district in a prior term can be located by checking the box labelled 'Show participants from all sites.'

### ADD INDIVIDUAL PARTICIPANTS

If a site does not have access to a student pre-registration list or prior term records or if a new participant joins a program mid-year, they will need to be added individually as a new participant.

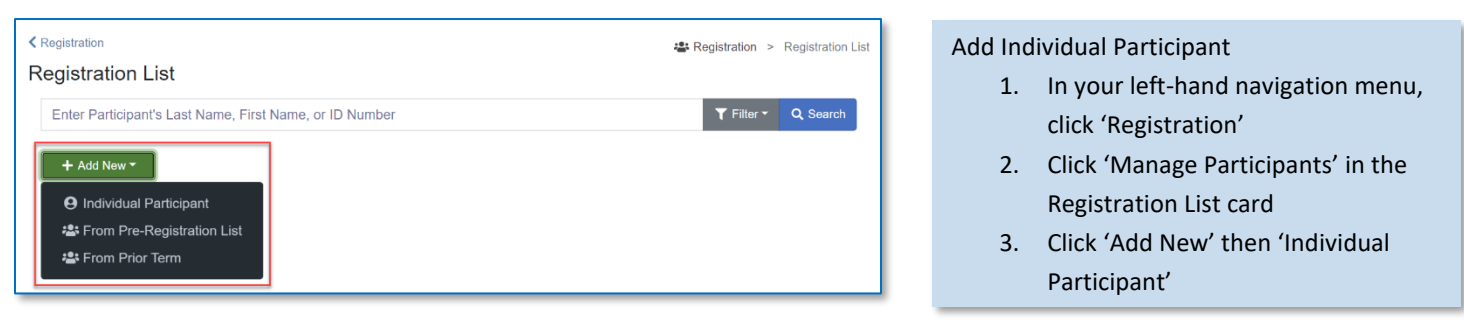

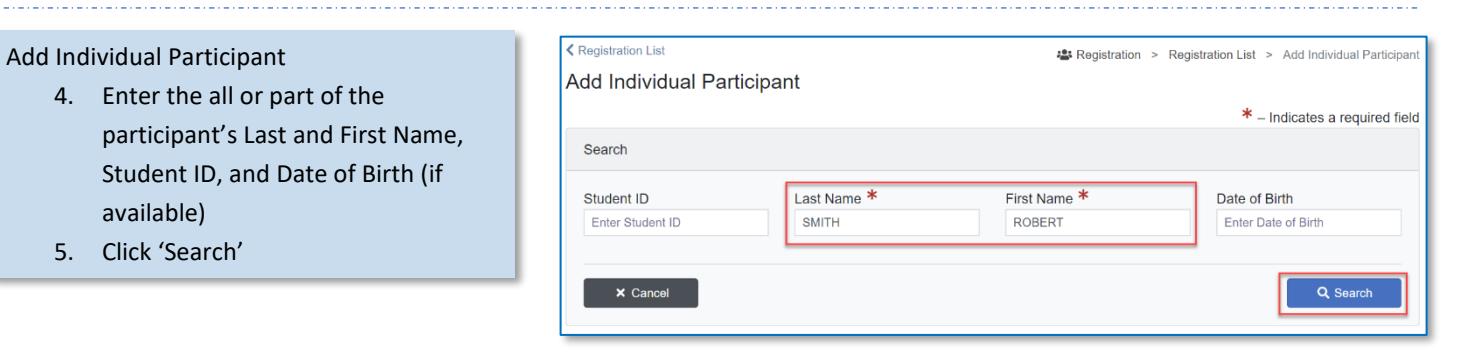

| rticipant Search Result                   | s           |              |               |                  |        |                |                            |                             |                         |                | Ad | d Ne | ew |
|-------------------------------------------|-------------|--------------|---------------|------------------|--------|----------------|----------------------------|-----------------------------|-------------------------|----------------|----|------|----|
| Show 25 + entrie<br>Showing 1 to 3 of 3 e | s<br>ntries |              |               |                  |        | Exact Ma       | atch:Green Partial         | Match:Yellow No M           | atch:Red Not S          | earched:Gray   |    | 6.   |    |
| Select                                    | Student ID  | Last<br>Name | First<br>Name | Date Of<br>Birth | Gender | Grade<br>Level | School                     | Data Source                 | Site                    | Record<br>Date |    |      |    |
| Use this Record                           | 444062612   | SMITH        | SARAH         |                  | F      | 5              | Adair County<br>Elementary | Registration<br>(2015-2016) | Adair Co.<br>Elementary | 06/08/2015     |    |      |    |
| Use this Record                           | 444034891   | SMITH        | SMYRNA        | 11/04/2009       | F      | 5              | Adair County<br>Elementary | Registration<br>(2020-2021) | Adair Co.<br>Elementary | 06/01/2020     |    | 7.   |    |
| Use this Record                           | A444026323  | SMITH        | STELLA        |                  |        |                |                            | Registration<br>(2014-2015) | Adair Co.<br>Elementary | 06/16/2014     |    |      |    |
| wing 1 to 3 of 3 entr                     | ies         |              |               |                  |        |                |                            |                             | Previou                 | a 1 Next       |    |      |    |
|                                           |             |              |               |                  |        |                |                            | +                           | No Match - Create       | New Record     |    |      |    |

#### Add New Participants

- If the desired Participant shows in the Search results, click 'Use this Record.' Review and update the Registration record then click 'Save'
- If the desired Participant is not displayed, click 'No Match – Create New Record'. Enter the participant's information then click 'Save'

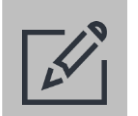

### Tips

 This process uses pop-up windows to validate information being entered. Ensure that your computer's pop-up blockers are disabled to avoid issues when saving.

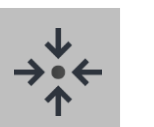

### Notes

 The add new participant search will hunt for matching records in your site for the current and prior terms, your district for the current and prior terms, and your student preregistration list.

|                                                                                                    |                                                                                                    | Contract     Contract     Contr                                                                                                    | ayen Systems |                                       |                   |                                     |           |                              |           |          |                 |              |        |              |           |             |            |           |            |            |             |           | 0 H      |              |        |          | nkle-Wiszaliek |
|----------------------------------------------------------------------------------------------------|----------------------------------------------------------------------------------------------------|----------------------------------------------------------------------------------------------------|--------------|---------------------------------------|-------------------|-------------------------------------|-----------|------------------------------|-----------|----------|-----------------|--------------|--------|--------------|-----------|-------------|------------|-----------|------------|------------|-------------|-----------|----------|--------------|--------|----------|----------------|
|                                                                                                    |                                                                                                    |                                                                                                    | shboard      | ( Registration                        |                   |                                     |           |                              |           |          |                 |              |        |              |           |             |            |           |            |            |             |           |          |              |        |          |                |
|                                                                                                    |                                                                                                    |                                                                                                    |              | Quick Da                              | ta E              | ntry Tools                          |           |                              |           |          |                 |              |        |              |           |             |            |           |            |            |             |           | ALA RO   | granation    | > Q    | uick Dat | a Entry Tools  |
|                                                                                                    |                                                                                                    |                                                                                                    |              | Select a Onici                        | k EdP             | Tool                                |           |                              |           |          |                 |              |        |              |           |             |            |           |            |            |             |           |          |              |        |          |                |
|                                                                                                    |                                                                                                    |                                                                                                    | tivities     | Edit Oradas                           | in the Co         | ubject                              |           |                              |           |          |                 |              |        |              |           |             |            |           |            |            |             |           |          |              |        |          |                |
| Specific         C         C         Specific         Specific         Specifi                                                                                                    |                                                                                                    | Specific         Okid Vdd Gradis for Mary Student - By Subject @                                                                                                    |              | Edit Grades                           | s by at           | ubject                              |           |                              |           |          |                 |              |        |              |           |             |            |           |            |            |             |           |          |              |        |          |                |
| nome<br>meter hand taken for a far far being here is de beginne fix de parties and per als de a state a gradi for a cal index. Cal is the "see" leading<br>meter hand taken for a far being here is de beginne fix de advected a de a state a gradi for a cal index. Cal is the "see" leading<br>meter hand taken for a far being here is de beginne fix de advected a de a state a gradi for a cal index. Cal is the "see" leading<br>meter hand taken for a far being here is de beginne fix de advected a de a state a gradi for a cal index. Cal is the "see" leading<br>meter hand taken for a cal index for a de advected a de advected a de a state a gradi for a cal index. Cal is the "see" leading<br>meter hand taken for a cal index for a de advected a de advected a                                                                                                    | nome<br>monore<br>monore | Amount     Amount     Amount </th <th>garacon</th> <th>Quickly Ad<br/>Purpose: Grades</th> <th>id Gra</th> <th>ades for Mar<br/>n imported from and</th> <th>ther data</th> <th>idents – I<br/>abase. However</th> <th>By Sub</th> <th>ed to cr</th> <th>wate recor</th> <th>ds manually,</th> <th>this f</th> <th>unction allo</th> <th>us you to</th> <th>enter gri</th> <th>ades with</th> <th>out havin</th> <th>ig to retr</th> <th>tleve Rigi</th> <th>stration re</th> <th>cords one</th> <th>by one.</th> <th></th> <th></th> <th></th> <th></th>                                                                                                    | garacon      | Quickly Ad<br>Purpose: Grades         | id Gra            | ades for Mar<br>n imported from and | ther data | idents – I<br>abase. However | By Sub    | ed to cr | wate recor      | ds manually, | this f | unction allo | us you to | enter gri   | ades with  | out havin | ig to retr | tleve Rigi | stration re | cords one | by one.  |              |        |          |                |
| Note that but the stand stand s                                                                                                    | Note that build in the stand build in the stand build                                                                                                    | Amountable     Amountable     Amountable <th></th> <th>Instructions: Se<br/>the grades ente</th> <th>elect a 5<br/>red.</th> <th>School Year, Gradi</th> <th>ng Peris</th> <th>id, and Subjec</th> <th>t from th</th> <th>e drops</th> <th>dewns. O</th> <th>ptionally se</th> <th>iect a</th> <th>Grade Lev</th> <th>cl, and a</th> <th>a letter to</th> <th>o filter t</th> <th>ry studer</th> <th>nts, and</th> <th>then en</th> <th>ter a grad</th> <th>le for ca</th> <th>ch stude</th> <th>it. Click or</th> <th>the "S</th> <th>ave" but</th> <th>ton to save</th>                                                                                                    |              | Instructions: Se<br>the grades ente   | elect a 5<br>red. | School Year, Gradi                  | ng Peris  | id, and Subjec               | t from th | e drops  | dewns. O        | ptionally se | iect a | Grade Lev    | cl, and a | a letter to | o filter t | ry studer | nts, and   | then en    | ter a grad  | le for ca | ch stude | it. Click or | the "S | ave" but | ton to save    |
| mining     mining     mining <th>not     0     0     0     0     0     0     0     0     0     0     0     0     0     0     0     0     0     0     0     0     0     0     0     0     0     0     0     0     0     0     0     0     0     0     0     0     0     0     0     0     0     0     0     0     0     0     0     0     0     0     0     0     0     0     0     0     0     0     0     0     0     0     0     0     0     0     0     0     0     0     0     0     0     0     0     0     0     0     0     0     0     0     0     0     0     0     0     0     0     0     0     0     0     0     0     0     0     0     0     0     0     0     0     0     0     0     0     0     0     0     0     0     0     0     0     0     0     0     0     0     0     0     0     0     0     0     0     0     0     0     0     0     0     0     0&lt;</th> <th>And a standard standard          (a)         (b)         (c)         (c)</th> <th></th> <th>Select a School</th> <th>Years</th> <th></th> <th>201</th> <th>9-2020</th> <th></th> <th>۷</th> <th></th> <th></th> <th></th> <th></th> <th></th> <th></th> <th></th> <th></th> <th></th> <th></th> <th></th> <th></th> <th></th> <th></th> <th></th> <th></th> <th></th>                                                                                                    | not     0     0     0     0     0     0     0     0     0     0     0     0     0     0     0     0     0     0     0     0     0     0     0     0     0     0     0     0     0     0     0     0     0     0     0     0     0     0     0     0     0     0     0     0     0     0     0     0     0     0     0     0     0     0     0     0     0     0     0     0     0     0     0     0     0     0     0     0     0     0     0     0     0     0     0     0     0     0     0     0     0     0     0     0     0     0     0     0     0     0     0     0     0     0     0     0     0     0     0     0     0     0     0     0     0     0     0     0     0     0     0     0     0     0     0     0     0     0     0     0     0     0     0     0     0     0     0     0     0     0     0     0     0     0     0<                                                                                                    | And a standard standard          (a)         (b)         (c)         (c)                               |              | Select a School                       | Years             |                                     | 201       | 9-2020                       |           | ۷        |                 |              |        |              |           |             |            |           |            |            |             |           |          |              |        |          |                |
|                                                                                                    | And Andrew State     And Andrew State     Andrew State     Andrew State     Andrew State       And State     Andrew State     Andrew State     Andrew State     Andrew State     Andrew State       Andrew State     Andrew State     Andrew State     Andrew State     Andrew State     Andrew State     Andrew State       Andrew State     Andrew State     Andrew State     Andrew State     Andrew State     Andrew State     Andrew State       Andrew State     Andrew State     Andrew State     Andrew State     Andrew State     Andrew State     Andrew State       Andrew State     Andrew State     Andrew State     Andrew State     Andrew State     Andrew State     Andrew State       Andrew State     Andrew State     Andrew State     Andrew State     Andrew State     Andrew State     Andrew State       Andrew State     Andrew State     Andrew State     Andrew State     Andrew State     Andrew State       Andrew State     Andrew State     Andrew State     Andrew State     Andrew State     Andrew State       Andrew State     Andrew State     Andrew State     Andrew State     Andrew State     Andrew State       Andrew State     Andrew State     Andrew State     Andrew State     Andrew State     Andrew State       Andrew State     Andrew State<                                                                                                    | And a field data prior (prior)     Impact                                                                                                    | ports        | Select a Gradin                       | g Perio           | di .                                | Q1        |                              |           | -        |                 |              |        |              |           |             |            |           |            |            |             |           |          |              |        |          |                |
| And Control     Control     Contro     Control     Control     Control <th>and the second second s</th> <th>And a manufacture service service serv</th> <th></th> <th>Select a Second</th> <th>t Gradie<br/>1:</th> <th>ng Period (optiona</th> <th>91 [03</th> <th></th> <th></th> <th>×</th> <th></th> <th></th> <th></th> <th></th> <th></th> <th></th> <th></th> <th></th> <th></th> <th></th> <th></th> <th></th> <th></th> <th></th> <th></th> <th></th> <th></th> | and the second second s                                                                                                    | And a manufacture service service serv |              | Select a Second                       | t Gradie<br>1:    | ng Period (optiona                  | 91 [03    |                              |           | ×        |                 |              |        |              |           |             |            |           |            |            |             |           |          |              |        |          |                |
| yanti (met<br>A C C E F G H L J K L H N O P G K S T U V V X X Z AL<br>A C C A E F G H L J K L H N O P G K S T U V V X X Z AL<br>NEXTON ACTION ACTIO                                                                                                    | Number         Name         Description         V         V                                                                                                    | Number         Number         V         V <th< th=""><th></th><th>Second Science</th><th></th><th></th><th>mail</th><th>10000</th><th></th><th>*</th><th></th><th></th><th></th><th></th><th></th><th></th><th></th><th></th><th></th><th></th><th></th><th></th><th></th><th></th><th></th><th></th><th></th></th<>                                                                                                    |              | Second Science                        |                   |                                     | mail      | 10000                        |           | *        |                 |              |        |              |           |             |            |           |            |            |             |           |          |              |        |          |                |
| A         B         C         D         F         G         H         I         J         K         L         M         N         O         P         Q         R         S         T         U         W         W         X         Y         Z         All           Indian IG         None ARI, None         P         Cash Long         Cosh Long         Cosh Long <th< th=""><th>A         B         C         D         F         G         H         I         I</th><th>A         B         C         D         F         F         H         I         I</th><th></th><th>Select a Grade</th><th>Level (a</th><th>optional):</th><th></th><th></th><th></th><th>۷</th><th></th><th></th><th></th><th></th><th></th><th></th><th></th><th></th><th></th><th></th><th></th><th></th><th></th><th></th><th></th><th></th><th></th></th<>                                                                                                    | A         B         C         D         F         G         H         I         I                                                                                                    | A         B         C         D         F         F         H         I         I                                                                                                    |              | Select a Grade                        | Level (a          | optional):                          |           |                              |           | ۷        |                 |              |        |              |           |             |            |           |            |            |             |           |          |              |        |          |                |
| Name         Name         Column         Lupic         Qi cali         Qi cali                                                                                                    | Name         Cost (and back), mode         Factor         Q Cost           Middle, Markow         7         Markow                                                                                                    | Nume         Nume         Out of the Nume         Operation         Operation         Op                                                                                                    | tion A       | A B                                   | С                 | D E                                 | F         | GH                           | + I       | J        | К               | L            | М      | N            | 0         | Ρ           | Q          | R         | S          | т          | U           | ۷         | W        | X            | Y      | Z        | All            |
| NULLIN         ACIDAD_ADDAM         7         New MARKER         V         V           NEULDIN         ACIDAD_ADDAM         7         New MARKER         V         V         V           NEULDIN         ACIDAD_ADDAM         7         New MARKER         V         V         V           NEULDIN         ACIDAD_ADDAM         7         New MARKER         V         V         V           NEUDINS         ACIDAD_ADDAM         7         New MARKER         V         V         V           NEUDINS         ALDAM, CARIN         7         New MARKER         V         V         V           NEUDINS         ALDAM, CARIN         7         New MARKER         V         V         V           NEUDINS         ALDAM, CARIN         7         New MARKER         V         V         V           NEUDINS         ALDAM, CARIN         7         New MARKER         V         V         V         V           NEUDINS         ALDAM, CARIN         7         New MARKER         V         V         V         V           NEUDINS         ALDAM, CARIN         7         New MARKER         V         V         V         V         V           NEUDINS </td <td>NGLEN         ACIDAL JURIDANI         7         Next ACIDAL         V         V           NGLEN         ACIDAL JURIDANI         7         Next ACIDAL         V         V         V           NGLEN         ACIDAL JURIDANI         7         Next ACIDAL         V         V         V           NGLEN         ACIDAL JURIDANI         7         Next ACIDAL         V         V         V           NGLEN         ALEXAN, CONTRANI         7         Next ACIDA         V         V         V           NGLEN         ALEXAN, CONTRANI         7         Next ACIDA         V         V         V           NGDARIA         ALEXAN, CONTRANI         7         Next ACIDA         V         V         V           NGDARIA         ALEXAN, CONTRANI         7         Next ACIDA         V         V         V           NGDARIA         ALEXAN, CONTRANI, ADAR         7         Next ACIDA         V         V         V         V           NGDARIA         ALEXAN, CONTRANI, ADAR         7         Next ACIDA         V         V         V         V           NGDARIA         ALEXAN, CONTRANIA         7         Next ACIDA         V         V         V         V         V</td> <td>NULLINA         ACIDAD. ADDAMINA         7         Num. ADDAMINATION         V         Num. ADDAMINATION         V         Num. ADDAMINATION         V         Num. ADDAMINATION         V         Num. ADDAMINATION         V         Num. ADDAMINATION         V         Num. ADDAMINATION         V         Num. ADDAMINATION         V         Num. ADDAMINATION         V         Num. ADDAMINATION         V         Num. ADDAMINATION         V         Num. ADDAMINATION         V         Num. ADDAMINATION         V         Num. ADDAMINATION         Num. ADDAMINATION&lt;</td> <td>-</td> <td>Student ID<br/>MICR3814</td> <td>-</td> <td>Name<br/>MOULGN.3L. HUSO</td> <td></td> <td>Gra<br/>7</td> <td>de Level</td> <td></td> <td>Subje<br/>Heth /</td> <td>acor</td> <td>-</td> <td>Q1 Grade</td> <td></td> <td></td> <td>¥</td> <td></td> <td></td> <td></td> <td>Q3 Gra</td> <td>de</td> <td></td> <td>~</td> <td></td> <td></td> <td>_</td>                                                                                                    | NGLEN         ACIDAL JURIDANI         7         Next ACIDAL         V         V           NGLEN         ACIDAL JURIDANI         7         Next ACIDAL         V         V         V           NGLEN         ACIDAL JURIDANI         7         Next ACIDAL         V         V         V           NGLEN         ACIDAL JURIDANI         7         Next ACIDAL         V         V         V           NGLEN         ALEXAN, CONTRANI         7         Next ACIDA         V         V         V           NGLEN         ALEXAN, CONTRANI         7         Next ACIDA         V         V         V           NGDARIA         ALEXAN, CONTRANI         7         Next ACIDA         V         V         V           NGDARIA         ALEXAN, CONTRANI         7         Next ACIDA         V         V         V           NGDARIA         ALEXAN, CONTRANI, ADAR         7         Next ACIDA         V         V         V         V           NGDARIA         ALEXAN, CONTRANI, ADAR         7         Next ACIDA         V         V         V         V           NGDARIA         ALEXAN, CONTRANIA         7         Next ACIDA         V         V         V         V         V                                                                                                    | NULLINA         ACIDAD. ADDAMINA         7         Num. ADDAMINATION         V         Num. ADDAMINATION         V         Num. ADDAMINATION         V         Num. ADDAMINATION         V         Num. ADDAMINATION         V         Num. ADDAMINATION         V         Num. ADDAMINATION         V         Num. ADDAMINATION         V         Num. ADDAMINATION         V         Num. ADDAMINATION         V         Num. ADDAMINATION         V         Num. ADDAMINATION         V         Num. ADDAMINATION         V         Num. ADDAMINATION         Num. ADDAMINATION<                                                                                                    | -            | Student ID<br>MICR3814                | -                 | Name<br>MOULGN.3L. HUSO             |           | Gra<br>7                     | de Level  |          | Subje<br>Heth / | acor         | -      | Q1 Grade     |           |             | ¥          |           |            |            | Q3 Gra      | de        |          | ~            |        |          | _              |
| Medical Activation, Markowski /         Maar Activation, Markowski // Maar Activation, Markowski // Maar Activation, Maar Activation, Markowski // Maar Activation, Markowski // Maar Activati// Maar Activati// Markowski // Maar Activati// Maar A                                                                                                    | Metalitik         Addatadi         Y         Mata Addr         V         V           Metalitik         Addatadi         7         Mata Addr         V         V         V           Metalitik         Addatadi         7         Mata Addr         V         V         V         V           Metalitik         Addatadi         7         Mata Addr         V         V         V         V         V           Metalitik         Addatadi         7         Mata Addr         V         V         V         V         V           Metalitik         Addatadi         7         Mata Addr         V         V <td>NRE2119         ACK/RDG, DARINO,         7         New AGX7         V         V           NRE2013         ACKA, ACKA, DARIN,         7         New AGX7         V         V           NRE2013         ACKA, CAUTON, DA         7         New AGX7         V         V           NRE2014         ACKA, CAUTON, DA         7         New AGX7         V         V           NRE2014         ACKA, CAUTON, DA         7         New AGX7         V         V           NRE2014         ACKA, CAUTON, DA         7         New AGX7         V         V           NRE2014         ACKA, CAUTON, DA         7         New AGX7         V         V           NRE2014         ACKA, CAUTON, DA         7         New AGX7         V         V           NRE2014         ACKA, SUCTONA         7         New AGX7         V         V           NRE2014         ACKA, SUCTONA         7         New AGX7         V         V           NRE2014         ACKA, SUCTONA         7         New AGX7         V         V           NRE2014         ACKA, SUCTONA         7         New AGX7         V         V           NRE2014         ACKA, SUCTONA         7         New AGX7</td> <td></td> <td>N0018674</td> <td></td> <td>ACERBO, JEREMEAH</td> <td></td> <td>7</td> <td></td> <td></td> <td>Hath A</td> <td>acor</td> <td></td> <td></td> <td></td> <td></td> <td>~</td> <td></td> <td></td> <td></td> <td></td> <td></td> <td></td> <td>~</td> <td></td> <td></td> <td></td>                                           | NRE2119         ACK/RDG, DARINO,         7         New AGX7         V         V           NRE2013         ACKA, ACKA, DARIN,         7         New AGX7         V         V           NRE2013         ACKA, CAUTON, DA         7         New AGX7         V         V           NRE2014         ACKA, CAUTON, DA         7         New AGX7         V         V           NRE2014         ACKA, CAUTON, DA         7         New AGX7         V         V           NRE2014         ACKA, CAUTON, DA         7         New AGX7         V         V           NRE2014         ACKA, CAUTON, DA         7         New AGX7         V         V           NRE2014         ACKA, CAUTON, DA         7         New AGX7         V         V           NRE2014         ACKA, SUCTONA         7         New AGX7         V         V           NRE2014         ACKA, SUCTONA         7         New AGX7         V         V           NRE2014         ACKA, SUCTONA         7         New AGX7         V         V           NRE2014         ACKA, SUCTONA         7         New AGX7         V         V           NRE2014         ACKA, SUCTONA         7         New AGX7                                                                                                    |              | N0018674                              |                   | ACERBO, JEREMEAH                    |           | 7                            |           |          | Hath A          | acor         |        |              |           |             | ~          |           |            |            |             |           |          | ~            |        |          |                |
| effection         Access, pack         7         Max Access         V         V           MERCER         ALEXANC, ACRIN         7         Max Access         V         V         V           MERCER         ALEXANC, ACRIN         7         Max Access         V         V         V           MERCER         ALEXANC, ACRIN         7         Max Access         V         V         V           MERCER         ALEXANC, ACRIN         7         Max Access         V         V         V           MERCER         ALEXANC, ACRIN         7         Max Access         V         V         V           MERCER         ALEXANC, ACRIN         7         Max Access         V         V         V           MERCER         ALEXANC, ACRIN         7         Max Access         V         V         V           MERCER         ALEXANC         7         Max Access         V         V         V         V           MERCER         7         Max Access         V         V         V         V         V           MERCER         7         Max Access         V         V         V         V         V           MERCER         7         Max A                                                                                                    | HOLDING         ACCM, MORA         7         Nam ACCM         V         V           HERDICIA         ACCM, ACREM         7         Nam ACCM         V         V         V           HERDICIA         ACCM, ACREM         7         Nam ACCM         V         V         V           HERDICIA         ACCM, ACREM         7         Nam ACCM         V         V         V           HERDICIA         ACCM, ACREMA         7         Nam ACCM         V         V         V           HERDICIA         ACCM, ACREMA         7         Nam ACCM         V         V         V           HERDICIA         ALEX, NORDIA         7         Nam ACCM         V         V         V           HERDICIA         ALEX, NORDIA         7         Nam ACCM         V         V         V           HERDICIA         ALEX, NORDIA         7         Nam ACCM         V         V         V         V           HERDICIA         ALEX, NORDIA         7         Nam ACCM         V         V         V         V           HERDICIA         ALEX, NORDIA         7         Nam ACCM         V         V         V         V         V           HERDICIA <td< td=""><td>HESSIDE         ACOST, MOGA         7         Rus AGO?         V         V         V           MERINER         ACOM, MOGA         7         Rus AGO?         V         V         V           MERINER         ACOM, SOUTH         7         Rus AGO?         V         V         V           MERINER         ACOM, SOUTH         7         Rus AGO?         V         V         V           MERINER         ACOM, SOUTH         7         Rus AGO?         V         V         V           MERINER         ACOM, SOUTH         7         Rus AGO?         V         V         V           MERINER         ALION, SOUTH         7         Rus AGO?         V         V         V           MERINER         ALION, TOTA         7         Rus AGO?         V         V         V           MERINER         ALION, TOTA         7         Rus AGO?         V         V         V         V           MERINER         ALION, TOTA         7         Rus AGO?         V         V         V           MERINER         ALION, TOTA         7         Rus AGO?         V         V         V           MERINER         ALION, TOTA         7         Rus AG</td><td></td><td>M6021708</td><td></td><td>ACEVEDO, GAMERO</td><td>x</td><td>7</td><td></td><td></td><td>Math #</td><td>BCDF</td><td></td><td></td><td></td><td></td><td>~</td><td></td><td></td><td></td><td></td><td></td><td></td><td>~</td><td></td><td></td><td></td></td<>                                                            | HESSIDE         ACOST, MOGA         7         Rus AGO?         V         V         V           MERINER         ACOM, MOGA         7         Rus AGO?         V         V         V           MERINER         ACOM, SOUTH         7         Rus AGO?         V         V         V           MERINER         ACOM, SOUTH         7         Rus AGO?         V         V         V           MERINER         ACOM, SOUTH         7         Rus AGO?         V         V         V           MERINER         ACOM, SOUTH         7         Rus AGO?         V         V         V           MERINER         ALION, SOUTH         7         Rus AGO?         V         V         V           MERINER         ALION, TOTA         7         Rus AGO?         V         V         V           MERINER         ALION, TOTA         7         Rus AGO?         V         V         V         V           MERINER         ALION, TOTA         7         Rus AGO?         V         V         V           MERINER         ALION, TOTA         7         Rus AGO?         V         V         V           MERINER         ALION, TOTA         7         Rus AG                                                                                                    |              | M6021708                              |                   | ACEVEDO, GAMERO                     | x         | 7                            |           |          | Math #          | BCDF         |        |              |           |             | ~          |           |            |            |             |           |          | ~            |        |          |                |
| Hermitian         Andre, Lotter         2         Hand Addres         C         C         C           Hermitian         Andre, Lotter         2         Hand Addres         C         C                                                                                                    | HWENTER         AURO, MART         7         Name Addatt         0         0         0           REVENDE         ALTAN, CONTRAL         7         Name Addatt         0         0         0         0         0         0         0         0         0         0         0         0         0         0         0         0         0         0         0         0         0         0         0         0         0         0         0         0         0         0         0         0         0         0         0         0         0         0         0         0         0         0         0         0         0         0         0         0         0         0         0         0         0         0         0         0         0         0         0         0         0         0         0         0         0         0         0         0         0         0         0         0         0         0         0         0         0         0         0         0         0         0         0         0         0         0         0         0         0         0         0         0                                                                                                    | MIRENAL         ALUM, Austin         P         Har Alkary         U         U           MORTAL         ALUM, Austin         P         Har Alkary         U         U         U           MORTAL         ALUM, Austin         P         Har Alkary         U         U         U         U           MORTAL         ALUM, Austin         P         Har Alkary         U         U         U         U           MORTAL         ALUM, Austin         P         Har Alkary         U         U         U         U         U           MORTAL         ALUM, Austin         P         Har Alkary         U         U                                                                                                    |              | H0065733                              |                   | ACOSTA, JAYDA                       |           | 7                            |           |          | Hath A          | 8007         | _      |              |           |             | *          |           |            |            |             |           |          | ~            |        |          |                |
| HEREBINA         ACRINA: 201000         1         HER.BASCH         0         0         0         0         0         0         0         0         0         0         0         0         0         0         0         0         0         0         0         0         0         0         0         0         0         0         0         0         0         0         0         0         0         0         0         0         0         0         0         0         0         0         0         0         0         0         0         0         0         0         0         0         0         0         0         0         0         0         0         0         0         0         0         0         0         0         0         0         0         0         0         0         0         0         0         0         0         0         0         0         0         0         0         0         0         0         0         0         0         0         0         0         0         0         0         0         0         0         0         0         0 <t< td=""><td>HERBIN         ACKIN. 2015         7         Hash ACKIN         2         5           HERDINI         ALKXA, VODDIN         7         Hash ACKIN         2         2         2           HERDINI         ALKXA, VODDIN         7         Hash ACKIN         2         2         2           HERDINI         ALKXA, VODDIN         7         Hash ACKIN         2         2         2           HERDININ         ALKXA, VODIN         7         Hash ACKIN         2         2         2           HERDININ         ALKA, VODIN         7         Hash ACKIN         2         2         2         2           HERDININ         ALKA, VERDINI, ALKA, VERDININ, ALKA, VERDININ</td><td>NEGRETIV         ALTANA, SOSTA         7         Has ABSCZ        </td><td></td><td>MEDDOIIS</td><td></td><td>ADKON, ADDEN</td><td></td><td>2</td><td></td><td></td><td>Hath A</td><td>acce</td><td></td><td>_</td><td>_</td><td>-</td><td>*</td><td></td><td></td><td></td><td></td><td>_</td><td>-</td><td>*</td><td></td><td></td><td></td></t<>                                                                                                    | HERBIN         ACKIN. 2015         7         Hash ACKIN         2         5           HERDINI         ALKXA, VODDIN         7         Hash ACKIN         2         2         2           HERDINI         ALKXA, VODDIN         7         Hash ACKIN         2         2         2           HERDINI         ALKXA, VODDIN         7         Hash ACKIN         2         2         2           HERDININ         ALKXA, VODIN         7         Hash ACKIN         2         2         2           HERDININ         ALKA, VODIN         7         Hash ACKIN         2         2         2         2           HERDININ         ALKA, VERDINI, ALKA, VERDININ, ALKA, VERDININ                                                                                                    | NEGRETIV         ALTANA, SOSTA         7         Has ABSCZ                                                                                                    |              | MEDDOIIS                              |                   | ADKON, ADDEN                        |           | 2                            |           |          | Hath A          | acce         |        | _            | _         | -           | *          |           |            |            |             | _         | -        | *            |        |          |                |
| 1010000         A FANA, 10001*         7         Nan. ADDP                                                                                                    | NODER         ALEXAL (1007)         7         Max (ASD7         V         V         V           NODELINA         ALEXAL (1007)         7         Max (ASD7         V         V         V           NODELINA         ALEXAL (1007)         7         Max (ASD7         V         V         V           NODELINA         ALEXAL (1007)         7         Max (ASD7         V         V         V           NODELINA         ALEXAL (1007)         7         Max (ASD7         V         V         V           NODELINA         ALEXAL (1007)         7         Max (ASD7         V         V         V           NODELINA         ALEXAL (1007)         7         Max (ASD7         V         V         V           NUMBER         ALEXAL (1007)         7         Max (ASD7         V         V         V           NUMBER         ALEXAL (1007)         7         Max (ASD7         V         V         V         V           NUMBER         7         Max (ASD7         V         V         V         V         V                                                                                                    | NODEAL         A.P.A. SLOBEN         7         No. ASSCP         ····         ····           NODEAL         A.D.A. SLOBEN         7         No. MACCP         ····         ····         ····           MODEAL         A.L.B., OLDIN         7         No. MACCP         ····         ····         ····           MODEAL         A.L.B., OLDIN         7         No. MACCP         ····         ····         ····           MODEAL         A.L.B., OLDIN         7         No. MACCP         ····         ····         ····           MODEAL         A.L.B., OLDIN         7         No. MACCP         ····         ····         ····           MODEAL         A.L.B., OLDIN         7         No. MACCP         ····         ····         ····           MODEAL         A.L.B.         ····         ····         ····         ····         ····           MODEAL         A.L.B.         ·····         ····         ····         ····         ····         ····           MODEAL         ····         ····         ····         ····         ····         ····         ····           MoDEAL         ····         ····         ····         ····         ····         ····                                                                                                    |              | MICH 1993                             |                   | ALEMAN, SOSEPH                      |           | 2                            |           |          | Math 4          | ACOF         | - P    |              |           |             | ÷          |           |            |            |             |           |          | ÷            |        |          |                |
| VEX.013         ALEX, VEX.001         7         Has ACCP         V         V           VEX.014         ALEX, VEX.017         Non-ACCP         V         V         V           VEX.014         ALEX, VEX.017         Non-ACCP         V         V         V           VEX.014         ALEX, VEX.017         Non-ACCP         V         V         V           VEX.014         ALEX, VEX.017         Non-ACCP         V         V         V           VEX.015         ALEX, VEX.017         Non-ACCP         V         V         V           VEX.015         Non-ACCP         V         V         V         V           VEX.015         Non-ACCP         V         V         V         V           VEX.015         Non-ACCP         V         V         V         V           VEX.015         Non-ACCP         V         V         V         V                                                                                                    | NERVELIS         ALEXA, NOTORIA         7         Hain ADD2         V         V           NERVELIS         ALEXA, NOTORIA         7         Hain ADD2         V         V         V           NERVELIS         ALEXA, TETRE         5         Hain ADD2         V         V         V         V           NERVELIS         ALEXA, TETRE         7         Hain ADD2         V         V         V         V         V         V         NO         NO                                                                                                    | RESERVE ALEGA (ACTIVAL 2 Nau AGG/ U                                                                                                    |              | NEO90861                              |                   | ALEMAN, ROBERT                      |           | 7                            |           |          | Hath A          | 8CCF         |        |              |           |             | ~          |           |            |            |             |           |          | ~            |        |          |                |
| NEWSTA         ALIK, GUEN         7         Nan-AGC         W         W           NEWSTA         ALIK, TSPT         5         Nan-AGC         V         V           NEODED         COMPCA, RA         7         Nan-AGC         V         V           NEODED         COMPCA, RA         7         Nan-AGC         V         V         V           NeoDED         COMPCA, RA         7         Nan-AGC         V         V         V                                                                                                    | INSTALL         ALIA, GUEN         7         Net AGO7         V         V           REMEMA         ALIA, FISTA         5         Net AGO7         V         V           NODOH         CONDUL, KA         7         Net AGO7         V         V           NUMDERS         REMOVELY, KAN         7         Net AGO7         V         V         V           NUMDERS         REMOVEL, KAN         7         Net AGO7         V         V         V                                                                                                    | WEETING         ALLE, QUON         7         Rue ALCS7         V         V           WEETING         ALLE, QUON         7         Rue ALCS7         V         V           WEETING         COMPCH, AN         7         Rue ALCS7         V         V         V           WEETING         COMPCH, AN         7         Rue ALCS7         V         V         V           Weddelling         COMPCH, AN         7         Rue ALCS7         V         V         V           Weddelling         Weinder, Loon         7         Rue ALCS7         V         V         V           Weinder, Loon         7         Rue ALCS7         V         V         V         V                                                                                                    |              | M0062610                              |                   | ALICEA, VICTORIA                    |           | 7                            |           |          | Math A          | acor         |        |              |           |             | *          |           |            |            |             |           |          | *            |        |          |                |
| Instant         S         Nate Accor         V         V           000141         000261, JAA         7         Nate Accor         V         V           guidated         Heindar, Leon         7         Nate Accor         V         V         V                                                                                                    | Netrol M. ALIX, 193         No. AbC/7         V         V           600404         Otto Data         Ab         Ab         Ab         Ab           Bjøldstal         Held State         V         V         V         V                                                                                                    | Marakala ALUR, THE S Marakala V V V<br>Marakala ALUR TE S Marakala V V<br>Marakala Marakala V Marakala V V V<br>Marakala V V V V V V V V V V V V V V V V V V                                                                                                    |              | NE091918                              |                   | ALLEN, ORION                        |           | 7                            |           |          | Nath /          | BCOF         |        |              |           |             | *          |           |            |            |             |           |          | *            |        |          |                |
| Nuclei Unitali, ka 7 Nati Agus U U U                                                                                                    | Normin Unlink, An / Ner Aus                                                                                                    | Norme United, Kas / Nerskal / Nerskal / V Standard / V V V V V V V V V V V V V V V V V V                                                                                                    |              | H2085676                              |                   | ALLEN, TEST                         |           | 5                            |           |          | Hath J          | acor         |        |              |           |             | ~          |           |            |            |             |           |          | ~            |        |          |                |
| The second of the second of th                                                                                                    | The second of the second of th                                                                                                    | See                                                                                                    |              | ME004949                              |                   | CORNEIAL, AVA                       |           | 7                            |           |          | Hath /          | OCCF         |        |              |           |             | ~          |           |            |            | _           |           |          | *            |        |          |                |
|                                                                                                    | See.                                                                                                    |                                                                                                    |              | op4023853                             |                   | ALTERA, KEUN                        |           |                              |           |          | AGEN 2          |              |        |              |           |             | ~          |           |            |            |             |           |          | v            |        |          |                |
| See.                                                                                                    |                                                                                                    |                                                                                                    |              | · · · · · · · · · · · · · · · · · · · |                   |                                     |           |                              |           |          |                 |              |        |              |           |             |            |           |            |            |             |           |          |              |        | -        | C              |
|                                                                                                    |                                                                                                    |                                                                                                    |              |                                       |                   |                                     |           |                              |           |          |                 |              |        |              |           |             |            |           |            |            |             |           |          |              |        | _        | Save           |
|                                                                                                    |                                                                                                    |                                                                                                    |              |                                       |                   |                                     |           |                              |           |          |                 |              |        |              |           |             |            |           |            |            |             |           |          |              |        |          |                |
|                                                                                                    |                                                                                                    |                                                                                                    |              | _                                     |                   |                                     |           |                              |           |          |                 |              |        |              |           |             |            |           |            |            |             |           |          |              |        |          |                |
|                                                                                                    |                                                                                                    |                                                                                                    |              |                                       |                   |                                     |           |                              |           |          |                 |              |        |              |           |             |            |           |            |            |             |           |          |              |        |          |                |
|                                                                                                    |                                                                                                    |                                                                                                    |              |                                       |                   |                                     |           |                              |           |          |                 |              |        |              |           |             |            |           |            |            |             |           |          |              |        |          |                |
|                                                                                                    |                                                                                                    |                                                                                                    |              |                                       |                   |                                     |           |                              |           |          |                 |              |        |              |           |             |            |           |            |            |             |           |          |              |        |          |                |
|                                                                                                    |                                                                                                    |                                                                                                    |              |                                       |                   |                                     |           |                              |           |          |                 |              |        |              |           |             |            |           |            |            |             |           |          |              |        |          |                |
|                                                                                                    |                                                                                                    |                                                                                                    |              |                                       |                   |                                     |           |                              |           |          |                 |              |        |              |           |             |            |           |            |            |             |           |          |              |        |          |                |
|                                                                                                    |                                                                                                    |                                                                                                    |              |                                       |                   |                                     |           |                              |           |          |                 |              |        |              |           |             |            |           |            |            |             |           |          |              |        |          |                |
|                                                                                                    |                                                                                                    |                                                                                                    |              |                                       |                   |                                     |           |                              |           |          |                 |              |        |              |           |             |            |           |            |            |             |           |          |              |        |          |                |
|                                                                                                    |                                                                                                    |                                                                                                    |              |                                       |                   |                                     |           | 1                            |           |          |                 |              |        |              |           | 1           |            |           |            |            |             |           |          |              |        |          |                |
|                                                                                                    |                                                                                                    |                                                                                                    |              |                                       |                   |                                     |           |                              |           |          |                 |              |        |              |           |             |            |           |            |            |             |           |          |              |        |          |                |
|                                                                                                    |                                                                                                    |                                                                                                    |              |                                       |                   |                                     |           |                              |           |          |                 |              |        |              |           | -           |            |           |            |            |             |           |          |              |        |          |                |
|                                                                                                    |                                                                                                    |                                                                                                    |              |                                       |                   |                                     |           | - A                          |           |          |                 |              |        |              |           |             |            |           |            |            |             |           |          |              |        |          |                |

## **QUICK EDIT TOOLS**

Data entry can be a tedious process. The Quick Edit Tools allow users to efficiently review and update critical information associated with their participants.

- Fill in missing demographics (pg #40)
- Add / Edit grades by student (pg #41)
- Print surveys / enter survey responses (pg #41)

#### IMPORTANT NOTES ABOUT WORKING IN THIS SECTION

- Save frequently when working with any of the quick edit tools.
- Save data entry time and improve the accuracy of academic information by sending data from your Student Information System to TransACT via our secure data uploads site (https://datauploads.datapropeller.com)

- Add / Edit test scores (pg #40)
- Add / Edit APR outcomes (pg #41)

### QUICK EDIT TOOLS

The quick edit tools section allows you to enter data more efficiently. The images in this guide may be slightly different than your screen. Please get in touch with your program administrator with questions.

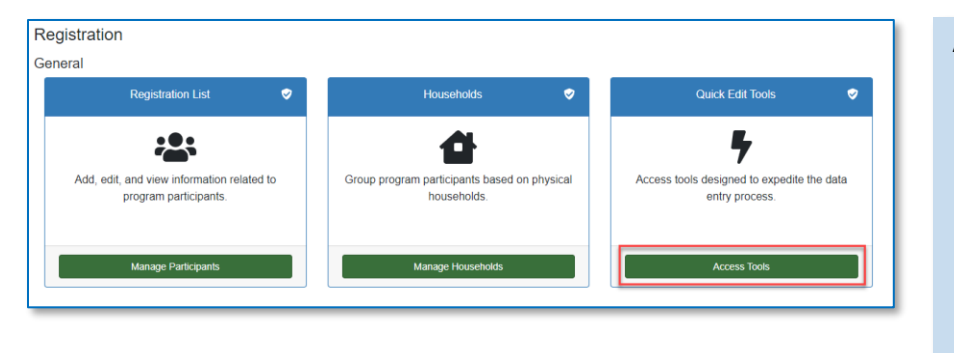

#### Access Quick Edit Tools

- 1. In your left-hand navigation menu, click 'Registration'
- 2. Click 'Access Tools'
- The Quick Edit Tools screen will open, click a tab in the left, blue menu. (below are examples of quick edit tools options)

#### Fill in Missing Demographics

- Select 'Edit Demographics' from the dropdown list
- Select a demographic field from the drop-down (a list of participants missing these data will populate)
- 3. Enter the values for the participants
- 4. Click 'Save'

| <ul> <li>Registration &gt; Quick Data Entry 100is</li> </ul>                                                                                                    | And Pos                                                                                                    |                                                                                                    |                                                                                                    |                                                                                                    | cybraton                                                                                                    |
|----------------------------------------------------------------------------------------------------|----------------------------------------------------------------------------------------------------|----------------------------------------------------------------------------------------------------|----------------------------------------------------------------------------------------------------|----------------------------------------------------------------------------------------------------|----------------------------------------------------------------------------------------------------|
|                                                                                                    |                                                                                                    |                                                                                                    |                                                                                                    | ry Tools                                                                                                    | uick Data Er                                                                                                    |
|                                                                                                    |                                                                                                    |                                                                                                    |                                                                                                    | bl                                                                                                    | elect a Quick Edit Ti                                                                                                    |
|                                                                                                    |                                                                                                    |                                                                                                    | ~                                                                                                    |                                                                                                    | Edit Demographics                                                                                                    |
|                                                                                                    |                                                                                                    | demographic information. 🥹                                                                                                    | ords that are missing d                                                                                                    | stration reco                                                                                                  | uickly edit Reg                                                                                                    |
| ch or edit the information in the participants<br>ds are complete, click on 'Save.' To edit another<br>participants and not just 'Youth Only.'                      | phic information use the quick edit function in Search or edit t<br>field value for each participant. When all records are co<br>sottom of the page if you would like to edit all participan                                             | e missing this important data. To edit participants' of<br>After the participant names are loaded, select<br>at the top of the page. Note: Uncheck the check                                                                         | information for participants who are m<br>from the dropdown list of fields. Af<br>raphic field from the dropdown at t                                                               | add demographic i<br>mographic field fr<br>t another demogr                                                    | rpose: Use this function<br>gistration records.<br>estructions: Choose a d<br>eld of information, sele                                                                                    |
| ch or edit the information in the participants<br>ds are complete, click on 'Save.' To edit another<br>participants and not just 'Youth Only.'<br>Show Youth Only 2 | phic information use the quick edit function in Search or edit t<br>field value for each participant. When all records are co<br>sottom of the page if you would like to edit all participan                                             | e missing this important data. To edit participants' of<br>After the participant names are loaded, select<br>at the top of the page. Note: Uncheck the check<br>the top of the page. Note: Uncheck the check                         | information for participants who are m<br>from the dropdown list of fields. Af<br>raphic field from the dropdown at t                                                               | add demographic i<br>mographic field fr<br>another demogr<br>Day School 👻                                      | rpose: Use this function<br>gistration records.<br>istructions: Choose a d<br>eld of information, sele<br>elect Demographic Fiel                                                          |
| h or edit the information in the participants<br>ds are complete, click on 'Save,' To edit another<br>participants and not just 'Youth Only.'<br>Show Youth Only 2  | shic information use the quick edit function in Search or edit to<br>listid value for each participant. When all records are co<br>loottom of the page if you would like to edit all participan<br>School                                | e missing this important data. To edit participants' o<br>After the participant names are loaded, select<br>at the top of the page. Note: Uncheck the check<br>Student ID                                                            | information for participants who are m<br>from the dropdown list of fields. Af<br>raphic field from the dropdown at t<br>First Name                                                 | add demographic i<br>mographic field fr<br>another demogr<br>Day School                                        | irpose: Use this function<br>gistration records.<br>istructions: Choose a d<br>eld of information, sele<br>elect Demographic Fiel<br>ast Name                                             |
| h or edit the information in the participants<br>5s are complete, click on 'Save,' To edit another<br>participants and not just 'Youth Only.'<br>Show Youth Only.   | phc information use the quick edit function in Search or edit to<br>field value for each participant. When all records are co-<br>option of the page if you would like to edit all participant<br>School                                 | e missing this important data. To edit participants' of<br>After the participant names are loaded, select<br>at the top of the page. Note: Uncheck the check<br>Student ID<br>NE033314                                               | information for participants who are m<br>from the dropdown list of fields. Af<br>raphic field from the dropdown at t<br>First Name<br>HUGO                                         | add demographic i<br>mographic field fr<br>another demogr<br>Day School                                        | impose: Use this function<br>gistration records.<br>istructions: Choose a d<br>eld of information, sele<br>elect Demographic Fiel<br>ast Name<br>BDULGALIL                                |
| h or edit the information in the participants<br>& are complete, click on 'Save,' To edit another<br>participants and not just 'Youth Only.'<br>Show Youth Only     | hic information use the quick edit function in Search or edit t<br>lifeld values for each participant. When all records are co<br>softom of the page if you would like to edit all participan<br>School                                  | e missing this important data. To edit participants' of<br>After the participant names are loaded, select<br>at the top of the page. Note: Uncheck the check<br>Student ID<br>ME030314<br>ME030874                                   | information for participants who are m<br>from the dropdown list of fields. Af<br>raphic field from the dropdown at t<br>First Name<br>HUGO<br>JEREMIAH                             | add demographic i<br>mographic field fr<br>another demogr<br>Day School<br>Day School<br>Ethnicity             | Impose: Use this function<br>gistration records.<br>Instructions: Choose a d<br>eld of information, sele<br>elect Demographic Fiel<br>ast Name<br>BOULGALTL<br>CERBO                      |
| h or edit the information in the participants<br>ds arc complete, click on 'Save,' To edit another<br>participants and not just 'Youth Only'<br>Show Youth Only 💋   | hic information use the quick edit function in Search or edit to<br>lifeld value for each participant. When all records are co<br>edition of the page if you would like to edit all participant<br>School                                | e missing this important data. To edit participants' o<br>After the participant names are loaded, select<br>at the top of the page. Note: Uncheck the check<br>Student ID<br>ME038314<br>ME038314<br>ME038314<br>ME03874<br>ME032708 | Information for participants who are m<br>from the dropdown list of fields. Af<br>raphic field from the dropdown at t<br>First Name<br>HUGO<br>JEREMIAH<br>CAMERON                  | add demographic i<br>mographic field fr<br>another demogr<br>Day School<br>Day School<br>Ethnicity             | Irpose: Use this function<br>gistration records.<br>Information: Choose a d<br>eld of information, sele<br>elect Demographic Fiel<br>ast Name<br>BDULGALIL<br>CERBO<br>CERBO<br>CEVEDO    |
| h er edit the information in the participants<br>dis are complete, click on "Save." To edit another<br>entricipants and not just "Yoeth Oxis"<br>Show Youth Oxiy    | school                                                                                                    | e missing the important date. To edit participants' of<br>After the participant names are loaded, select<br>at the top of the page. Note: Unices, the check<br>Student ID<br>ME03334<br>ME031674<br>ME021708<br>ME052733             | Information for participants who are m<br>from the dropdown list of fields. Af<br>raphic field from the dropdown at to<br>First Rame<br>HUGO<br>JEREMIAH<br>CANERON<br>JAYDA        | add demographic i<br>mographic field fr<br>another demogr<br>Day School<br>Day School<br>Ethnicity<br>Gender   | irpose: Use this function<br>gistration records.<br>Information: Choose a d<br>eld of information, sele<br>elect Demographic Fiel<br>ast Name<br>IBDULGALTL<br>ICERBO<br>ICEVEDO<br>COSTA |
| In e edit the information in the participants<br>de are complete, che Gro Signer 7: De edit workher<br>participants and not just Youth Only.<br>Show Youth Only 2   | the information use the guick diff function in Search ere dit<br>diad value for each structionent. When a supervised we not<br>settem of the page if you would like to edit all participant<br>School<br>School<br>V<br>V<br>V<br>V<br>V | e missing this important data. To edit participants' o<br>After the participant names are loaded, select<br>at the top of the page. Note: Uncheck the check<br>ME030314<br>ME030314<br>ME030314<br>ME030316<br>ME055733<br>ME0590415 | Information for participants who are m<br>from the dropdown list of fields. Af<br>raphic field from the dropdown at t<br>First Name<br>HUGO<br>JRERMAN<br>CAMERON<br>JAYDA<br>ALDEN | add demographic i<br>mographic field fr<br>another demogr<br>Day School V<br>Day School<br>Ethnicity<br>Gender | urpose: Use this function<br>gistration records.<br>structions: Choose a d<br>eld of information, sele<br>ast Name<br>BOULGALL<br>CERBO<br>CEVEDO<br>COSTA<br>LIXON                       |

|                                                                                                    |                                                                                                    | - · T- · · ·                                                                                                    |                 |                         |                                                                                                    |                                  |                                                        |                                 |               |                |               |             |           |        |                                                                     |                                                         |            |                     |                |               |         |                |
|----------------------------------------------------------------------------------------------------|----------------------------------------------------------------------------------------------------|----------------------------------------------------------------------------------------------------|-----------------|-------------------------|----------------------------------------------------------------------------------------------------|----------------------------------|--------------------------------------------------------|---------------------------------|---------------|----------------|---------------|-------------|-----------|--------|---------------------------------------------------------------------|---------------------------------------------------------|------------|---------------------|----------------|---------------|---------|----------------|
| Juick Da                                                                                                    | ata Entr                                                                                                    | y loois                                                                                                    |                 |                         |                                                                                                    |                                  |                                                        |                                 |               |                |               |             |           |        |                                                                     |                                                         |            |                     |                |               |         |                |
| elect a Quic                                                                                                    | k Edit Too                                                                                                    | 1                                                                                                    |                 |                         |                                                                                                    |                                  |                                                        |                                 |               |                |               |             |           |        |                                                                     |                                                         |            |                     |                |               |         |                |
|                                                                                                    |                                                                                                    |                                                                                                    |                 |                         |                                                                                                    | _                                |                                                        |                                 |               |                |               |             |           |        |                                                                     |                                                         |            |                     |                |               |         |                |
| Edit Tests b                                                                                                    | by Test                                                                                                    |                                                                                                    |                 |                         |                                                                                                    | ×                                |                                                        |                                 |               |                |               |             |           |        |                                                                     |                                                         |            |                     |                |               |         |                |
| Quickly Ar                                                                                                    | dd Toet 9                                                                                                    | Ecores fo                                                                                                    | r Manı          | Ctud                    | onte -                                                                                                    | - By Te                          | et                                                     |                                 |               |                |               |             |           |        |                                                                     |                                                         |            |                     |                |               |         |                |
| Purnose: Test So                                                                                                    | ore are often                                                                                                    | imported from                                                                                                    | another d       | atabase R               | However                                                                                                    | if you need                      | to create re                                           | cords maou                      | ally this fu  | unction all    | lows you t    | to enter te | est score | s with | wit having                                                          | to retriev                                              | e Registra | tion records or     | e by one       |               |         |                |
| instructions: Se                                                                                                    | elect a Scho                                                                                                    | ol Year, and 1                                                                                                    | ests from       | the dro                 | pdowns.                                                                                                    | . Optional                       | y select a G                                           | rade Leve                       | l, and a let  | tter to fil    | iter by st    | udents, a   | and the   | n ente | r a test so                                                         | ore for e                                               | ach stud   | lent. Click on      | the "Sav       | e" buttor     | to save | the test score |
| intered.                                                                                                    |                                                                                                    |                                                                                                    |                 |                         |                                                                                                    |                                  |                                                        |                                 |               |                |               |             |           |        |                                                                     |                                                         |            |                     |                |               |         |                |
| Select a School                                                                                                    | Year: 2019                                                                                                    | 9-2020                                                                                                    |                 | ~                       |                                                                                                    |                                  |                                                        |                                 |               |                |               |             |           |        |                                                                     |                                                         |            |                     |                |               |         |                |
|                                                                                                    |                                                                                                    |                                                                                                    |                 |                         |                                                                                                    |                                  |                                                        |                                 |               |                |               |             |           |        |                                                                     |                                                         |            |                     |                |               |         |                |
| at a second of the                                                                                                    |                                                                                                    |                                                                                                    |                 |                         |                                                                                                    |                                  |                                                        |                                 |               |                |               |             |           |        |                                                                     |                                                         |            |                     |                |               |         |                |
| ielect a Test: [                                                                                                    | State Math As                                                                                                    | ssessment ¥                                                                                                    |                 |                         | _                                                                                                    |                                  |                                                        |                                 |               |                |               |             |           |        |                                                                     |                                                         |            |                     |                |               |         |                |
| ielect a Test: [<br>ielect a Second                                                                                                    | State Math Ad<br>d Test (optio                                                                                                    | ssessment 🗸                                                                                                    | eading Ass      | essment *               | ~                                                                                                    |                                  |                                                        |                                 |               |                |               |             |           |        |                                                                     |                                                         |            |                     |                |               |         |                |
| ielect a Test: []<br>ielect a Second<br>ielect a Grade I                                                                                                    | State Math Ad<br>d Test (optio<br>Level (optio                                                                                    | ssessment ♥<br>mal): State R<br>mal):                                                                                                   | eading Ass      | essment *               | ~                                                                                                    | )                                |                                                        |                                 |               |                |               |             |           |        |                                                                     |                                                         |            |                     |                |               |         |                |
| ielect a Test:<br>ielect a Second<br>ielect a Grade I<br>A B                                                                                                    | State Math Ad<br>d Test (optio<br>Level (optio<br>C                                                                               | ssessment V<br>mal): State R<br>mal):<br>D E                                                                                            | eading Ass      | essment '<br>G          | •<br>•                                                                                                    | )<br>I                           | л к                                                    | L                               | м             | N              | 0             | P           | Q         | R      | S                                                                   | Т                                                       | U          | V W                 | x              | Y             | Z       | All            |
| ielect a Test: [<br>ielect a Second<br>ielect a Grade I<br>A B                                                                                                    | State Math Ad<br>d Test (optio<br>Level (optio<br>C                                                                               | esessment V<br>enal): State Re<br>enal): D<br>D<br>E                                                                                    | eading Ass<br>F | essment '<br>G          | •<br>•                                                                                                    | ]<br>I<br>Stat                   | J K<br>e Math Asse                                     | L                               | м             | N              | 0             | P           | Q         | R      | S<br>State Rea                                                      | T                                                       | U          | V W                 | x              | Y             | Z       | All            |
| ielect a Test: [<br>ielect a Second<br>ielect a Grade I<br>A B<br>Student ID                                                                                                    | State Math As<br>d Test (optio<br>Level (optio<br>C<br>Name                                                                       | ssessment ♥<br>mal): State R<br>mal):<br>D E                                                                                            | eading Ass      | essment '<br>G<br>Grade | т<br>Н<br>Level                                                                                                    | I<br>Stat                        | J K<br>e Math Asse<br>e                                | L                               | M<br>State Ma | N<br>ath Asses | O<br>ssment D | P           | Q         | R      | S<br>State Rea<br>Assessme                                          | T<br>ding<br>ent Score                                  | U          | V W<br>State Readin | X<br>ng Asses  | ¥<br>sment Da | Z       | All            |
| Select a Test: [<br>Select a Second<br>ielect a Grade I<br>A B<br>Student ID<br>ME093814                                                                                                    | State Math Ad<br>d Test (optio<br>Level (optio<br>C<br>Name<br>ABDULO                                                             | ssessment V<br>mal): State R<br>mal): D<br>D<br>E<br>GALIL, HUGO                                                                        | rading Ass<br>F | G<br>G<br>Grade         | The set of the set of the set of | I<br>Stat<br>Scor                | J K<br>e Math Asse<br>e<br>c - Besic                   | L<br>ssment                     | M<br>State Ha | N<br>ath Asses | O<br>ssment D | P           | Q         | R      | S<br>State Rea<br>Assessme<br>Proficient                            | T<br>ading<br>ant Score<br>- Proficie                   | U<br>nt V  | V W<br>State Readin | X<br>ng Asses  | ¥<br>sment Da | Z       | A11            |
| Select a Test: [<br>Select a Second<br>ielect a Grade I<br>A B<br>Student ID<br>ME093814<br>ME018674                                                                                                    | State Math Ad<br>d Test (optio<br>Level (optio<br>C<br>Name<br>ABDULC<br>ACERBO                                                   | ssessment V<br>mal): State Ri<br>mal): D<br>D<br>EALIL, HUGO<br>D, JEREMIAH                                                             | eading Ass      | G<br>G<br>Grade         | V<br>H<br>Level<br>7<br>7                                                                                                    | I<br>Stat<br>Scor<br>Bas<br>Prot | J K<br>e Math Asse<br>e<br>c - Besic<br>icient - Profi | L<br>ssment                     | M<br>State Ha | N<br>ath Asses | O<br>ssment D | P           | Q         | R      | S<br>State Rea<br>Assessme<br>Proficient                            | T<br>nding<br>ent Score<br>- Proficie                   | U<br>nt V  | V W<br>State Readin | X<br>ng Asses  | ¥<br>sment Da | Z       | All            |
| Select a Test: [<br>Select a Second<br>ielect a Grade I<br>A B<br>Student ID<br>ME093814<br>ME018674<br>ME021708                                                                                                    | State Math As<br>d Test (optio<br>Level (optio<br>C<br>Name<br>ABDUC<br>ACERBO<br>ACEVED                                          | assessment ♥)<br>mai): [State Ri<br>mai): [<br>D E<br>BALIL, HUGO<br>D, JEREMIAH<br>XO, CAMERON                                         | eading Ass      | G<br>Gade               | •<br>H<br>Level<br>7<br>7<br>7<br>7                                                                                                    | I<br>Stat<br>Scor<br>Prot        | J K<br>e Math Asse<br>c - Basic<br>icient - Profi      | L<br>essment<br>cient V         | M<br>State Ha | N<br>ath Asses | 0<br>ssment D | P           | Q         | R      | S<br>State Rea<br>Assessme<br>Proficient                            | T<br>ent Score<br>- Proficie                            | U<br>nt V  | V W<br>State Readi  | X<br>ng Asses  | ¥<br>sment Da | Z       | All            |
| Select a Test: [<br>Select a Second<br>ielect a Grade I<br>A B<br>Student ID<br>ME093814<br>ME018674<br>ME021708<br>ME065733                                                                                              | State Math As<br>d Test (optio<br>Level (optio<br>C<br>Name<br>ABDUC<br>ACERBO<br>ACEVED<br>ACOSTA                                | ssessment V<br>mal): State R<br>mal): D B<br>GALIL, HUGO<br>D, JEREMIAH<br>XO, CAMERON<br>A, JAYDA                                      | F               | G<br>Grade              | •<br>H<br>Level<br>7<br>7<br>7<br>7<br>7                                                                                                    | I<br>Stat<br>Scot                | J K<br>e Math Asse<br>c - Besic<br>icient - Profi      | L<br>ssment<br>v                | M<br>State Ha | N<br>ath Asses | 0<br>ssment D | P           | Q         | R      | S<br>State Rea<br>Assessme<br>Proficient                            | T<br>ent Score<br>- Proficie                            | U<br>nt V  | V W<br>State Readi  | X<br>ng Assess | ¥<br>sment Da | Z<br>te | A11            |
| Select a Test: [<br>Select a Second<br>Relect a Grade I<br>A B<br>Student ID<br>ME093814<br>ME018674<br>ME021708<br>ME065733<br>ME090415                                                                                  | State Math As<br>d Test (optio<br>Level (optio<br>C<br>Name<br>ABDUC<br>ACERBC<br>ACEVED<br>ACOSTA<br>AIKON,                      | ANDEN                                                                                                    | F               | G<br>Grade              | •<br>H<br>Level<br>7<br>7<br>7<br>7<br>7<br>7<br>7                                                                                                    | I<br>Stat<br>Scor<br>Prot        | J K<br>e Math Assa<br>e<br>c - Besic<br>icient - Profi | L<br>ssment<br>cient V          | M<br>State Ha | N<br>ath Asses | 0<br>ssment D | P           | Q         | R      | S<br>State Rea<br>Assessme<br>Proficient<br>Minimal -               | T<br>ent Score<br>- Proficie<br>Minimal                 | U<br>nt V  | V W<br>State Readi  | X<br>ng Assess | ¥<br>sment Da | Z<br>te | A11            |
| Select a Test:         []           Select a Second         Second           Relect a Grade         Student ID           ME093814         ME018674           ME021708         ME025733           ME099415         ME02445 | State Math Ad<br>d Test (optio<br>Level (optio<br>C<br>Name<br>ABDULC<br>ACERBO<br>ACERBO<br>ACERBO<br>ACERBO<br>ACERBO<br>ACERBO | sessment V<br>mal): State Ri<br>mal): State Ri<br>D E<br>GALIL, HUGO<br>D, JEREMIAH<br>NO, CAMERON<br>A, JAYDA<br>ALDEN<br>4. CHRISTINA | F               | G<br>Grade              | •<br>H<br>Level<br>7<br>7<br>7<br>7<br>7<br>7<br>7<br>7<br>7                                                                                                    | I<br>Stat<br>Scor                | J K<br>e Math Asse<br>e<br>c - Besic<br>icient - Profi | L<br>ssment<br>v<br>ient v<br>v | M<br>State Ha | N ath Asses    | 0<br>ssment D | P           | Q         | R      | S<br>State Rea<br>Assessme<br>Proficient<br>Minimal -<br>Basic - Bi | T<br>ding<br>ent Score<br>- Proficie<br>Minimal<br>asic | U<br>int V | V W State Readi     | X<br>ng Assess | ¥<br>sment Da | Z       | A11            |

#### Add/Edit Test Scores

- 1. Select 'Edit Tests by Test' from the dropdown list
- 2. Select a School Year and Test(s) from the drop-down menus
- 3. Add or edit test scores
- 4. Click 'Save'

L.

### Tips

 If no participants appear in the list after selecting a demographic field in Edit Demographics, all participants have a value in that field.

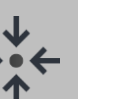

### Notes

- Your program may need to record day school grades, state standardized test scores, and/or teacher surveys as outcomes for the APR.
- If entering test scores for the APR, enter the performance levels for those tests, not the numeric scores.

#### **AFTERSCHOOL 21**

Add/Edit Grades by Student (useful when entering grades from report cards)

- 1. Select 'Edit Grades by Student' from the dropdown list
- Select a School Year, Grading Period and Participant from the drop-down menus
- 3. Add or edit grade data
- 4. Click 'Save'

| < Registration                                                                                                    | a Registration > Quick Data Entry Tools                                                                                                    |
|----------------------------------------------------------------------------------------------------|----------------------------------------------------------------------------------------------------|
| Quick Data Entry Tools                                                                                                    |                                                                                                    |
| Select a Quick Edit Tool                                                                                                    |                                                                                                    |
| Edit Grades by Student                                                                                                    | v                                                                                                    |
| Quickly Add Grades for Many Students - By<br>Partwetterine archite imported from another database. However, if<br>Swe" button.           Swe" button.         School Year and Grading Period from the disclosed to the second statement of the second statement of the sec | Student 🔮 and the select a student. A list of subjects based on the School Year selected will appear. Enter grades for the student chosen, and then chck on the phones, and then select a student. A list of subjects based on the School Year selected will appear. Enter grades for the student chosen, and then chck on the |
| Select a Student: ABDULGALIL, HUGO V                                                                                                    |                                                                                                    |
| Subject                                                                                                    | Grade                                                                                                    |
| Math ABCDF                                                                                                    | * 8 *                                                                                                    |
| Reading ABCDF                                                                                                    | • ( • •                                                                                                    |

Registration
 Quick Data Entry Tools
 Select a Quick Edit Tool
 Edit Grades by Subject
 v

 Quick Data Entry Tools
 Select a Quick Edit Tool
 Edit Grades by Subject
 v

 Quick Edit Tool
 Edit Grades by Subject
 v

 Quick Data Entry Tools

 V

 Quick Edit Tool
 Edit Grades for Many Students - By Subject
 v

 v

 Quick Edit Tool
 v

 v

 Quick Edit Tool
 v

 v

 v

 v

 v

 v

 v

 v

 v

 v

 v

 v

 v

 v

 v

 v

 v

 v

 v

 v

 v

 v

 v

 v

 v

 v

 v

 v

 v

 v

 v

 v

 v

 v

 v

 v

 v

 v

 v

 v

 v

 v

 v

 v

 v

 v

 v

 v

 v

 v

 v

 v

 v

 v

 v

 v

 v

 v

 v

 v

 v

 v

 v

 v

 v

 v

 v

 v

 v

 v

 v

 v

 v

 v

 v

 v

 v

 v

 v

 v

 v

 v

 v

 v

 v

 v

 v

 v

 v

 v

 v

 v

 v

 v

 v

 v

 v

 v

 v

 v

 v

 v

 v

 v

 v

 v

 v

 v

 v

 v

 v

 v

 v

 v

 v

 v

 v

 v

 v

 v

 v

 v

 v

 v

 v

 v

 v

 v

 v

 v

 v

 v

 v

 v

 v

 v

 v

 v

 v

 v

 v

 v

 v

 v

 v

 v

 v

 v

 v

 v

 v

 v

 v

 v

 v

 v

 v

 v

 v

 v

 v

 v

 v

 v

 v

 v

 v

 v

 v

 v

 v

 v

 v

 v

 v

 v

 v

 v

 v

 v

 v

 v

 v

 v

 v

 v

 v

 v

 v

 v

 v

 v

 v

 v

 v

 v

 v

 v

 v

 v

 v

 v

 v

 v

 v

 v

 v

 v

 v

 v

 v

 v

 v

 v

 v

 v

 v

 v

 v

 v

 v

 v

 v

 v

 v

 v

 v

 v

 v

 v

 v

 v

Add/Edit Unweighted GPA, In-School Suspensions, and School Attendance Rates

- 1. Select 'Edit APR Outcomes' from the dropdown list
- 2. Select the outcome for which you have data to enter
- 3. Select a School Year(s)
- 4. Add or edit outcome data
- 5. Click 'Save'

#### Print Surveys/Enter Responses

- 1. In the left blue menu, click 'Print Survey/Enter Responses'
- 2. Select the survey and participant
- 3. Complete the survey
- 4. Click 'Save'

| < registration                                                                                                    |                                                                                                    | A Registration > Quick Dat                                                                                                    | ta Ent  |
|----------------------------------------------------------------------------------------------------|----------------------------------------------------------------------------------------------------|----------------------------------------------------------------------------------------------------|---------|
| Quick Data Entry Tools                                                                                                    |                                                                                                    |                                                                                                    |         |
| Select a Quick Edit Tool                                                                                                    |                                                                                                    |                                                                                                    |         |
| Print Surveys/Enter Responses                                                                                                    | ~                                                                                                    |                                                                                                    |         |
| Enter/View survey responses                                                                                                    | )                                                                                                    |                                                                                                    |         |
| Purpose: This feature allows you to enter survey resp<br>Instructions: Use the drop down menus to select                                                                                                    | conses for many participants without retrieving Registratio                                                                                                    | n records one by one.<br>• narticipant's name. (The list of participants will change depending on whether the survey is meant for adults, you                                                                                                    | uth. or |
| Surveys that allow anonymous responses, will h<br>from the list or before closing this window.                                                                                                    | have 'Anonymous Survey' as the first item in the Par                                                                                                    | icipant dropdown.) When you have completed the survey form, click on 'Save' before selecting another participant                                                                                                    | t or su |
| Survey                                                                                                    | Pre/Post                                                                                                    | Participant                                                                                                    | rint    |
|                                                                                                    | ( the second second sec |                                                                                                    |         |
|                                                                                                    |                                                                                                    |                                                                                                    |         |
| To what extent has your student changed their beha                                                                                                    | vior in terms of:                                                                                                    |                                                                                                    |         |
| To what extent has your student changed their behav<br>1) Turning in his/her homework on time.                                                                                                    | vior in terms of:                                                                                                    | O Did Not Need to Improve                                                                                                    |         |
| To what extent has your student changed their behav<br>1) Turning in his/her homework on time.                                                                                                    | vior in terms of:                                                                                                    | Did Net Need to Improve<br>Significant Improvement                                                                                                    |         |
| To what extent has your student changed their beha<br>1) Turning in his/her homework on time.                                                                                                    | vior in terms of:                                                                                                    | Did hot Need to Improve<br>Significant Improvement<br>Noderski Improvement                                                                                                    |         |
| To what extent has your student changed their beha<br>1) Turning in his/her homework on time.                                                                                                    | vior in terms of:                                                                                                    | Od tust teed to Improve Significant Improvement Holdmark Improvement SigN Improvement                                                                                                    |         |
| To what extent has your student changed their beha<br>1) Turning in his/her homework on time.                                                                                                    | vior in terms of:                                                                                                    | Did hot heed to Improve<br>Significant Improvement<br>Moderate Improvement<br>Slight Improvement<br>No Owinge                                                                                                    |         |
| To what easter has your student changed their beha-<br>1) Turning in his/her homework on time.                                                                                                    | vior in terme al:                                                                                                    | Of Not Need to Improve Significant Improvement Holdmarks Improvement Sight Improvement No Change Sight Decline                                                                                                    |         |
| nin extent enter stans your et context changed stans behan<br>1) Turning in his/her hamework on time.                                                                                                    | vice in terms of:                                                                                                    | Did Not Need to Improve<br>Significant Improvement<br>Moletante Improvement<br>Sight Improvement<br>No Change<br>Sight Decline<br>Moletante Decline                                                                                                    |         |
| In while catter him your indexion changed over both<br>1) Turning in higher homework on time.                                                                                                    | vior in terme of:                                                                                                    | Did hot heed to Improve<br>Significant Improvement<br>Moderate Improvement<br>Sight Deprovement<br>Sight Deprove<br>Moderate Deprice<br>Significant Deprice                                                                                                    |         |
| Enable protect bits your of the problem of the problem of the prob | vior in terms of                                                                                                    | Och test tend to Improve Significant Emprovement Holdmits Emprovement No Change Sight Recine Notarise Excision Holdmits Decline Control Control Contr |         |

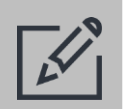

Tips

 Surveys can be taken by the respondent online through the Survey Portal without the paper! See your grant administrator or contact your Cayen Systems Account Manager with questions.

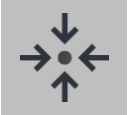

Notes

 When entering GPRA outcomes, the available school years are based on the Current and Prior School Year selections entered in Settings -> Site Settings -> Reporting Periods.

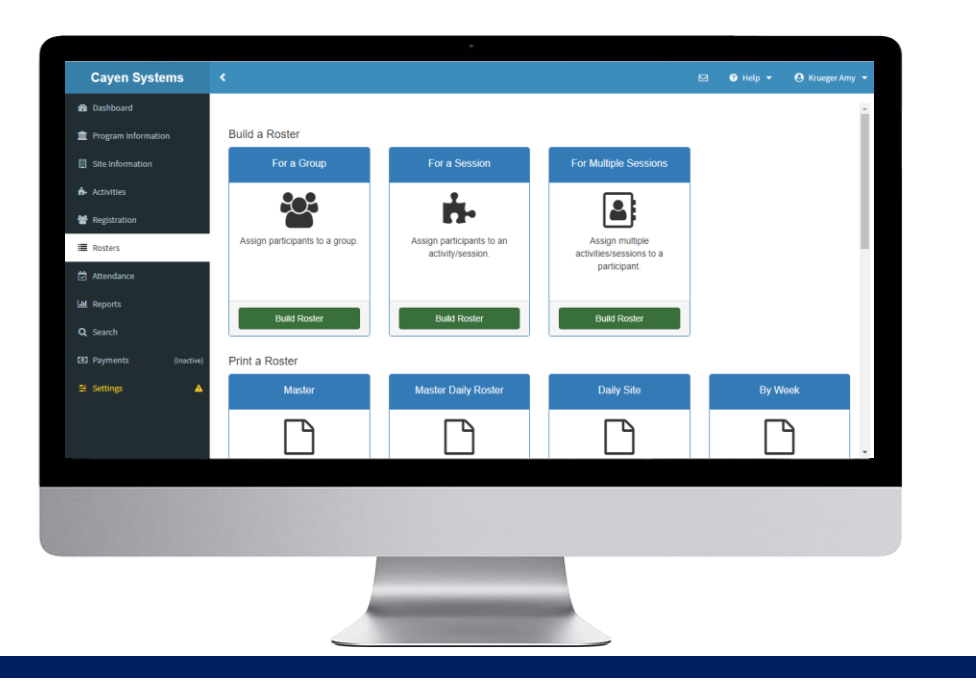

## ROSTERS

Rosters are lists of participants and can be used to print paper attendance sheets for recording participation. Rosters can be associated with specific sessions being offered at a site or can be established for a custom group of participants.

Group Rosters (pg #43)

✓ Session Rosters (pg #45)

Multiple Session Selection (pg #46)

Print a roster (pg #47)

#### IMPORTANT NOTES ABOUT WORKING IN THIS SECTION

- Group Rosters can be used to create a list of participants with common attributes. Examples include groups for grade levels, teachers, bus routes, or students being picked up at the end of the day.
- Including bar-coded Student IDs on Rosters can expedite attendance entry.
- Changes to Roster Setup will affect all users at a Site.

#### **AFTERSCHOOL 21**

### **GROUP ROSTERS**

Group rosters can be used to minimize the amount of paper, ink, and time needed to track attendance for a set of participants that move collectively from one session to another.

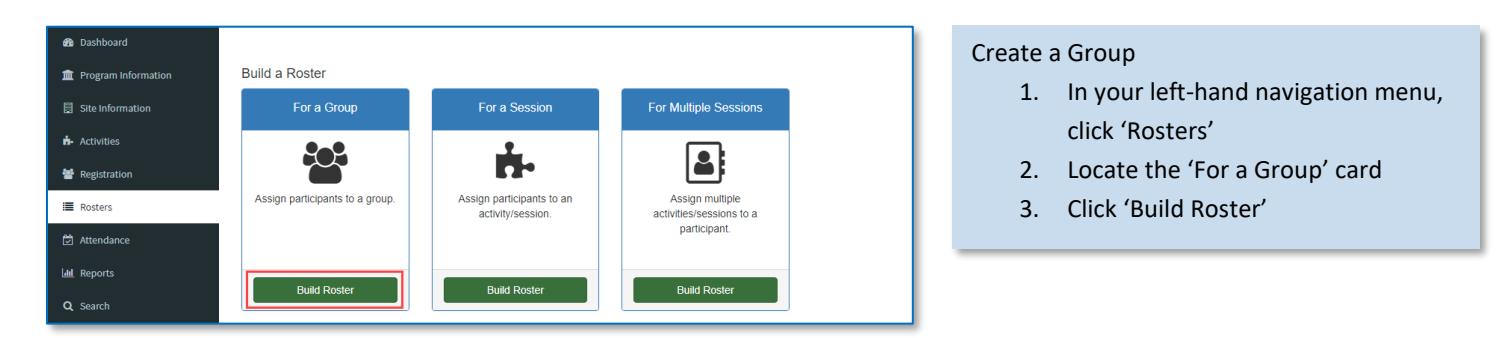

#### Add a New Group

- 1. Click the green 'Add a Group' button, at the top of the screen.
- 2. Enter the Group Name and Staff Member associated with the group
- 3. Click 'Save and Close'
- 4. Your new group will now appear in the Group list at the bottom of the screen

|        | Select a Coun     | Group Name       |                  | Review Roster         |
|--------|-------------------|------------------|------------------|-----------------------|
|        | celect a voup     | Enrichment Group |                  | None in the state     |
|        | + Add a Group     | Staff Member     |                  |                       |
| Select | Group Name        | KEANE, KELSEY    | •                | Actions               |
|        | 2 10th Graders    |                  |                  |                       |
|        | C Sth grade Math  | X Cancel         | E Save and Close |                       |
|        | Mary's Math Group |                  |                  |                       |
|        |                   |                  |                  | Select Participants 3 |

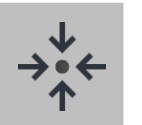

### Notes

- Groups are site- and term-specific. So, new groups will need to be established at the start of each new term.
- Click a group name to edit the group •

| Build a Roster for a Group             |                     |                       | Add Participants to a Group                                                                    |
|----------------------------------------|---------------------|-----------------------|------------------------------------------------------------------------------------------------|
| Building a Roster for Enrichment Group | Salact Participants | Paviaw Postar         | <ol> <li>Check the box to select the Group<br/>for which you wish to build a roster</li> </ol> |
| Select a Group                         | Select Participants | Review Roster         | 2. Click 'Select Participants'                                                                 |
| + Add a Group                          |                     |                       | 2 You will be taken to the payt scree                                                          |
| Select Group Name                      | Staff Member        | Actions               | 3. YOU WILL DE LAKEN LO LHE HEXT SCREE                                                         |
| I0th Graders                           |                     | Delete                | to select participants.                                                                        |
| Kh grade Math                          |                     | Delete                | · · · ·                                                                                        |
| C Enrichment Group                     | KEANE, KELSEY       | Delete                |                                                                                                |
| Arry's Math Group                      | NILES, MARIBEL      | Delete                |                                                                                                |
|                                        |                     | Select Participants > |                                                                                                |

#### AFTERSCHOOL21

#### HANDBOOK

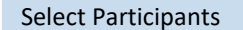

- Select participants using the options at the top of the screen. (By Name or Barcode, From Registration List, From Session Roster, From Group Roster, or By Search)
- 2. Click 'Review Roster' to advance to the next screen

| 361                | ect a Group              | Se                  | elect Participants |             | Review Roster |
|--------------------|--------------------------|---------------------|--------------------|-------------|---------------|
| By Name or Barcode | From Registration List   | From Session Roster | From Group Roster  | By Search   |               |
| Select All Clear A | Name                     |                     |                    | Grade Level |               |
|                    | Ectovoc Dovoc Diana A    |                     |                    |             | Selected      |
| 125048             | LSIEVES REYES, Dialia A. |                     |                    |             |               |

| Select a G                 | roup              | Select Participants | F              | Review Roster                   |
|----------------------------|-------------------|---------------------|----------------|---------------------------------|
|                            |                   |                     | Saved: Gray Pe | nding: Green Pending Delete: Re |
| 0 participant(s) displayed |                   |                     |                |                                 |
| D                          | Name              |                     | Grade Level    |                                 |
| AWMS065700                 | VALADEZ, ELENA    |                     |                | Pending                         |
| 127410                     | SOTO, NATHAN      |                     |                | Pending                         |
| 127385                     | SMITH, PARKER L.  |                     |                | Pending                         |
| AWMS062672                 | ROMERO, LILLYANNA |                     |                | Pending                         |
| 125387                     | RODRIGUEZ, CAMRON |                     |                | Pending                         |
| 125013                     | PEREZ, LAMONT     |                     |                | Pending                         |
| AWMS001088                 | MARTINEZ, ANDRES  |                     |                | Pending                         |

#### **Review Roster**

- 1. Review the list of participants
- 2. Click on a participant name to remove it from the list
- 3. Click 'Save Roster'

### ADD PARTICIPANTS TO A SESSION ROSTER

Create rosters of participants that regularly attend or are enrolled in a specific session.

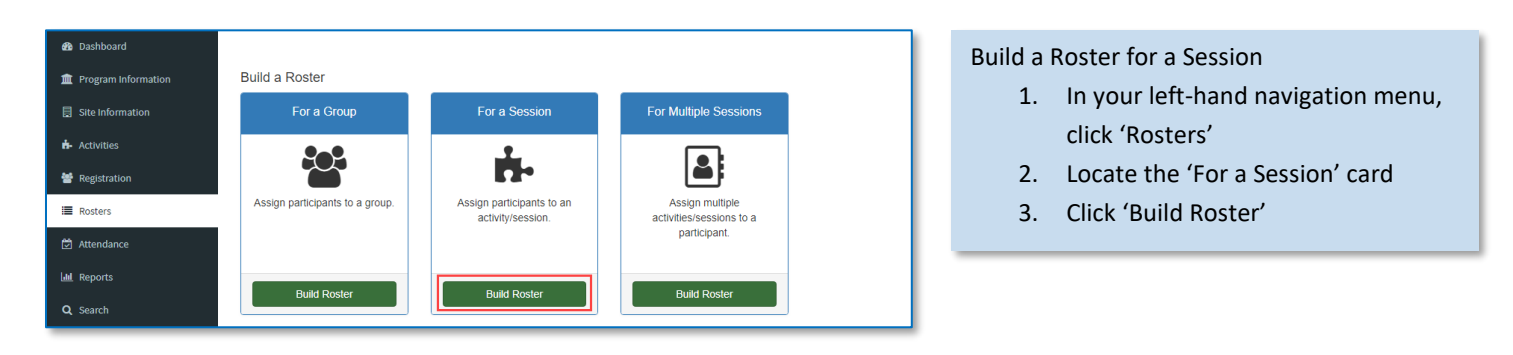

#### Select Activity and Session

- Use the drop-down menus to select the Activity and Session for which you are building a roster
- 2. Click 'Select Participants' to advance to the next screen

| Build a Roster for a Session                                             |                         |                       |  |  |  |
|--------------------------------------------------------------------------|-------------------------|-----------------------|--|--|--|
| Selecting Participants for Enrichment Activities - Enrichment Activities |                         |                       |  |  |  |
| Select a Session                                                         | Select Participants     | Review Roster         |  |  |  |
| Activity                                                                 | Session                 |                       |  |  |  |
| Enrichment Activities                                                    | Enrichment Activities • |                       |  |  |  |
|                                                                          |                         | Select Participants > |  |  |  |

| Select                  | a Session              | Select Participants                   |           | Review Roster |        |
|-------------------------|------------------------|---------------------------------------|-----------|---------------|--------|
| By Name or Barcode      | From Registration List | From Session Roster From Group Roster | By Search |               |        |
| an or type a person's I | name                   |                                       |           |               |        |
| ast Name, First Name o  | or Participant ID      |                                       |           | ٩             | Search |
| Select All Clear All    |                        |                                       |           |               |        |
| )                       | Name                   | Grade Lev                             | el        |               |        |
|                         |                        |                                       |           |               | _      |

#### Select Participants

- Select participants using the options at the top of the screen. (By Name or Barcode, From Registration List, From Session Roster, From Group Roster, or By Search)
- 2. Click 'Review Roster' to advance to the next screen

#### **Review Roster**

- 1. Review the list of participants
- 2. Click on a participant name to remove it from the list
- 3. Click 'Save Roster'

|                 | Select a Session   | Select Participants | Review Roster                                |
|-----------------|--------------------|---------------------|----------------------------------------------|
|                 |                    |                     | Saved: Gray Pending: Green Pending Delete: R |
| 9 participant(: | s) displayed       |                     |                                              |
| ID              | Name               | Grade Level         |                                              |
| 129438          | BELL, AMAYA        |                     | Saved                                        |
| 126629          | BOGAN, ERIKA       | 6                   | Saved                                        |
| 125600          | CAMACHO, STEPHANIE | 7                   | Saved                                        |
| 126021          | CARDONA, JOSE      | 7                   | Saved                                        |
| 121399          | FLORES, JACOB      | 6                   | Saved                                        |
| 125445          | GASKINS, KYLE      | 8                   | Saved                                        |
| 125593          | JONES, JONATHAN    |                     | Saved                                        |
| 128085          | PACHECO, VICTOR    |                     | Pending Delete                               |
| 127024          | RODRIGUEZ, CARLOS  | 6                   | Pending Delete                               |
| 125085          | AGUILAR, CINDY     |                     | Pending                                      |

#### AFTERSCHOOL21

### MULTIPLE SESSION SELECTION

Build a Roster for Multiple Sessions

- In your left-hand navigation menu, click 'Rosters'
- Locate the 'For Multiple Sessions' card
- 3. Click 'Build Roster'

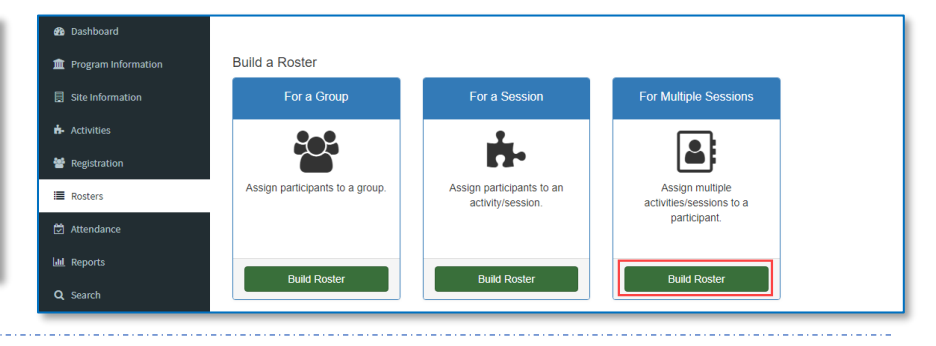

| Build a Roster for         | Multiple Sessions 📀     |                 |
|----------------------------|-------------------------|-----------------|
| :                          | Select a Participant    | Select Sessions |
| By Name or Barcode         | From Registration List  |                 |
| Scan or type a person's na | ime                     |                 |
| Last Name, First Name or I | Participant ID          | Q Search        |
| ID                         | Name                    | Grade Level     |
| 119713                     | RIVERA CRUZ, DESTINY L. | 8               |
| 119715                     | RIVERA CRUZ, QWU'LEE    | 8               |
| 125213                     | RIVERA CRUZ, STEPHEN A. | 7               |
| 130157                     | RIVERA MALAVE, MICHELLE | 6               |
|                            | DIVEDA WILLIAM          |                 |

#### Select Sessions

- Click on the sessions that you wish to select for the participant
- 2. Click 'Save Rosters' to update the rosters for these sessions

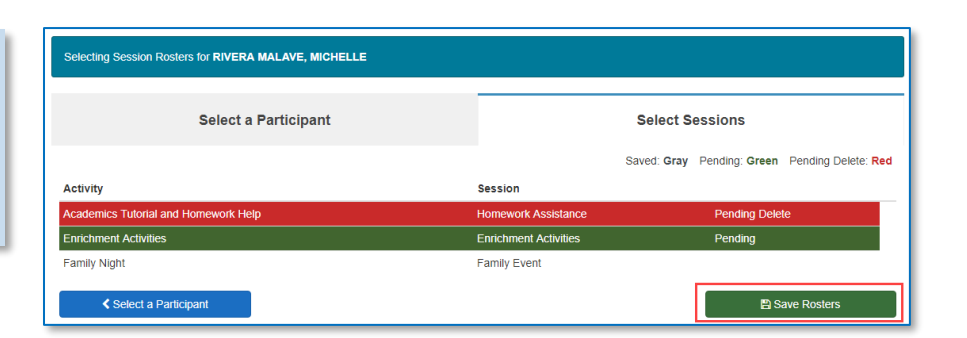

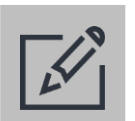

### Tips

- In many programs, participants can be enrolled in multiple activities and sessions at the same time.
- Ensure that all names are grey prior to leaving the roster screen. Any names highlighted in green will not be saved and names in red will not be deleted if you don't click Save.

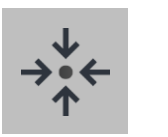

### Notes

 'Build a Roster – For a Session' and 'Build a Roster – For Multiple Sessions' both update the session rosters. 'For a Session' starts with the session and shows the participants associated with that session roster. 'For Multiple Sessions' starts with the participant and shows the session rosters associated with that person.

### **PRINT A ROSTER**

Printed rosters can be used to record participation in sessions or as sign-in/out sheets.

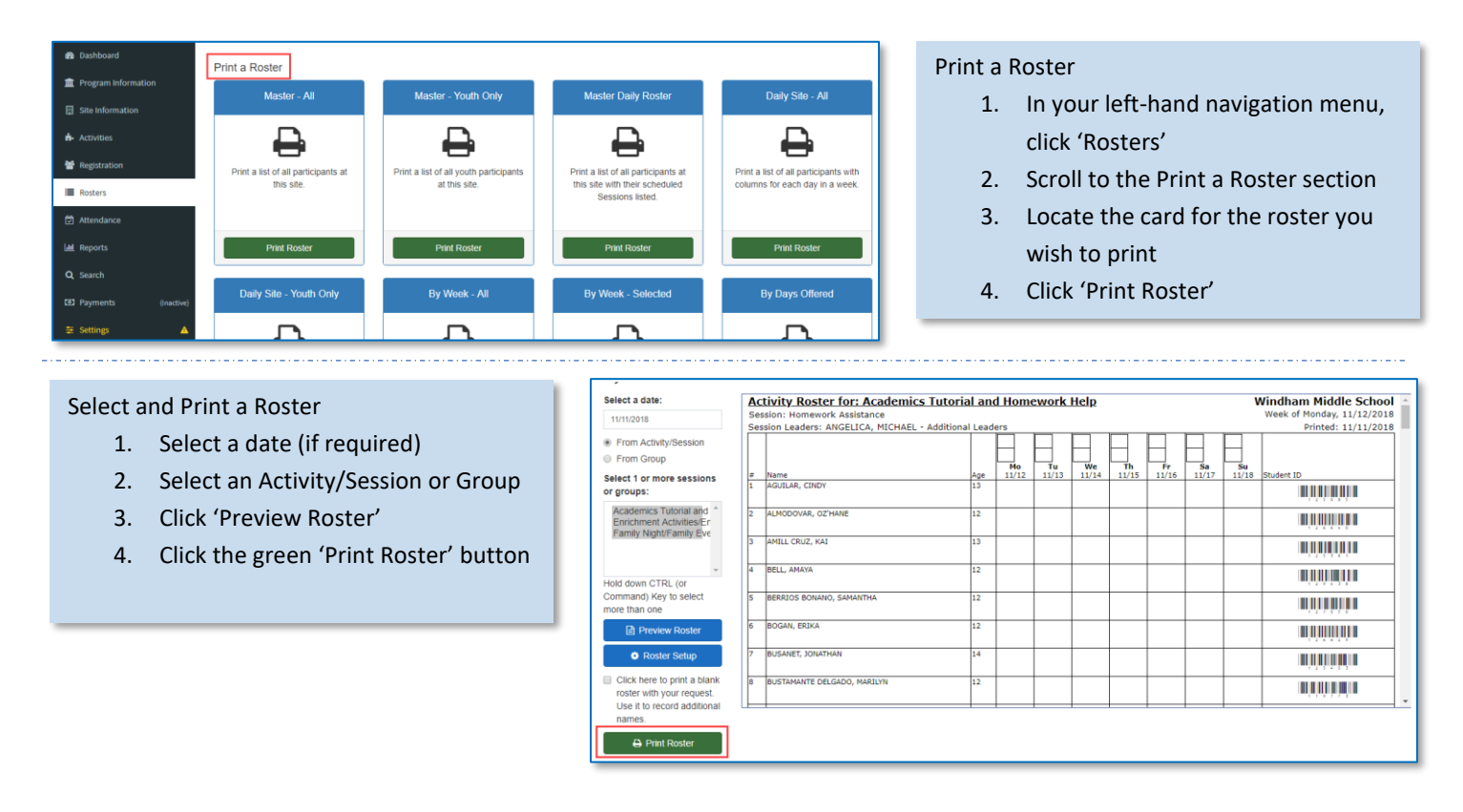

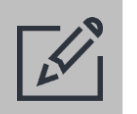

### Tips

- Be sure to click the green 'Print' button when printing. Do not use File > Print or Ctrl+P to print
- Click 'Roster Setup' to change the fields/columns that print on the roster.
- Including bar coded ID numbers on the printed rosters can help when entering attendance with a scanner.

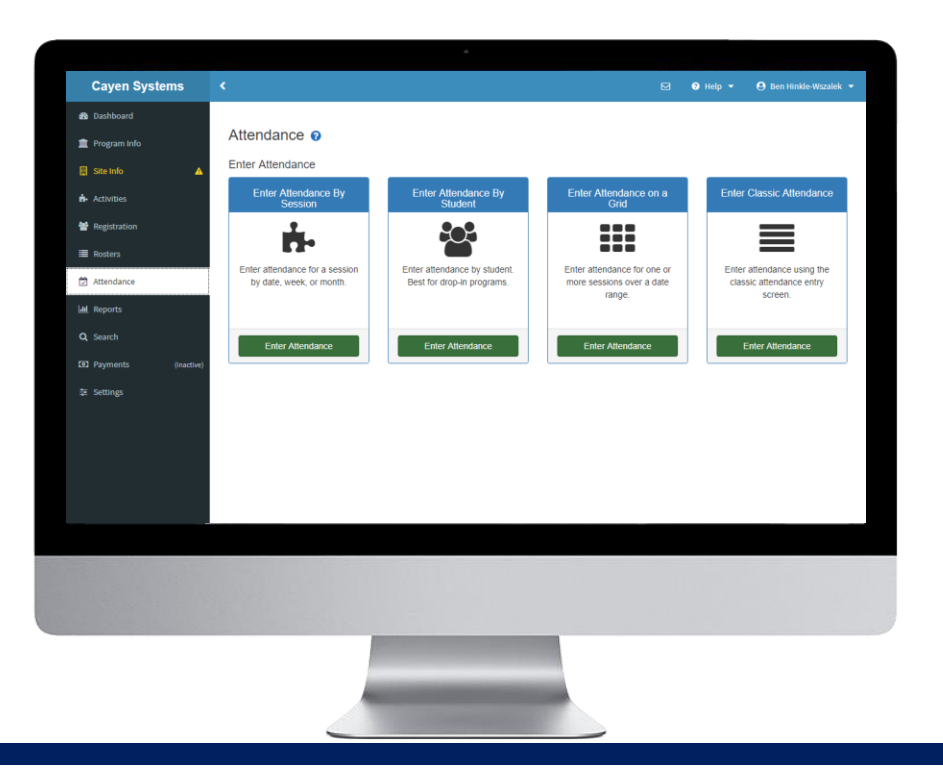

## ATTENDANCE

Recording who came to each session is arguably the most critical data to collect at a site. Several methods of attendance collection are available in AfterSchool 21.

Enter basic attendance (pg #49)

- ✓ Fill attendance from a roster (pg #50)
- Add family members from sign-in sheet (pg #51)
- Enter Attendance on Grid (pg #53)

Record real-time attendance (pg #52)

### IMPORTANT NOTES ABOUT WORKING IN THIS SECTION

- Attendance should be recorded daily to avoid getting too far behind on data entry.
- Rosters with bar-coded student IDs can be used to expedite the data entry process.
- Use Select Previous Attendance in the Classic Attendance feature to spot-check attendance entry efforts.
- Entering attendance on a grid should be a last resort. Please get in touch with TransACT support if needed.

### ENTER BASIC ATTENDANCE

The most common way of entering attendance.

| Cayen Systems                                                                                                    | Attendance  Cater Attendance Cater Attendance Cater Attendance By Session Cater week, or month.  Enter attendance by Student Cater week, or month.  Enter Attendance by Student Cater Week or month.  Enter Attendance by Student Cater Week or month.  Enter Attendance Cater Attendance Cater Attend | Enter Attendance on a Grid<br>Enter Attendance on a Grid<br>Enter attendance for one or more<br>sessions over a date range.<br>Enter Attendance enty:<br>Enter Attendance enty:<br>Enter Attendance enty:<br>Enter Attendance enty: | <ul> <li>Enter Attendance</li> <li>1. In your left-hand navigation menu, click 'Attendance'</li> <li>2. Locate the 'Enter Classic Attendance' Card</li> <li>3. Click 'Enter Attendance'</li> </ul>                                                                                         |
|----------------------------------------------------------------------------------------------------|----------------------------------------------------------------------------------------------------|----------------------------------------------------------------------------------------------------|----------------------------------------------------------------------------------------------------|
| Select Criter<br>1. Sel<br>2. Sel<br>3. Sca<br>OR<br>Ros                                                                                     | ria for Entering Attendance<br>ect the date of the attendance<br>ect the Activity and Session<br>an or type in the person's name<br>click 'Fill Attendance List from<br>ster'                                                                                                    | < Attendance                                                                                                    | Enrichment Activities     V     Enrichment Activities     V     Enrichment Activities     V     Enrichment Activities     V     Enrichment Activities     V     Enrichment Activities     V                                                                                                |
| Step 3. Scan or type a pers<br>name:<br>bel<br>Add names as I type<br>D Name<br>12/617 BERNARD, OMAR<br>12/709 DERARDS BONANO,<br>DENG-TUONG | on's Activity: Session: Enrichment Activities  Save Attendance Clear Att Last Added: BERNARD, OMAR ID Name Added Names ID Name I26167 BERNARD, OMAR                                                                                                    | Instructions:<br>Names in GREEN will be seen.<br>Names in GRED will be shed.<br>Names in GRAY are OK.                                                                                                    | <ul> <li>If you scan or type in the person's name:</li> <li>1. Type in the participant name and hit Enter or Tab on the keyboard. All matching records will show below</li> <li>2. Click the participant name to add to the attendance list</li> <li>3. Click 'Save Attendance'</li> </ul> |

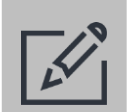

### Tips

- Scanning bar coded IDs from a roster is a quick and efficient way to enter attendance.
- Ensure that all names are grey prior to leaving the attendance screen. Any names highlighted in green will not be saved and names in red will not be deleted if you don't click Save Attendance.
- After attendance has been saved, use the Copy to Other Session(s) or Copy to All Scheduled Sessions to quickly populate other sessions that participants attended on a selected date.

### FILL ATTENDANCE FROM A ROSTER

It may be easier to start with a list of expected participants and remove those absent rather than typing or scanning all the people present.

| <ul> <li>From Activity/Session</li> <li>From Group</li> </ul> |                |       |                                                                                                    |
|---------------------------------------------------------------|----------------|-------|----------------------------------------------------------------------------------------------------|
| Enrichment Activities                                         | Activity:      |       | •                                                                                                    |
| Enrichment Activities                                         | Session:       |       | T                                                                                                    |
| Include Participants: Active On                               | ly ▼           |       | A                                                                                                    |
| Name                                                          | Participant ID | Grade | Add                                                                                                    |
| AGUILAR, MELISSA                                              | 125085         | 7     |                                                                                                    |
| ALMODOVAR, YANICE                                             | 126640         | 6     |                                                                                                    |
| AMILL CRUZ, ANGELICA                                          | 125381         | 7     |                                                                                                    |
| BELL, SHANIA                                                  | 129438         | 7     |                                                                                                    |
| BERNARD, OMAR                                                 | 126167         | 6     |                                                                                                    |
| BERRIOS BONANO, CYNTHIA                                       | 127050         | 6     |                                                                                                    |
| BOGAN, BRITTNEY                                               | 126629         | 6     |                                                                                                    |
| BUSANET, G                                                    | 125403         | 8     |                                                                                                    |
| BUSTAMANTE DELGADO, WEI                                       | 119773         | 7     |                                                                                                    |
| CALDERON RUIZ, RUTH                                           | 117815         | 8     | <ul> <li>Image: A start of the start of the start of</li></ul> |
| Close                                                         |                |       | Add Attendance                                                                                                    |

#### Fill Attendance List from Roster

- 1. Click 'Fill Attendance From Roster'
- 2. Select the Activity and Session or Group for which you are entering attendance
- Check the box next to each participant name for which you would like to add attendance
- 4. Click 'Add Attendance'
- If necessary, repeat steps 1-3 with all rosters containing attendance for the selected Date and Activity/Session (or Group). Once done, click the 'Close' button
- 6. Click 'Save Attendance'

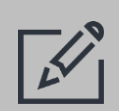

### Tips

• Fill from group rosters to quickly enter attendance for sessions with participants from multiple groups (e.g. Snack).

automatically be saved in

attendance

### ADD A FAMILY MEMBER FROM A SIGN-IN SHEET

When adding attendance for a family member or one-time participant from a sign-in sheet a participant can be added to registration 'on the fly.'

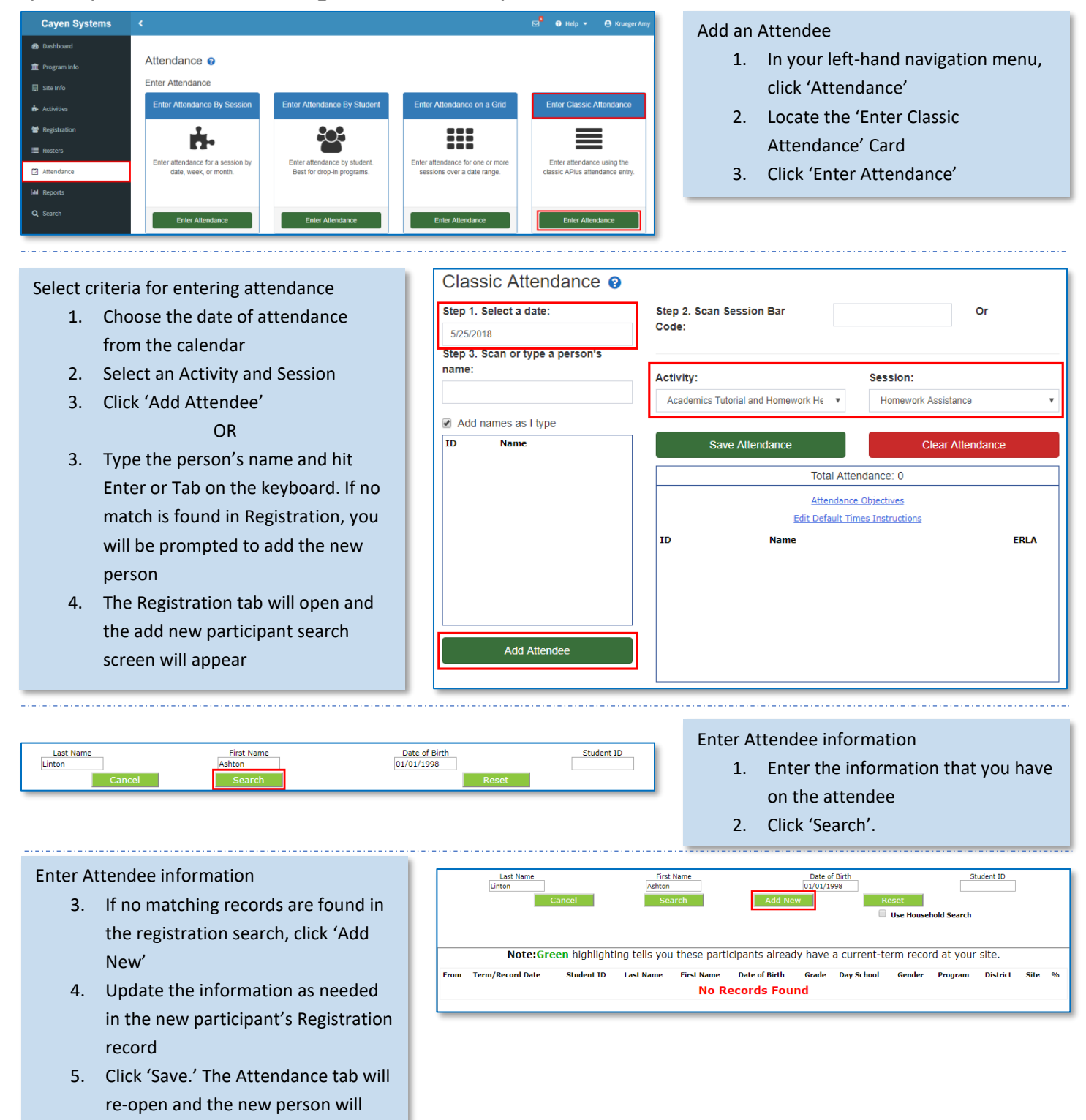

### **RECORD REAL-TIME ATTENDANCE**

Staff can record real-time attendance using a mobile device such as a tablet or smartphone. This can reduce the need for paper attendance sheets and increase the speed and accuracy of recording participation.

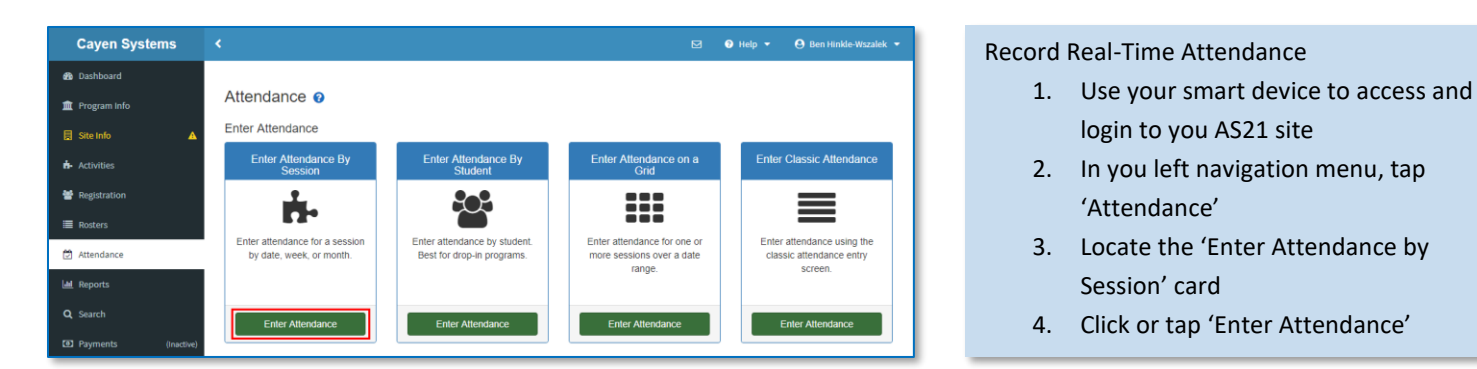

Select the Activity, Session, and Date

- 4. Pick the Activity, Session, and Date from the provided drop-down fields
- 5. Click or tap 'Select Participants'

| Cayen Systems   | <                                   |                                     |                   | 🛛 Help 👻 😝 Ben Hinkle-Wszalek 👻        |
|-----------------|-------------------------------------|-------------------------------------|-------------------|----------------------------------------|
| de Dashboard    | < Attendance                        |                                     |                   |                                        |
| 🏛 Program Info  | Attendance 📀                        |                                     |                   | tendance > Enter Attendance By Session |
| 🗟 Site Info 🛛 🔺 | Entering attendance for Computer CI | ass - 3rd Grade - M/W on 08/15/2018 |                   |                                        |
| ✿ Activities    |                                     |                                     |                   |                                        |
| 嶜 Registration  | Pick Session / Date                 | Select Participants                 | Review Attendance | Finish                                 |
| i≣ Rosters      |                                     |                                     |                   |                                        |
| Attendance      | Activity                            | Session                             | Date              |                                        |
| Lad. Reports    | Computer Class                      | <ul> <li>3rd Grade - M/W</li> </ul> | ¥ 08/15/          | 2018                                   |
| Q Search        |                                     |                                     |                   | Select Participants >                  |

| <ul> <li>Registration</li> </ul> |            | Pick Session / Da     | te   | Select Participants | 1  | Review Attendance | Finish                          |
|----------------------------------|------------|-----------------------|------|---------------------|----|-------------------|---------------------------------|
| Attendance                       |            | Roster A-H I-R        | S-Z  | Search              |    |                   |                                 |
| Lat Reports                      |            | Activity              |      |                     |    | Session           |                                 |
| Q Search                         |            | Computer Class        |      | ٣                   |    | 3rd Grade - M/W   | <ul> <li>Show Roster</li> </ul> |
| Payments                         | (Inactive) | Group Roster          |      | c                   | OR |                   |                                 |
| 💷 Settings                       |            | Select a Group Roster |      |                     |    |                   | <ul> <li>Show Roster</li> </ul> |
|                                  |            | Select All Clear All  |      |                     |    |                   |                                 |
|                                  |            | ID                    | Nam  | 0                   |    |                   |                                 |
|                                  |            | 6705728               | ABA  | RCA, ALEJANDRA C.   |    |                   | Selected                        |
|                                  |            | 6965458               | ACE  | VEDO, LAZARO A.     |    |                   |                                 |
|                                  |            | 7463189               | ALVA | RADO, HECTOR I.     |    |                   | Selected                        |
|                                  |            | 6894631               | AND  | ERSON, JOSEPH N.    |    |                   |                                 |
|                                  |            | 7816700               | ARA  | NDA, ARMANDO N.     |    |                   |                                 |
|                                  |            | 7428936               | ARC  | HER, DEREK U.       |    |                   |                                 |
|                                  |            | Pick Session / Date   |      |                     |    |                   | Review Attendance >             |

#### Choose how you will select participants

- Click or tap 'Roster,' 'Search,' or a group of letters
- 7. Select participants and click or tap 'Review Attendance'

| Review | the | attend  | lance | list |
|--------|-----|---------|-------|------|
|        |     | accenta | ance  |      |

 Click or tap a pending (green) name to mark it for deletion (the name will turn red)

9. Click or tap 'Save Attendance' upon

completing review

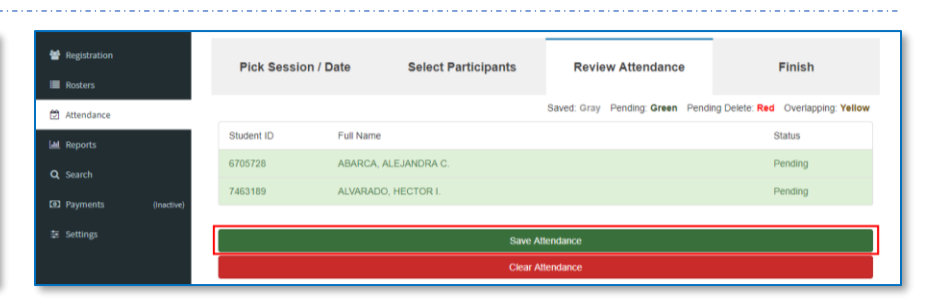

52

### ENTER ATTENDANCE ON GRID

Enter attendance for one or more sessions for multiple participants and dates on a single screen.

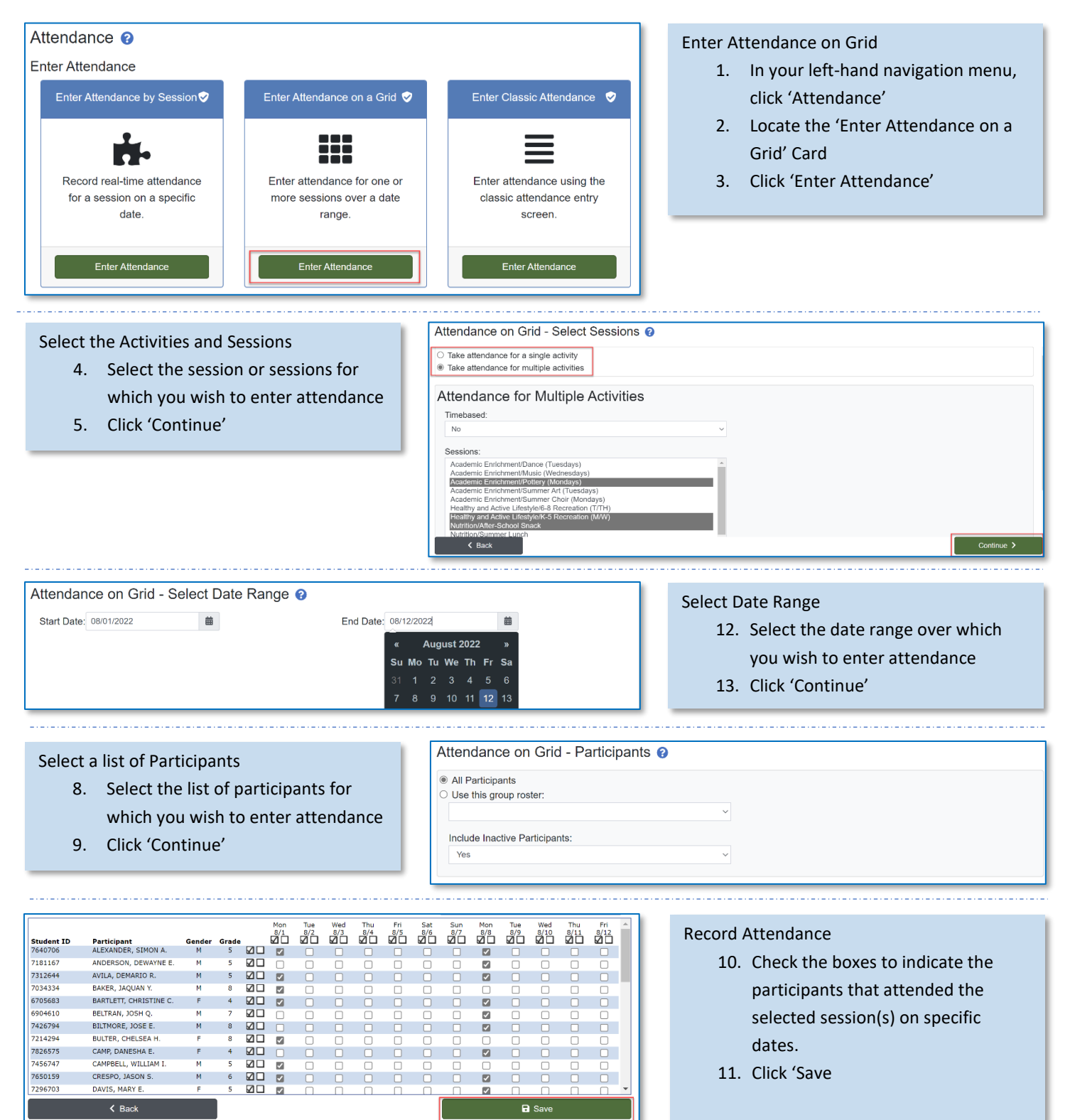

#### AFTERSCHOOL21

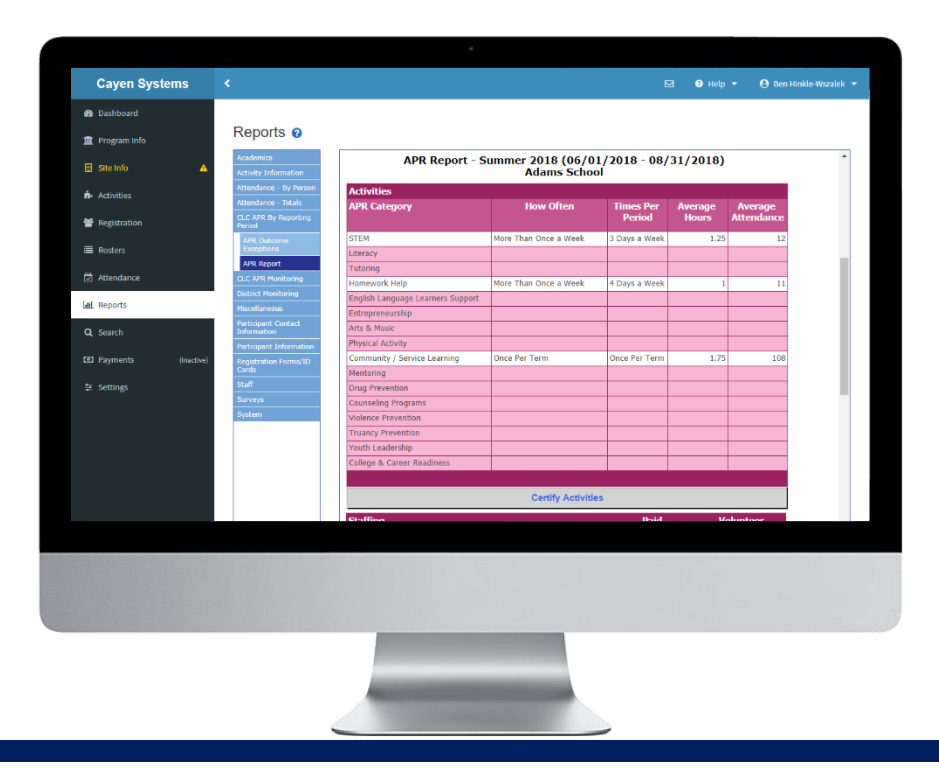

## REPORTS

Reports are the easiest way to get data out of AfterSchool 21. Hundreds of reports provide programspecific information to funders, administrators, and evaluators.

Generate reports (pg #55)

- ✓ Sample reports (pg #56)
- ✓ 21<sup>st</sup> CCLC Annual Performance Report (pg #57)
- Override APR Report Values (pg #59)

- Certify Annual Performance Report data (pg #58)

#### IMPORTANT NOTES ABOUT WORKING IN THIS SECTION

- On the main reports screen, a list of report categories will appear. Click a category to view the corresponding selection of reports.
- Refer to the Description documentation for information on the report you want to generate. For details
  on how a report's data is generated, click the blue <u>Report Explanation File</u> link below each report's
  description.

### **GENERATE REPORTS**

AS21 offers a wide variety of reports that can be generated to assist with day-to-day programming, data entry monitoring, and funding source and evaluation purposes.

|                                       | K 🖸 🖌 Help 🔻 🕴 Ben Hinkle-Wszałek                                                                                                    |
|---------------------------------------|----------------------------------------------------------------------------------------------------|
| n Dashboard                           |                                                                                                    |
| 🏛 Program Info                        | Reports 0                                                                                                    |
| -                                     | Academics Daily Activity Attendance Report                                                                                                    |
| 🖽 Site Into 🛛 🔺                       | Activity information Description: The Daily Activity Attendance Report displays the participant's daily attendance, number of haves attended, number of days attended, number of participants attended everage daily attendance for the selected activity/testion with attendance records in a specific date                                                                                                    |
| Activities                            | Aderdance - By<br>Prosen Proven Proven |
| Registration                          | Report Explanation File                                                                                                    |
|                                       | Daily Activity 1. Select an Activity: Computer Class *                                                                                                    |
| Rosters                               | Attendance Report 2. Select a Session:                                                                                                    |
| Attendance                            | expert Attendance<br>and Gerographics<br>Information<br>Bird Grade - MNN                                                                                                    |
| M Reports                             | Export Attendance<br>Deta                                                                                                    |
| <b>Q</b> Search                       | Attendance<br>Comparison                                                                                                    |
|                                       | 5. Enter a Date Kange: 08/01/2018                                                                                                    |
| Payments (Inactive)                   | List Date of<br>Attendance 4. Select how you would like the report to sort: Participant Name *                                                                                                    |
| D Payments (Inactive)                 | S. Cleft & Date Analysis Concerned and Analysis (V Concerned and Analysis)     S. Select what columns you would like to include:     S. Select what columns you would like to include:                                                                                                    |
| 53) Payments (Inactive)<br>≅ Settings | Last Take at Market & Jack Raining: 00002213 10 00017/0018     Sect Market & Jack Raining: 00002213 10 00017/0018     Sect Market & Jack Raining: 00002213 10 00017/0018     Sect Market & Jack Raining: 00002213     Sect Market & Jack Raining: 00002213     Sect Market & Jack Raining: 00002213     Sect Market & Jack Raining: 00002213     Sect Market & Jack Raining: 00002213     Sect Market & Jack Raining: 0000221     Sect Market & Jack Raining: 0000221     Sect Market & Jack Raining: 0000221     Sect Market & Jack Raining: 0000221     Sect Market & Jack Raining: 0000221     Sect Market & Jack Raining: 0000221     Sect Market & Jack Raining: 0000221     Sect Market & Jack Raining: 0000221     Sect Market & Jack Raining: 0000221     Sect Market & Jack Raining: 000022     Sect Market & Jack Raining: 00002     Sect Market & Jack Raining: 00002     Sect Marke       |
| 23 Payments (inactive)<br>≌ Settings  | S. Elef's Date Analog: @0002213<br>Set Marine Set Wood 2015 (2016)     Set All (2017)     Set All (2017)     Set All (20         |
| 33) Payments (Inective)<br>≌ Settings | Set Date of Automatic Section 2 (Section 2 (Sectio       |
| 30 Payments (inactive)<br>호 Settings  | Set a bate of the form of the standing we could be the report to another the standing to the standing tot the standing to the standing to the standing tot the standing t       |
| 99 Payments (Inactive)<br>Settlings   | S. Left & Juke Analyse (Wood Jike the report to such life the properties of the properties of the       |
| 33 Payments (inactive)<br>24 Settings | Sector & States & Sector & Sector        |
| 33 Payments (inective)<br>중 Settings  | Set Date of Barts     Set Alls and more decourses in Your States     Set Alls      Set Alls           |
| 32 Payments (inactive)<br>22 Settings | Set Didra di<br>Set Didra di<br>Set Di                                                                                                    |
| 30 Psyments (nactor)                  | Second and a state of the second and the second as a state of the second as a state of the second as a state of the second as a state of the second as a state of the second as a state of the second as a state of the second as a state of the state of the state        |
| 33 Payments (Inactive)<br>잘 Settings  | Set Date of Date and Performance     Set All Market New York work of All Andrews     Set All Market New York work of All Andrews     Set All Market New York work of All Andrews     Set All Market New York work of All Andrews     Set All Market New York work of All Andrews     Set All Market New York work of All Andrews     Set All Market New York work of All Andrews     Set All Market New York work of All Andrews     Set All Market New York work of All Andrews     Set All Market New York work of All Andrews     Set All Market New York Work of All Andrews     Set All Market New York Work of All Andrews     Set All Market New York Work of All Andrews     Set All Market New York New York Andrews     Set All Market New York New York Andrews     Set All Market New York New York New York Andrews     Set All Market New York New York Andrews     Set All Market New York New York New Y        |
| 33 Psyments (inactive)<br>알 Settings  | Set Date of Date Analog       0:0002/2028         Set Date of Date of Nutries       4: Sete thow you would like the report to such that [Participant Tame *         Housing Council       4: Sete thow you would like the report to such that [Participant Tame *         Participant       5: Seter that columns you would like to include:         Participant       Show Interdence for Tach Date       Show Includence for Tach Date         Debut of March Target       Show Interdence for Tach Date       Show Netherdence for Tach Date         Debut of March Target       Show Interdence for Tach Date       Show Netherdence for Tach Date         Debut of March Target       Show Interdence for Tach Date       Show Withdrawal Status         Show Interdence Target       Show Interdence for Tach Date       Show Withdrawal Status         Show Interdence Target       Show Interdence for Tach Date       Show Withdrawal Status         Show Interdence for Tach Date       Show Interdence for Tach Date       Show Withdrawal Status         Show Interdence for Tach Date       Show Interdence for Tach Date       Show Withdrawal Status         Show Interdence for Tach Date       Show Interdence for Tach Date       Show Interdence for Tach Date         Show Interdence for Tach Date       Show Interdence for Tach Date       Show Interdence for Tach Date         Show Interdence for Tach Date       Show Interdence for Tach Date                                                                                                    |
| 33 Psyments (nacked<br>24 Settings    | Sector with a word like the regard to set: Parlogent tame     Sector with a word like the regard to set: Parlogent tame     Sector with a word like the regard to set: Parlogent tame     Sector with a word like the regard to set: Parlogent tame     Sector with a word like the regard to set: Parlogent tame     Sector with a word like the regard to set: Parlogent tame     Sector with a word like the regard to set: Parlogent tame     Sector with a word like the regard to set: Parlogent tame     Sector with a word like the regard to set: Parlogent tame     Sector with a word like the regard to set: Parlogent tame     Sector with a word like to include:     Sector word like to include:     Sector word take to include:     Sector word take to include Parlogent to be a word take to include:     Sector word take to include Parlogent taw / Altendance     Sector word take to include Parlogent taw / Altendance     Sector word take to include Parlogent taw / Altendance     Sector word take to include Parlogent taw / Altendance     Sector word take to include Parlogent taw / Altendance     Sector word take to include Parlogent taw / Altendance     Sector word take to include Parlogent taw / Altendance     Sector word take to include Parlogent taw / Altendance     Sector word take to include Parlogent taw / Altendance     Sector word take to include Parlogent taw / Altendance     Sector word take to include Parlogent taw / Altendance     Sector word take to include Parlogent taw / Altendance     Sector word take to include Parlogent taw / Altendance     Sector word take to include Parlogent     Sector word take to include Parlogent     Sector word take to include Parlogent     Sector word take     Sector word take to include Parlogent     Sector word take     Sector word take     Sector word take     Sector word take     Sector word take     Sector word take     Sector word take     Sector word take     Sector word take     Sector word take     Sector word take     Sector word take     Sector word take     Sector word t        |

#### Generate a Report

- 1. In your left-hand navigation menu, click 'Reports'
- 2. Click a report category to view the corresponding selection of reports
- 3. Click on the report you wish to generate
- Select any criteria to include/exclude on the report
- 5. Click 'View Report' in the lowerright corner
- 6. Click the green 'Print' button in the lower-left corner to print the report

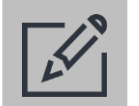

### Tips

- Refer to the description documentation for information on the report you want to generate.
- For a report breakdown, click the blue Report Explanation File located below the description caption of the report.
- If you would like to download a report to Excel, use the Export Format field to select the Comma Separated Value (CSV) option prior to clicking View Report.

### SAMPLE REPORTS

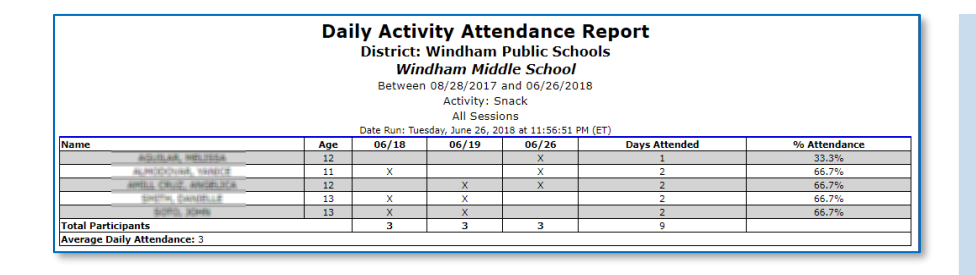

Attendance – By Person  $\rightarrow$  Daily Activity Attendance Report

 Use this report to see daily attendance information for a site's participants, their attendance percentage for a specific date range, and average daily attendance information.

Attendance – Totals  $\rightarrow$  Attendance Summary

• Use this report for an overview of participation in site's activities.

|                                     | 1                          | Number of F           | Participants Re | gistered: S  | 55 Numb    | ber of Unduplic          | ated Part                    | icipants: 4             |                                                         |
|-------------------------------------|----------------------------|-----------------------|-----------------|--------------|------------|--------------------------|------------------------------|-------------------------|---------------------------------------------------------|
|                                     |                            |                       | Numbe           | er Active: S | 55         |                          | Total Day                    | ys Open: 3              |                                                         |
|                                     |                            |                       | Number          | Inactive: (  | D Parti    | icipant Daily A          | verage (A                    | ll Days): 3             |                                                         |
|                                     |                            |                       | Number of At    | ttendees: (  | D          |                          |                              |                         |                                                         |
|                                     | L                          |                       | These           | totals refle | ct data as | 5 of 4/25/2012.          |                              |                         |                                                         |
| Activity S<br>Name [                | Session<br>Descriptio      | Avg<br>n Hours/Se     | ession #Attend  | led #Adult   | s #Yout    | #Times/Days<br>hOffered  | Total<br>Hours<br>Offered    | Avg Daily<br>Attendance | Count/Percent<br>of Participants<br>Attending ><br>50%  |
| Support<br>Services S<br>Activity A | 5taff<br>Attendanc         | e 1                   | 1               | 0            | 1          | 1                        | 1                            | 1                       | 1/100.00%                                               |
| Recreat<br>Activity<br>Name         | tion<br>Session<br>Descrip | n Avg<br>otion Hours/ | /Session #Atte  | ended # Ad   | ults #Yo   | #Times/Da<br>uth Offered | Total<br>lys Hours<br>Offere | Avg Daily               | Count/Percen<br>of Participant<br>Attending ><br>:e 50% |
| Enrichment<br>and<br>Recreation:    | :<br>al Remed              | ial                   |                 |              |            |                          |                              |                         |                                                         |
|                                     | ar itemed                  | 101                   |                 |              |            |                          |                              |                         |                                                         |

| Field T                       | rip Emer <u>o</u><br>Hillano        | <b>jency</b><br>dale Pu  | Inf<br>blic  | f <mark>orn</mark><br>Scho | natio<br>ol      | on Rep                  | ort                    |                   |            |
|-------------------------------|-------------------------------------|--------------------------|--------------|----------------------------|------------------|-------------------------|------------------------|-------------------|------------|
| Activities<br>Da              | /Sessions: 2011<br>te Run: Wednesda | . Summer<br>y, April 25, | Prog<br>2012 | ram/Ac                     | ademi<br>46:21 A | ic Enrichmei<br>AM (CT) | nt                     |                   |            |
| <sup>9</sup> Participant Name | Address                             | City                     | State        | Zip                        | Phone            | Date of<br>Birth        | Medical<br>Limitations | Contact<br>Name   | Cor<br>Rel |
| ANDERSON, SERENA              | 1167 N<br>Henderson ST<br>401       | Hillandale               | WI           | 53202                      | 555-<br>9876     | 1/18/2004               |                        | Mark<br>Anderson  | Par        |
| BANIDAR, LAZARO A             | 1108 CENTER<br>ST                   | Milwaukee                | WI           | 53218                      | 566-<br>4354     | 11/14/2000              |                        | Luis<br>Banidar   | Gra        |
| BANNERS, SIENNA T             | 1167 N<br>Henderson ST<br>401       | Hillandale               | WI           | 53202                      | 555-<br>9876     | 1/18/2003               |                        | Maria<br>Banners  | Par        |
| BASTIAN, SONIA I              | 1019 MILTON<br>WILSON BLVD          | Milwaukee                | WI           | 53217                      | 567-<br>6677     | 10/31/2002              |                        | Lola<br>Bastian   | Gra        |
| BROWNE, DANESHA A             | 1118 HOPKINS<br>HILL RD             | Milwaukee                | WI           | 53224                      | 223-<br>3224     | 7/19/2001               |                        | Kenneth<br>Browne | Par        |
| COSTRO, Tyrone                | 1167 N<br>Henderson ST<br>401       | Hillandale               | wI           | 53202                      | 555-<br>9876     | 12/2/1998               |                        | N/A               |            |

#### Participant Contact Information $\rightarrow$ Field Trip Report

 Use this report to quickly obtain medical limitations and emergency contact information of participants.

| CLC APR By Reporting Period $ ightarrow$ APR Review |  |
|-----------------------------------------------------|--|
| Report                                              |  |

• Use this report to monitor sites to ensure accurate information is being entered.

|                                       |             |                          |                                |              |      | Atten | dance |     |                    |       |   |
|---------------------------------------|-------------|--------------------------|--------------------------------|--------------|------|-------|-------|-----|--------------------|-------|---|
| District                              | Grantee     | Site                     | School Year 2022<br>Date Range | Last Updated | 1-29 | 30-59 | 60-89 | 90+ | American<br>Indian | Asian | в |
| Adair County - Cycle 10               | Grantee 279 | Adair Co. Elementary     | 08/25/2021-<br>05/20/2022      | 2/24/2022    | 108  | 41    | 4     | 0   | 0                  | 0     |   |
| Adair County Cycle 15<br>Continuation | Grantee 17  | Adair Co. Primary Center | 09/20/2021-<br>05/06/2022      | 2/18/2022    | 191  | 35    | 27    | 0   | 0                  | 2     |   |

### 21<sup>ST</sup> CCLC ANNUAL PERFORMANCE REPORT

The 21<sup>st</sup> CCLC APR is submitted to the US Department of Education three times a year to demonstrate what each site and grant has done with their funds in the summer, fall, and spring reporting periods. The information on this report aligns with the 21APR federal database to make submissions as painless as possible.

| APR                                                                          | Report - Summer 2022 (06/0<br>Hillandale K- | 6/2022 - 08/31/2022<br>12 | )         |
|------------------------------------------------------------------------------|---------------------------------------------|---------------------------|-----------|
| Grantee Information                                                          | Type: School District                       | Award: \$100000.0         | 000       |
| Hillandale Public Schools Cycle 5<br>123456 Apple St<br>Hillandale, KY 53005 |                                             |                           |           |
| Grantee Contact Information                                                  |                                             |                           |           |
| Sherry Maddox                                                                | Phone: (414) 555-5555                       | E-Mail:Smaddox@yopr       | nail.com  |
| Center Information                                                           | Type: School                                | Center ID: [Not Se        | t]        |
| Hillandale K-12                                                              |                                             | -                         | -         |
| 12456 N Apple St<br>Hillandale, WI 53201                                     |                                             |                           |           |
| Center Contact Information                                                   |                                             |                           |           |
| Jennifer Wilson                                                              | Phone: (920) 759-8695                       | E-Maitjwilson@yopmai      | il.com    |
|                                                                              | Feeder Schools (1)                          |                           |           |
| School                                                                       |                                             | Summer                    | Full Year |
| HILLANDALE PUBLIC SCHOOL                                                     |                                             | Х                         | Х         |
| *Center Location                                                             |                                             |                           |           |
|                                                                              | Partners (1)                                |                           |           |
| Partner                                                                      |                                             | Subcontra                 | octor     |
| American Red Cross                                                           |                                             | No                        |           |

#### CLC APR By Reporting Period $\rightarrow$ APR Report

 Use this report to compile information needed to submit your Annual Performance Report (APR) data to the 21APR federal database.

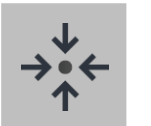

### Notes

- The report will show the reporting categories in sections (e.g. Activities, Staffing, Participation, etc.).
- Fields will show in white if data is present and in pink if no data is present.
- There is a certify button at the bottom of report. Instructions for certifying data can be found on the next page.

### CERTIFY APR DATA

Some programs must certify their APR data before submission to the 21APR federal database.

| Reports 🕜                          |                                |                  |                                |       |
|------------------------------------|--------------------------------|------------------|--------------------------------|-------|
| A en de miten                      | DIDEK OF AIRCOIL AIRCREAT      | ,                | Didek of Artical Articical     | 5     |
| Academics                          | Hispanic or Latino             | 3                | Hispanic or Latino             | 10    |
|                                    | Hawaiian or Pacific Islander   | 0                | Hawaiian or Pacific Islander   | 0     |
|                                    | White                          | 5                | White                          | 9     |
|                                    | Two or More Races              | 0                | Two or More Races              | 0     |
|                                    | Data Not Provided              | 2                | Data Not Provided              | 0     |
| APR Outcome Exceptions             | Sex                            | Count            | Sex                            | Count |
| APR Report                         | Male                           | 9                | Male                           | 15    |
| CLC APR Monitoring                 | Female                         | 8                | Female                         | 7     |
| District Monitoring                | Not Reported in Male or Female | 0                | Not Reported in Male or Female | 0     |
|                                    | Data Not Provided              | 1                | Data Not Provided              | 0     |
| Participant Contact<br>Information | Population Specifics           | Count            | Population Specifics           | Count |
| Participant Information            | LEP                            | 0                | LEP                            | 0     |
| Iroonant/Daronting Toon            | Economically Disadvantaged     | 0                | Economically Disadvantaged     | C     |
|                                    | Special Needs                  | 0                | Special Needs                  | 0     |
| Registration Forms/ID Cards        | Family Members                 | 0                | Family Members                 | 0     |
| Staff                              |                                | Certify APR Data | with These Values              |       |
| Surveys                            |                                |                  |                                |       |
|                                    |                                | Override These V | alues, then Certify            |       |

#### Certify APR Data

- Click 'CLC APR By Reporting Period,' then 'APR Report'
- 2. Select the Site and Reporting Period to certify
- 3. Click 'View Report'
- 4. Review the data in EACH section of the APR
- 5. Click the certify button at the bottom of the APR
- 6. Confirm that you wish to certify/lock the APR data

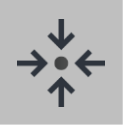

### Notes

- After you certify/lock the APR data, the report will not reflect any changes made to the site's data after the time of certification.
- The certify button will no longer be visible and a timestamp of when and by whom the data was certified will show at the top of the report.

#### **AFTERSCHOOL 21**

### OVERRIDE APR REPORT VALUES (only available if allowed by your state)

#### **Override APR Report Values**

- If you have reviewed the report and feel that data is incorrect, click 'Override These Values, then Certify'
- You will be redirected to Site Information to review and update values

| Academics                          | block of Perican Pericinan     | ,                | block of American American     |     |
|------------------------------------|--------------------------------|------------------|--------------------------------|-----|
| Auticity Information               | Hispanic or Latino             | 3                | Hispanic or Latino             | 1   |
|                                    | Hawaiian or Pacific Islander   | 0                | Hawaiian or Pacific Islander   |     |
| Attendance - By Person             | White                          | 5                | White                          |     |
| Attendance - Totals                | Two or More Races              | 0                | Two or More Races              |     |
| CLC APR By Reporting Period        | Data Not Provided              | 2                | Data Not Provided              |     |
| APR Outcome Exceptions             | Sex                            | Count            | Sex                            | Cou |
| APR Report                         | Male                           | 9                | Male                           |     |
| CLC APR Monitoring                 | Female                         | 8                | Female                         |     |
| District Monitoring                | Not Reported in Male or Female | 0                | Not Reported in Male or Female |     |
| Miscellaneous                      | Data Not Provided              | 1                | Data Not Provided              |     |
| Participant Contact<br>Information | Population Specifics           | Count            | Population Specifics           | Cou |
| Participant Information            | LEP                            | 0                | LEP                            |     |
| Prognant/Parenting Teen            | Economically Disadvantaged     | 0                | Economically Disadvantaged     |     |
| Services                           | Special Needs                  | 0                | Special Needs                  |     |
| Registration Forms/ID Cards        | Family Members                 | 0                | Family Members                 |     |
|                                    |                                | Certify APR Data | with These Values              |     |
| Staff                              |                                |                  |                                |     |

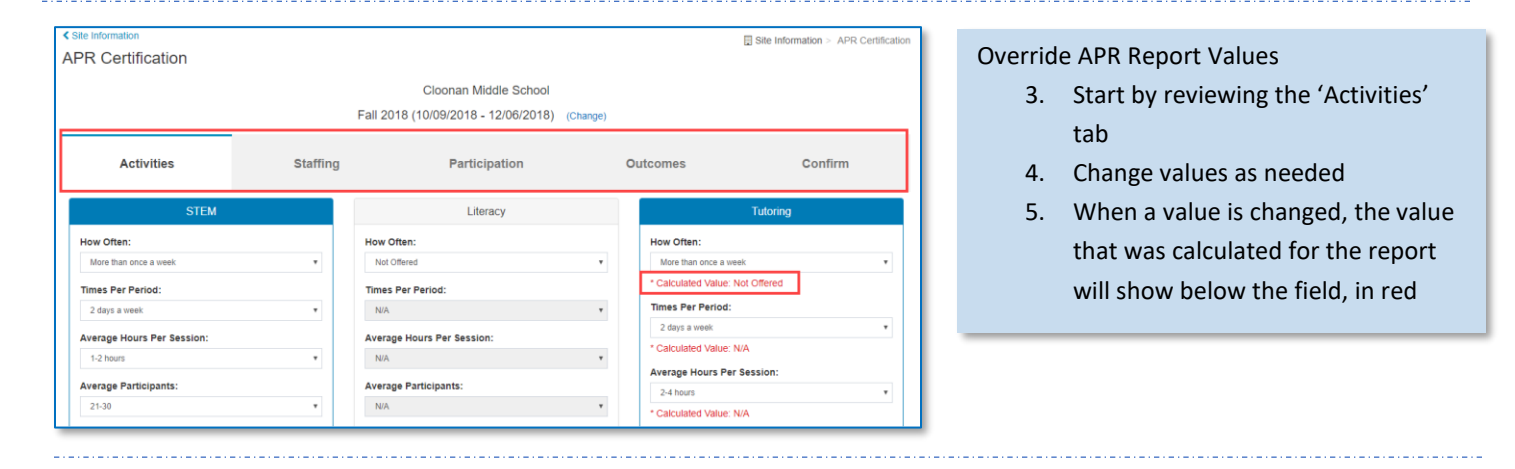

#### **Override APR Report Values**

- At the bottom of the tab, enter an 'Override Reason'
- Click 'Save, Continue with Staffing', to move to the next tab

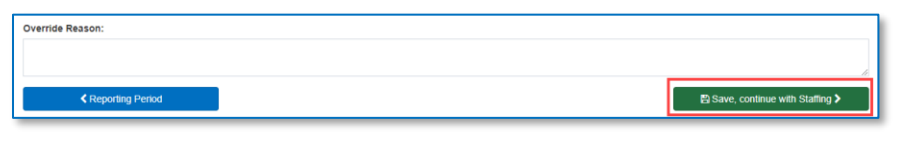

| Site Information                                  |                           |                                   |                        | Site Information > APR Certification |
|---------------------------------------------------|---------------------------|-----------------------------------|------------------------|--------------------------------------|
| PR Certification                                  |                           |                                   |                        |                                      |
|                                                   |                           | Cloonan Middle School             |                        |                                      |
|                                                   | Fall 20                   | 018 (10/09/2018 - 12/06/2018) (CI | hange)                 |                                      |
| Activities                                        | Staffing                  | Participation                     | Outcomes               | Confirm                              |
| Certify Data                                      |                           |                                   |                        |                                      |
| All values for the APR Cert<br>Lock Data" button. | ification have been saved | d. To complete the APR Certif     | ication and prevent ch | anges, click the "Certify and        |
|                                                   |                           | Eve                               | Portific Lator         | Downlowed Last Date                  |

#### **Override APR Report Values**

- Once you have reviewed all tabs, click either 'Exit, Certify Later' or 'Certify and Lock Data'
- 9. If you choose to certify later, you can do this in Reports → CLC APR by Reporting Period → APR Report

| Caven Systems                         | <     |                           |                      |                        | 🛛 🕥 Help 👻   | 🙆 Ben Hinkle-Wszalek 👻 |
|---------------------------------------|-------|---------------------------|----------------------|------------------------|--------------|------------------------|
| Dubband                               |       |                           |                      |                        |              |                        |
| u u u u u u u u u u u u u u u u u u u | Sea   |                           |                      |                        |              |                        |
| Program Info                          | SEAR  | Search Criteria           |                      |                        |              | ×                      |
| 🖬 Site Info 🛛 🔺                       | group | General Address/Transport | School Info Reg Info | Contacts Participation | User Defined | a                      |
| n Activities                          |       | Last Name                 |                      |                        |              |                        |
| Registration                          |       | First Name                |                      |                        |              |                        |
| Rosters                               |       | Participant ID            |                      |                        |              |                        |
| Attendance                            |       | State Participant ID      |                      |                        |              |                        |
| <u>al</u> Reports                     |       | Gender                    |                      |                        |              |                        |
| Q Search                              |       | Disk Marsh                |                      |                        |              | •                      |
|                                       |       | Birth Month               |                      |                        |              | · ·                    |
| 至 Settings                            |       | Age                       |                      | to                     |              |                        |
|                                       |       | Adult                     |                      |                        |              | •                      |
|                                       |       | Ethnicity                 |                      |                        |              | •                      |
|                                       |       | Primary Language          |                      |                        |              | •                      |
|                                       |       | Medical Restriction       |                      |                        |              | •                      |
|                                       |       |                           |                      |                        |              |                        |

## SEARCH

Search is a powerful tool for quickly generating a list of participants meeting select criteria. Use the Quick Edit/Export Spreadsheet feature to edit information for a group of participants or to generate ad hoc reports.

- Find records that match certain criteria (pg #61)
- Generate custom reports (pg #61)
- Quick edit registration records (pg #62)
- ✓ Print mailing / file folder labels (pg #63)

#### IMPORTANT NOTES ABOUT WORKING IN THIS SECTION

- Fields from multiple tabs in the Edit Search Criteria screen can be combined to find the necessary information.
- Only participants that match ALL criteria entered in a search will be returned.
- If a search results in more than 1,000 records, the print mailing and file folder labels buttons will be disabled. Additionally, the performance of other features may be affected.

### FIND RECORDS THAT MATCH SPECIFIC CRITERIA

Programs often need to find participants that match specific criteria to either edit those participants' information or generate a report.

| 🚳 Dashboard         |           |                            |             |         |          |               |              |          |                    |
|---------------------|-----------|----------------------------|-------------|---------|----------|---------------|--------------|----------|--------------------|
| 🏛 Program Info      | Search    | Search Criteria            |             |         |          |               |              | ×        |                    |
| 🗄 Site Info         | REGISTRAT | Consul Address Transact    | Cohool Jofe | Desiste | Gastasta | Oratisisation | User Defined | OF AD UD | nt's<br>, generate |
| 📩 Activities        |           | Gelleral Address fransport | School Into | Regimo  | Contacts | Participation | User Delined | GEAR OP  |                    |
| Registration        |           | EAESA Completed            |             |         |          |               |              |          |                    |
| Rosters             |           |                            |             |         |          |               |              | •        |                    |
| 🗇 Attendance        |           | laken AC I                 |             |         |          |               |              | *        |                    |
| Lat Reports         |           | FAFSA SAR                  |             |         |          |               |              | ٣        | <i>1</i> .         |
| Q Search            |           | Taken SAT                  |             |         |          |               |              | •        | lesults            |
| Payments (Inactive) |           | CSF SAR                    |             |         |          |               |              | ٣        | leport             |
| 🗄 Settings 🛛 🔺      |           | Applied To College         |             |         |          |               |              | ٣        | Report             |
|                     |           | CSF Completed              |             |         |          |               |              | ٣        | no<br>Dels         |
|                     |           | L                          |             |         |          |               |              |          | adSheet            |
|                     |           | Close                      |             |         | Арре     | nd Records    | Find         | Records  |                    |

#### Find Records

- In your left-hand navigation menu, click 'Search'
- 2. Click 'Edit Search Criteria'
- Use the criteria tabs to locate specific fields and enter values that match the desired participants
- 4. Click 'Find Records.' The search results will be displayed

#### Next Steps:

- Generate a custom report
- Use quick edit to update registration information
- Create mailing / file folder labels
- Generate links for taking surveys via the survey portal

| Sea  | arch Results | 813 Found       |           |        | <ul> <li>Search Criteria:</li> </ul> |
|------|--------------|-----------------|-----------|--------|--------------------------------------|
|      | Student ID   | Student Name    | Birthdate | Gender | [ALL]                                |
| Edit | HHS035652    | ABARCA, ALLISON | 5/1/2001  |        |                                      |
|      |              |                 |           | м      |                                      |
|      |              |                 |           | F      |                                      |
|      |              |                 |           | F      |                                      |
|      |              |                 |           | F      |                                      |
|      |              |                 |           | F      |                                      |
|      |              |                 |           |        | Edit Search Criteria                 |
|      |              |                 |           | M      | Clear Search Criteria/Results        |
|      |              |                 |           | F      | Clear Search Chiena/Results          |
|      |              |                 |           | м      | Print Demographics Report            |
|      |              |                 |           | м      | Conorato Suprov Linke Ropor          |
|      |              |                 |           | м      | Generate Survey Links Repor          |
|      |              |                 |           |        | Print Mailing Labels                 |
|      |              |                 |           |        | Delet File Fielder Lebels            |
|      |              | Alcaraz Andrea  | 1/21/2002 | F      | PTINT File Folder Labels             |

### GENERATE CUSTOM REPORTS

Search results can be used to create ad hoc reports that may be requested from funders, administrators, or evaluators.

| ige, Grade Level or Day School. But remember t<br>ategory, select the category header (such as Mi | hat page width is limited on your<br>edical Information). | computer screen. If you intend to e | export the information, you m | ay include fields w | ithout regard for page | e width. To inclu | ude all fields in |
|---------------------------------------------------------------------------------------------------|-----------------------------------------------------------|-------------------------------------|-------------------------------|---------------------|------------------------|-------------------|-------------------|
| Search Criteria                                                                                   |                                                           |                                     |                               |                     |                        |                   |                   |
| TAUL                                                                                              |                                                           |                                     |                               |                     |                        |                   |                   |
| (nuc)                                                                                             |                                                           |                                     |                               |                     |                        |                   |                   |
|                                                                                                   |                                                           |                                     | Search C                      | riteria             |                        |                   |                   |
|                                                                                                   |                                                           |                                     | [ALL]                         |                     |                        |                   |                   |
|                                                                                                   |                                                           |                                     |                               |                     |                        |                   |                   |
| Seneral Information                                                                               | School 1                                                  | Information                         |                               |                     |                        |                   |                   |
| ast Name                                                                                          | Homero                                                    | om                                  |                               |                     |                        |                   |                   |
| irst Name                                                                                         | Grade L                                                   | evel                                | Quic                          | k Edit Repo         | ort                    |                   | Â                 |
| fiddle Name                                                                                       | Day Sch                                                   | ool Attending                       |                               |                     | ,                      |                   |                   |
| E-Mail                                                                                            | Lunch S                                                   | tatus                               | Last Name                     |                     | First Name             | Phone             | Grade             |
| Date of Birth                                                                                     | 📃 Elem. H                                                 | omeroom Teacher                     | ABARCA                        |                     | ALLISON                |                   |                   |
| lge                                                                                               | MS/HS                                                     | Math Teacher                        | Acevedo                       |                     | Abei                   | 5555460252        | 10                |
| Sender                                                                                            | MS/HS                                                     | English Teacher                     | Aceves Mit                    | re                  | Yecenia                | 5552464162        | 10                |
| NCES Ethnicity                                                                                    | Special                                                   | Ed. Status                          | Acosta                        |                     | Angelique              | 5556483545        | 10                |
| NCES Race                                                                                         | LEP State                                                 | tus                                 | ACOSTA                        |                     | MICHELLE               | 5555718438        | 10                |
| Participant ID                                                                                    | Registra                                                  | ation Information                   | Acuna                         |                     | Henry                  |                   |                   |
| State Participant ID                                                                              | Select P                                                  | articipant Y/N                      | Close                         |                     | Click Here to          |                   | Print             |
| Barcoded Participant ID                                                                           | Register                                                  | red                                 |                               |                     | Download               |                   |                   |
| Primary Language                                                                                  | Form Si                                                   | gned                                |                               | FAFSA Complete      | d                      |                   |                   |
| Parent Primary Language                                                                           | Date Fo                                                   | rm Signed                           |                               | FAFSA SAR           |                        |                   | /                 |
| tome Address                                                                                      | Signed I                                                  | By                                  |                               | CSF SAR             |                        |                   | /                 |
| Harma Address City                                                                                |                                                           |                                     |                               | CEE Completed       | <                      |                   |                   |

#### Create a custom report

- Once search results have been returned, click 'Quick Edit/Export Spreadsheet.' A screen listing multiple participant-related fields will appear
- 2. Check the boxes for the fields you would like to include in the report
- Click 'Print/Export to Excel.' A preview of the report will appear
- Click 'Print' to print the report or click 'Click Here to Download' to export the information to Excel

### QUICK EDIT REGISTRATION RECORDS

Search results can be used to create quick edit forms to efficiently update information for a group of people simultaneously.

| Select Registration information to                                                                                                    | o include on an editing form, rep                                                                                          | ort or spreadsheet 🧕                                                                 |                                                                                       |                                                    |                                                                         |
|----------------------------------------------------------------------------------------------------|----------------------------------------------------------------------------------------------------|--------------------------------------------------------------------------------------|---------------------------------------------------------------------------------------|----------------------------------------------------|-------------------------------------------------------------------------|
| To add and edit specific information on the Quick E<br>Age, Grade Level or Day School. But remember tha<br>category, select the category header (such as Med | dit form, place a check mark beside each field y<br>it page width is limited on your computer screer<br>ical Information). | ou would like to update. Always inclue<br>1. If you intend to export the information | le Name but also include oth<br>on, you may include fields w                          | er fields that will help<br>ithout regard for page | you identify a participant such as<br>width. To include all fields in a |
| Search Criteria                                                                                                    |                                                                                                    |                                                                                      |                                                                                       |                                                    |                                                                         |
| [ALL]                                                                                                    |                                                                                                    |                                                                                      |                                                                                       |                                                    |                                                                         |
|                                                                                                    |                                                                                                    | Edit the form / F                                                                    | Print a report / Export a sp                                                          | readsheet                                          |                                                                         |
|                                                                                                    |                                                                                                    | Instructions: Edit the des<br>Print / count to Excel for                             | ared information, and click on Save and<br>a printer-friendly report, or to export th | Refresh to update the Registrat                    | tion records in the database. Click on                                  |
| General Information                                                                                                    | School Information                                                                                                    | Search Onteria                                                                       |                                                                                       |                                                    | *                                                                       |
| Last Name                                                                                                    | Homeroom                                                                                                    | [ALL]                                                                                |                                                                                       |                                                    |                                                                         |
| First Name                                                                                                    | Grade Level                                                                                                    |                                                                                      |                                                                                       |                                                    |                                                                         |
| Middle Name                                                                                                    | Day School Attending                                                                                                    |                                                                                      |                                                                                       |                                                    |                                                                         |
| E-Mail                                                                                                    | Lunch Status                                                                                                    |                                                                                      |                                                                                       |                                                    |                                                                         |
| Date of Birth                                                                                                    | Elem. Homeroom Teach                                                                                                    | ABARCA                                                                               | First Name<br>ALLISON                                                                 | Phone                                              | Grade                                                                   |
| Age                                                                                                    | MS/HS Math Teacher                                                                                                    | Acevedo                                                                              | Abel                                                                                  | \$\$\$\$460252                                     | 10 *                                                                    |
| Gender                                                                                                    | MS/HS English Teacher                                                                                                    | Aceves                                                                               | Stephanie                                                                             | 5559733063                                         | 10 .                                                                    |
| NCES Ethnicity                                                                                                    | Special Ed. Status                                                                                                    | Aceves Hitre                                                                         | Yecenia                                                                               |                                                    |                                                                         |
| NCES Race                                                                                                    | E LEP Status                                                                                                    | Acosta                                                                               | Anpelioze                                                                             | 5556483545                                         | 10                                                                      |
| Participant ID                                                                                                    | Registration Information                                                                                                   | 1 Acuna                                                                              | Henry                                                                                 |                                                    |                                                                         |
| State Participant ID                                                                                                    | Select Participant Y/N                                                                                                    | Back                                                                                 |                                                                                       |                                                    | Print/Export to Excel Save and Refresh                                  |
| Barcoded Participant ID                                                                                                    | Registered                                                                                                    |                                                                                      | College Access                                                                        | Information                                        |                                                                         |
| Primary Language                                                                                                    | Form Signed                                                                                                    |                                                                                      | FAFSA Complet                                                                         | ed                                                 |                                                                         |
| Parent Primary Language                                                                                                    | Date Form Signed                                                                                                    |                                                                                      | FAFSA SAR                                                                             | _                                                  |                                                                         |
| Home Address                                                                                                    | Signed By                                                                                                    |                                                                                      | CSF SAR                                                                               |                                                    | 0                                                                       |
| Home Address City                                                                                                    | Active                                                                                                    |                                                                                      | CSF Completed                                                                         |                                                    |                                                                         |
| Cancel                                                                                                    |                                                                                                    | Clear Criteria                                                                       |                                                                                       | Print/Export                                       | to Excel View Quick Edit Form                                           |

#### Quick Edit Records

- Once search results have been returned, click 'Quick Edit/Export Spreadsheet.' A screen listing multiple participant-related fields will appear
- 2. Check the boxes for the fields you would like to include in the report
- 3. Click 'View Quick Edit Form'
- 4. Edit data as needed and click 'Save and Refresh'

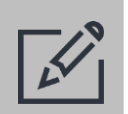

### Tips

- Use quick edit in Search when you get updated demographic, contact, or teacher information for a group of participants. This feature can be very useful to update information after using Quick Register from Prior Term.
- Save frequently when using quick edit in Search. Often several hundred records are being saved at once. Internet connection issues could result in data not saving properly.

### PRINT MAILING AND FILE FOLDER LABELS

Search results can be used to print mailing and file folder labels.

| Position Labels on the Page and View/I         Purpose: Print labels for the selected records.         Instructions: To position the first (or only) label, count acrelabels. Enter the position number in the space provided. The and print your labels. Please use Avery 5160 or compatible for printing file folder labels. If y window, or if you want to print another set of the same lab Labels' to view and print the labels again.         Start Printing Labels in Position Number:       1         To Parent/ Guardian of:       1         Use Mailing Address:       All Participants | <ol> <li>Print Mailing Labels</li> <li>Once search results have been<br/>returned, click 'Print Mailing Labels'</li> <li>Select criteria and determine if<br/>printing labels for All Participants or<br/>Select Participants</li> <li>Click 'View/Print Labels'</li> <li>Click 'Print' to print your labels</li> </ol> |                                                                                                    |
|----------------------------------------------------------------------------------------------------|----------------------------------------------------------------------------------------------------|----------------------------------------------------------------------------------------------------|
| Close<br>Print File Folder Labels                                                                                                    | View/Print Labels Position Labels on the                                                                                                    | Page and View/Print                                                                                                    |
| <ol> <li>Once search results have been<br/>returned, click 'Print File Folder<br/>Labels'</li> <li>Select criteria and determine if</li> </ol>                                                                                                    | Purpose: Print labels for the selected<br>Instructions: To position the first<br>labels. Enter the position number<br>and print your labels. Please use A<br>Avery 8366 or compatible for prin<br>window, or if you want to print an<br>Labels' to view and print the label                                             | records.<br>(or only) label, count across and down the page of blank<br>in the space provided. Then click on 'Create Labels' to review<br>Avery 5160 or compatible for printing mailing labels, and<br>ting file folder labels. If you accidentally close the preview<br>nother set of the same labels, you can click on 'View/Print<br>Is again. |
| printing labels for All Participants or Select Participants                                                                                                    | Start Printing Labels in Position N<br>Print:                                                                                                    | Number:     1       All Participants                                                                                                    |
| <ol> <li>Click 'View/Print Labels'</li> <li>Click 'Print' to print your labels</li> </ol>                                                                                                    | Close                                                                                                    | View/Print Labels                                                                                                    |

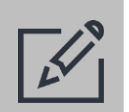

### Tips

- When printing mailing and file folder labels, review the instructions noted on the Position Labels on the Page and View/Print window.
- Use Avery 5160 (or compatible) labels when printing mailing labels.
- Use Avery 8366 (or compatible) labels when printing file folder labels.

### SUPPORT

 $\square$ 

support@cayen.net

#### WWW.21CCLC.COM